GEBRUIKERSHANDLEIDING

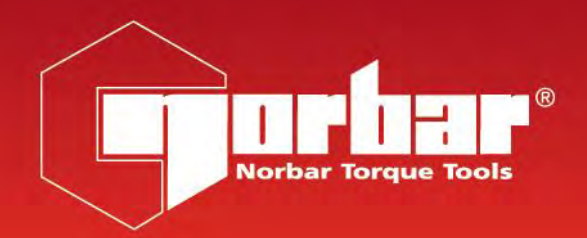

# MOMENTSLEUTELKALIBRATOR (TWC) TWC 400 & TWC 1500 - Auto

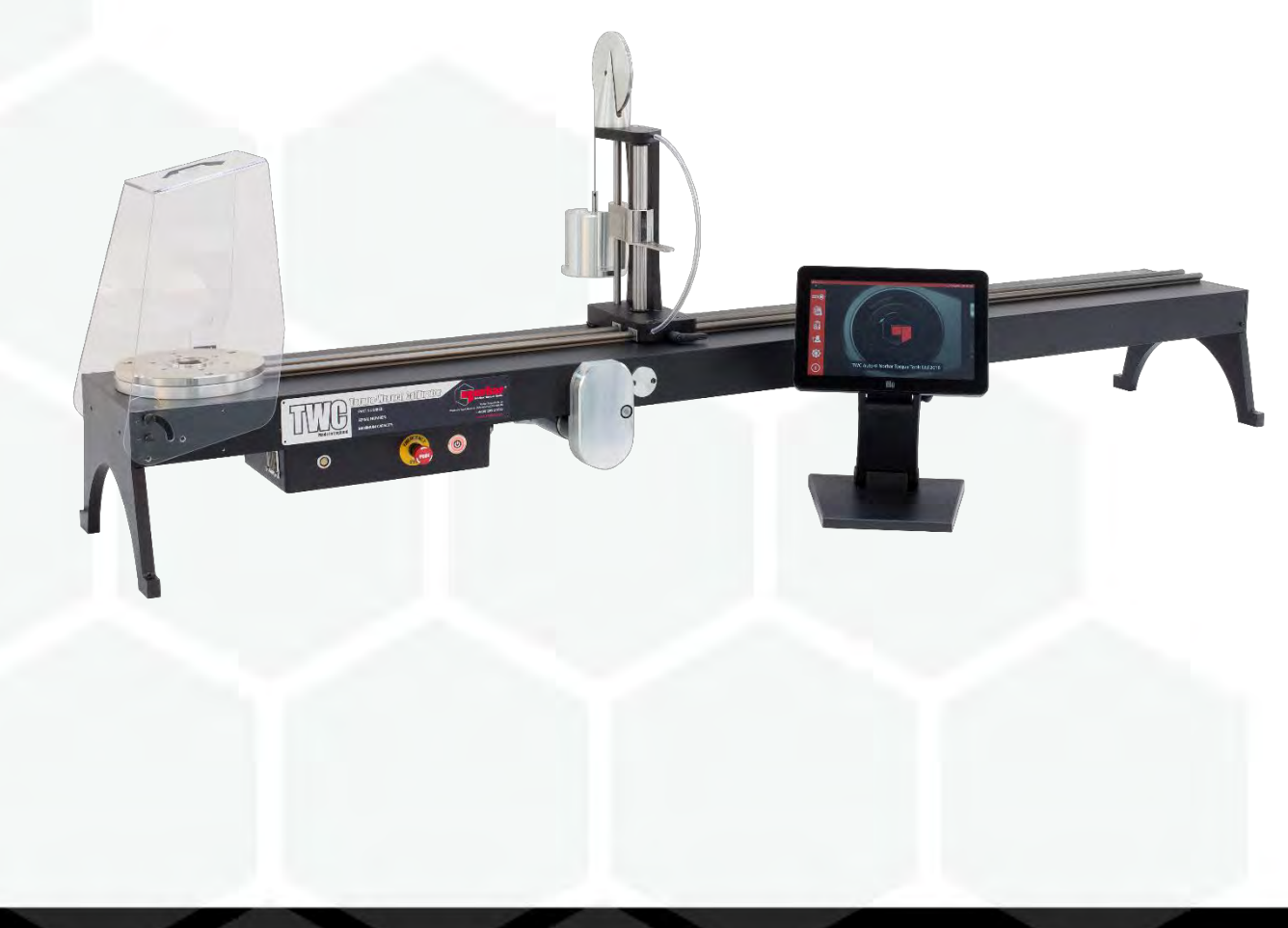

# INHOUDSOPGAVE

| Onderdeelnummers Die In Deze Handleiding Worden Behandeld<br>TWC-Markeringen                                                                                                    | <b>2</b><br>2                                                                                                    |
|----------------------------------------------------------------------------------------------------|----------------------------------------------------------------------------------------------------|
| Veiligheid                                                                                                    | 3                                                                                                    |
| Inleiding<br>Inbegrepen Onderdelen<br>Accessoires                                                                                                    | <b>4</b><br>4<br>5                                                                                                    |
| Kenmerken En Functies<br>Bedieningskast                                                                                                    | <b>6</b><br>7                                                                                                    |
| Instructies Voor De Installatie<br>1. TWC Lokaliseren<br>2. De Bescherming Plaatsen<br>3. Motor Aansluiten<br>4. Temperatuur-/Vochtigheidssensor Aansluiten<br>5. Beeldscherm Aansluiten<br>6. USB-Toetsenbord En -Muis Aansluiten (Optioneel)<br>7. Balansreactie Na Installatie<br>8. Omvormer Monteren (Niet Meegeleverd Met TWC)<br>9. Stroomvoorziening Aansluiten<br>10. TWC Inschakelen<br>11. TWC Uitschakelen                                                                                                    | <b>8</b><br>8<br>9<br>9<br>9<br>9<br>9<br>11<br>12<br>13<br>13                                                                                                    |
| Bedieningsinstructies<br>Een Momentsleutel Lokaliseren Van Een Momentsleutel<br>TWC-Gebruikersinterface Afsluiten<br>Het Standaardwachtwoord Wijzigen<br>Tijdzone Instellen<br>Tijd Instellen<br>Het Netwerk Configureren<br>Printer Instellen<br>Instellingen<br>Database<br>Algemene Instellingen<br>Laderkalibratie<br>De Pagina Voor Laderkalibratie Invullen<br>Onzekere Gegevens Invullen<br>Certificaatinstellingen<br>TWC-Gebruiksoverzicht<br>Sjabloon Toevoegen/Beheren<br>Certificaten Of Conformiteitsverklaringen Maken<br>Een Type 1 Indicatiehulpmiddel Testen<br>Aanpassingsscherm<br>Aanpassingsscherm Met Indicatiehulpmiddel | <ul> <li>14</li> <li>14</li> <li>16</li> <li>17</li> <li>19</li> <li>20</li> <li>22</li> <li>25</li> <li>31</li> <li>32</li> <li>33</li> <li>34</li> <li>35</li> <li>36</li> <li>37</li> <li>40</li> <li>41</li> <li>46</li> <li>57</li> <li>64</li> <li>66</li> </ul> |
| Onderhoud<br>Dagelijkse Controles<br>Koppelkalibratie<br>Temperatuur- En Vochtigheidsnauwkeurigheid<br>Smeermethode<br>De Besturingskast Loskoppelen Voor Kalibratie<br>Product Verwijderen                                                                                                    | 67<br>67<br>67<br>68<br>69<br>70                                                                                                    |
| Specificaties                                                                                                    | 71                                                                                                    |
| EU-Verklaring Van Conformiteit                                                                                                    | 72                                                                                                    |

| Accessoire-Instructies                            | 73 |
|---------------------------------------------------|----|
| Vierkante Adapters - 29214, 29215, 29216, 29217   | 73 |
| Ondersteuningskit Voor Statische Omvormer – 60318 | 73 |
| Reactieplaat Met Korte Lengte - 60319             | 74 |
| FMT 25 Adapterkit - 60327                         | 75 |
| FMT Snelle-Ontkoppelingskit - 60322               | 75 |
| TWC-Hoekoffsetplaatkit - 60330                    | 75 |
| Probleemoplossing                                 | 76 |
| Woordenlijst                                      | 77 |

# ONDERDEELNUMMERS DIE IN DEZE HANDLEIDING WORDEN BEHANDELD

In deze handleiding wordt de installatie en het gebruik van Norbar TWC behandeld.

| Onderdeelnummer | Model         | Koppelbereik |
|-----------------|---------------|--------------|
| 60312           | TWC 400 AUTO  | 0 – 400 N∙m  |
| 60313           | TWC 1500 AUTO | 0 – 1500 N∙m |

Dit product is bedoeld voor het testen van momentsleutels.

# TWC-Markeringen

| Pictogrammen | Betekenis                                                                                                    |
|--------------|----------------------------------------------------------------------------------------------------|
| 4            | WAARSCHUWING: BEWEGENDE DELEN IN HET APPARAAT. VERWIJDER<br>DE KAP NIET. APPARAAT BEVAT GEEN ONDERDELEN<br>DIE DOOR DE GEBRUIKER KUNNEN WORDEN<br>ONDERHOUDEN. |
|              | Lees en begrijp de gebruikershandleiding.                                                                                                    |
|              |                                                                                                    |

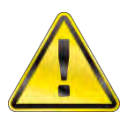

WAARSCHUWING: LEES ALLE VEILIGHEIDSWAARSCHUWINGEN EN ALLE INSTRUCTIES. ALS U DEZE NIET VOLGT, KAN DIT EEN ELEKTRISCHE SCHOK, BRAND EN/OF ERNSTIG LETSEL ALS GEVOLG HEBBEN.

# VEILIGHEID

- De TWC is ontworpen voor het testen van momentsleutelgereedschap. Niet voor andere doeleinden gebruiken.
- Lees en begrijp de bedieningshandleiding altijd volledig voor gebruik.
- De TWC weegt tot 45 kg. Wees voorzichtig bij de installatie. Alleen optillen bij het massieve metaalwerk.
- Controleer of het werkgebied in staat is om het gewicht van de TWC op te nemen.
- Dit is een krachtig koppelaanbrengsysteem. Zorg ervoor dat de momentsleutel, het koppelmeetsysteem, de TWC of het bedieningspersoneel niet beschadigd of gewond raken.
- Blokkeer nooit de ventilatie-opening en uitvoerpunten.
- Risico op vastzitten houd handen en losse kleding uit de buurt van de momentsleutel tijdens het gebruik.
- Om schade aan de te testen momentsleutel te voorkomen, mag de ingestelde koppelwaarde niet worden overschreden.
- Om schade aan de omvormer te voorkomen, mag de maximumcapaciteit niet worden overschreden.
- Overschrijd nooit het maximumkoppelvermogen van de TWC.
- Werk niet zonder aangesloten en werkend koppelmeetsysteem.
- Zorg ervoor dat de beschermkap van de momentsleutel op zijn plaats zit voordat u de TWC gebruikt.
- Zorg ervoor dat de veiligheidskabel bij het reactiepunt van de handgreep op zijn plaats zit.
- Het is raadzaam de PAT-test (Portable Appliance Testing), officieel bekend als Onderhoudsinspectie en testen van elektrische apparaten, regelmatig uit te voeren. Zie het hoofdstuk ONDERHOUD voor meer informatie.

# INLEIDING

De TWC Auto maakt het mogelijk om momentsleutels op een nauwkeurige en herhaalbare manier te kalibreren en te testen en tegelijkertijd de inspanning van de operator te verminderen.

Deze handleiding behandelt alleen de punten 60312 en 60313.

De TWC Auto kan automatisch alle momentsleutels testen die werken volgens het 'klikactie'- of 'asactie'- principe, evenals het handmatig testen van draaisleutels.

# Inbegrepen Onderdelen

| Beschrijving                                    | Onderdeelnummer | Aantal |
|-------------------------------------------------|-----------------|--------|
| TWC Auto 400 / 1500                             | 60312 / 60313   | 1      |
| TWC balansreactie na montage                    | 62330           | 1      |
| Beeldscherm                                     | 62321           | 1      |
| Beeldschermstandaard                            | 62322           | 1      |
| Stroomvoorziening inclusief netsnoer en stekker | 62323           | 1      |
| Temperatuur- en vochtigheidssensor              | 62353           | 1      |
| USB-geheugenstick met handleidingen             | 61143           | 1      |
| TWC-bescherming (en bevestigingen)              | 62346           | 1      |
| Onderhoudssmeerkit                              | 60325           | 1      |
| Handmatige aandrijving                          | 62336           | 1      |

# Accessoires

| Beschrijving                                      | Afbeelding | Onderdeelnummer |
|---------------------------------------------------|------------|-----------------|
| Ondersteuningskit voor statische omvormer         |            | 60318           |
| Reactiepaal met korte lengte                      |            | 60319           |
| FMT-kit met snelle ontkoppeling                   |            | 60322           |
| TWC FMT 25 adapterplaat                           | 111        | 60327           |
| 3 kg massagewicht                                 |            | 60329           |
| Hoekcompensatieplaat                              |            | 60330           |
| Adapter voor vierkante aandrijving 1" M tot ¾" F  |            | 29214           |
| Adapter voor vierkante aandrijving 1" M naar ½" F |            | 29215           |
| Adapter voor vierkante aandrijving 1" M tot ¾" F  |            | 29216           |
| Adapter voor vierkante aandrijving 1" M naar ¼" F |            | 29217           |
| TWC Handhanger                                    | S 9931     | 62328           |

# **KENMERKEN EN FUNCTIES**

- Hiermee kunnen momentsleutels worden gekalibreerd of getest volgens BS EN 26789:2003, ISO 6789-1:2017 en ISO 6789-2:2017.
- Contragewichtsreactie is ontworpen om het gewicht van de sleutel te ondersteunen, zodat het gewicht geen parasitaire kracht wordt binnen het kalibratiesysteem. Het zwevende karakter van de steun betekent dat de moersleutel zijn eigen natuurlijke niveau kan vinden in plaats van beperkt te zijn zoals bij veel andere laadapparaten. Een dergelijke beperking zal een parasitaire kracht binnen het systeem zijn. (Octrooien zijn van toepassing).
- De lichtgewicht legeringsconstructie zorgt ervoor dat de TWC gemakkelijk kan worden vervoerd, waardoor deze zeer geschikt is voor mobiele laboratoriumtoepassingen.
- Het roterende ontwerp van de omvormer zorgt ervoor dat de belasting 90° op de handgreep van de momentsleutel wordt uitgeoefend. Het voordeel van deze nauwkeurige uitlijning is dat er krachten worden uitgeoefend op het belastingspunt van de handgreep.
- Geleverd met een krachtige maar eenvoudige touchscreengebruikersinterface (UI) (toetsenbord en muis ook ondersteund indien gewenst).
- Flexibel gereedschapssjabloonsysteem; minimaliseert het aantal sjablonen dat nodig is voor een breed scala aan gereedschappen, wat bijdraagt aan een efficiënt gebruik.
- Programmeerbare kalibratieworkflow voor elke sjabloon, kan vooraf worden ingesteld op ISO-conforme flow voor het bepaalde gereedschap voor een snellere instelling of kan ook aangepaste workflows ondersteunen.
- Kalibratietaakbeheer; boek kalibraties, volg de voortgang van vorige boekingen en hervat deze.
- Geautomatiseerd beheer van kalibratie- en conformiteitsworkflows voor niet-indicatiegereedschappen.
- Intelligent snelheidscontrolesysteem zorgt voor een snelle cyclus van de gereedschappen met behoud van conformiteit aan de normen uit 2017.
- Milieubewaking (vochtigheid/temperatuur) om de naleving van de kalibratienormen te waarborgen.
- Geautomatiseerd beheer van onzekerheidsgegevens voor ISO 6789-2:2017-kalibraties, waarbij de gebruiker door het proces wordt geleid met behulp van dynamisch gegenereerde instructies op basis van de ISO-classificatie en workflow van het huidige gereedschap.
- Ingebouwde data-analyse en certificatiegeneratie gaan naadloos over van kalibratie/conformiteitsprocedure naar certificaatgeneratie, geen software van derden nodig.
- Een aanzienlijke hoeveelheid ingebouwde opslagruimte, zodat de kalibratiegegevens voor meerdere jaren bij normaal gebruik kunnen worden bewaard.

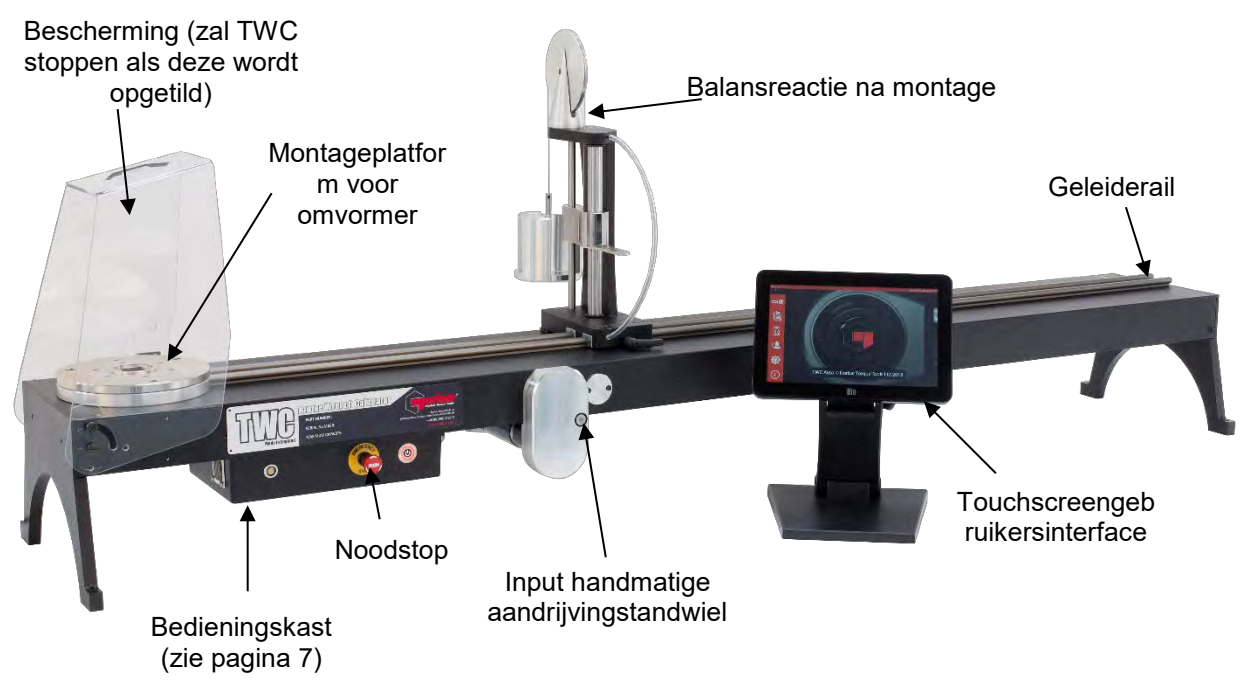

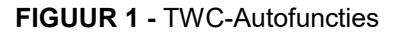

# Bedieningskast

#### Vooraanzicht

- 1. Omvormeraansluiting
- 2. Noodstop
- 3. AAN-schakelaar (licht ROOD op wanneer AAN)

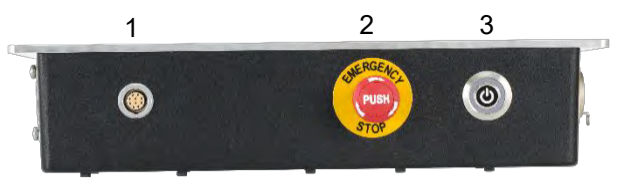

FIGUUR 2 - Bedieningskast Vooraanzicht

#### Rechteraanzicht

- 1. Temperatuur- en vochtigheidssensor
- 2. Motorstekker 1 voor bedieningselementen
- 3. Motorstekker 2 voor wikkelingen
- 4. Luchtuitlaat

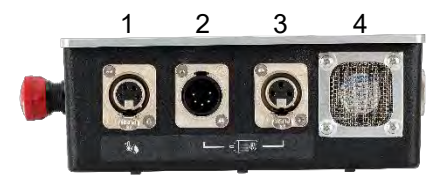

FIGUUR 3 - Bedieningskast Rechteraanzicht

#### Achteraanzicht

- 1. Motorschakelaar
- 2. Stroomaansluiting
- 3. Voedingsconnector voor touchscreen (USB)
- 4. Dataconnector voor touchscreen (HDMI)
- 5. Netwerkconnector
- 6. 6 x USB-connectors (toetsenbord, muis, camera, geheugenstick, etc.)

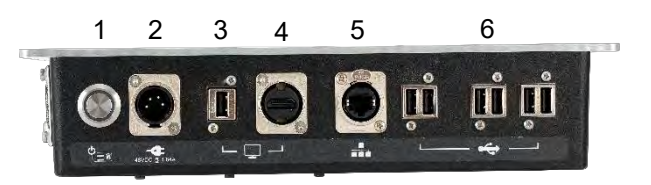

FIGUUR 4 - Bedieningskast Achteraanzicht

#### Linkeraanzicht

1. Luchtinlaat

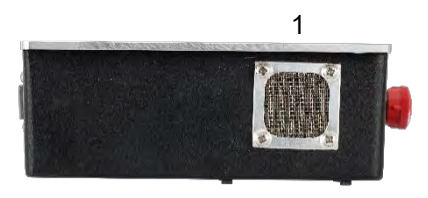

FIGUUR 5 - Bedieningskast Linkeraanzicht

# INSTRUCTIES VOOR DE INSTALLATIE

OPMERKING: als het instrument wordt gebruikt op een manier die niet is gespecificeerd door de fabrikant, kan de bescherming door de apparatuur worden verhinderd.

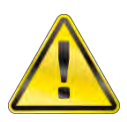

WAARSCHUWING: LAAT DE TWC DE KAMERTEMPERATUUR / VOCHTIGHEID AANNEMEN VOORDAT U HET INSCHAKELT. VEEG VOCHT VAN HET APPARAAT AF VOORDAT U HET GEBRUIKT.

### 1. TWC Lokaliseren

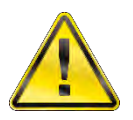

WAARSCHUWING: DE TWC WEEGT TOT 45 KG. HEF DE TWC ALTIJD MET TWEE PERSONEN.

Zorg ervoor dat de locatie bestand is tegen het gewicht van de lader.

Plaats de TWC op een vlakke ondergrond op een comfortabele werkhoogte.

### 2. De Beschermkap Plaatsen

Steek twee van de vier schouderbouten door de twee gaten in de beschermkap en schuif over de neoproeenring zoals getoond in Figuur 6.

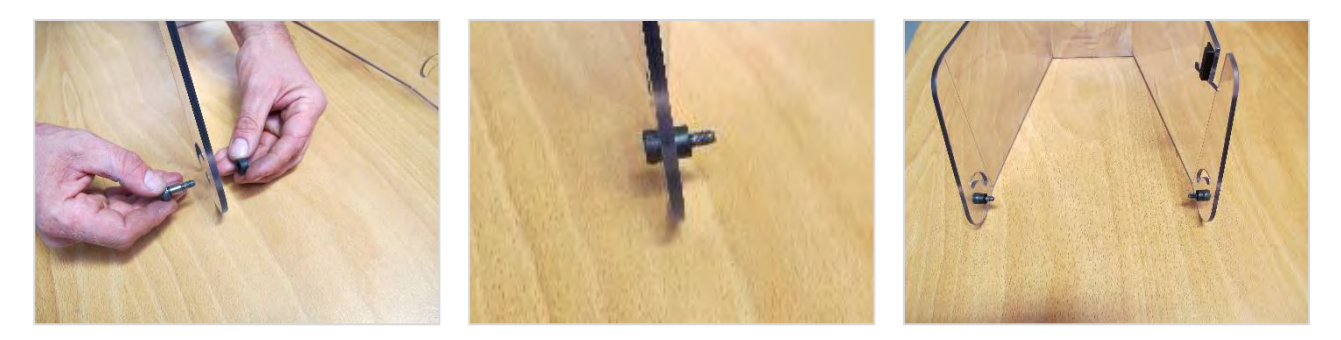

FIGUUR 6 - Koppeling Van De Neopreenring Met Schouderbouten

Bevestig het bovenstaande aan de twee onderste schroefgaten van de TWC-behuizing zoals afgebeeld in figuur 7. Gebruik de overige twee schouderbouten om de bescherming aan de radiale sleuf te bevestigen en controleer de goede werking ervan door de bescherming te openen en te sluiten, ook afgebeeld in figuur 7.

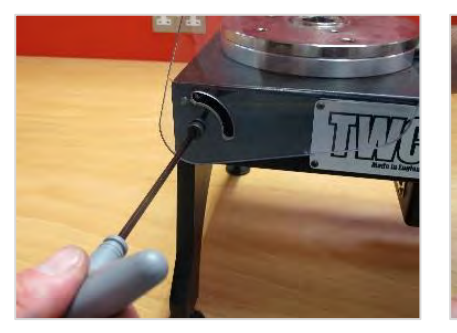

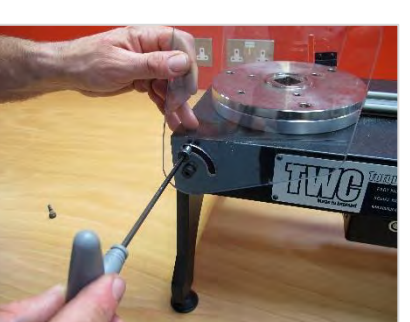

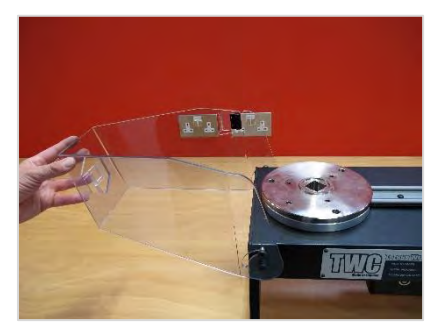

FIGUUR 7 – De Beschermkap Plaatsen

# 3. Motor Aansluiten

Sluit de draden van de motor aan.

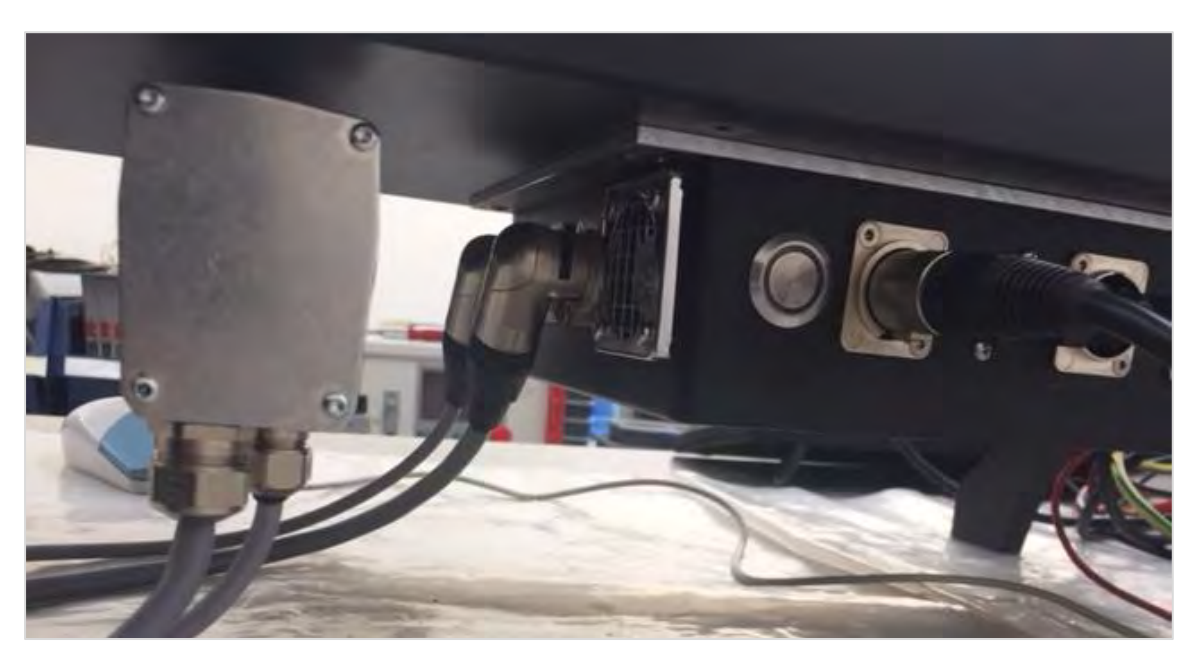

# 4. Temperatuur-/Vochtigheidssensor Aansluiten

Sluit de temperatuur-/vochtigheidssensor aan op de speciale connector.

### 5. Beeldscherm Aansluiten

Sluit het beeldscherm aan op de poorten 3 en 4 zoals afgebeeld in figuur 4 op pagina 7.

# 6. Sluit Het USB-Toetsenbord En De USB-Muis Aan (Optioneel)

Sluit het toetsenbord aan op 1 van de 6 USB-aansluitingen. Sluit de muis aan op 1 van de 6 USB-aansluitingen.

# 7. Tegenwichtreactie Na Installatie

Uw TWC is geleverd met de reactietegenwielset, los van de reactie-inrichting. Dit is gedaan om schade aan deze inrichting tijdens het transport te voorkomen.

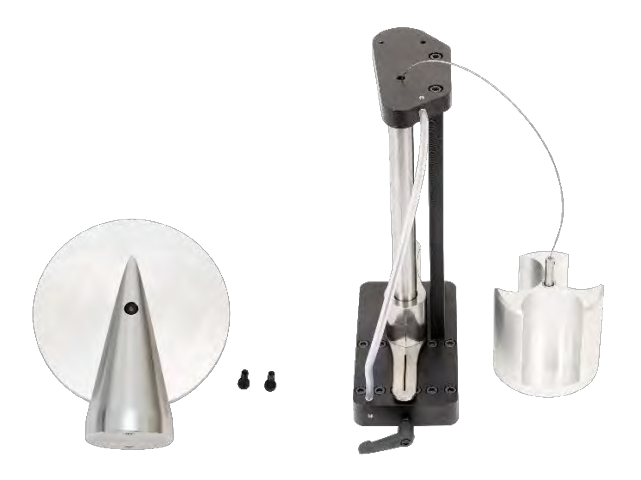

FIGUUR 8 – Gedemonteerde Tegenwichtreactie Na Montage

Plaats het tegenwichtwiel op de bovenste plaat van de reactie-inrichting.

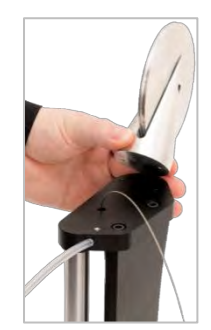

FIGUUR 9 - Het Tegenwichtwiel Opstellen

Bevestig het tegenwichtwieldeel met de twee M4-inbusbouten aan de onderzijde van de bovenplaat van de reactie-inrichting. Vastdraaien tot 1 N·m.

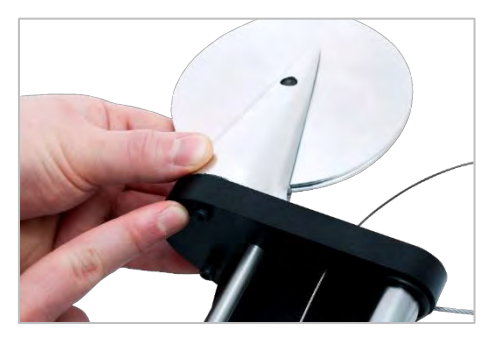

FIGUUR 10 - Het Tegenwichtwiel Bevestigen

Monteer de gewichtswagen over het balanswiel.

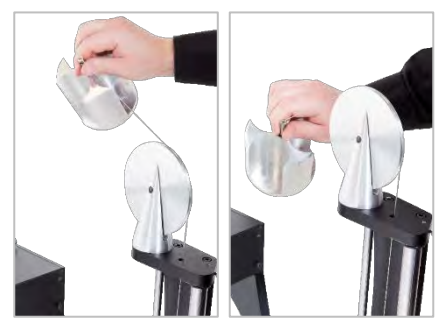

FIGUUR 11 - Tegenwichtinrichting

Schuif de tegenwichtinrichting op de reactierail.

OPMERKING: Afgebeeld voor kalibratie met de klok mee; monteer op de tegenovergestelde manier voor kalibratie tegen de klok in.

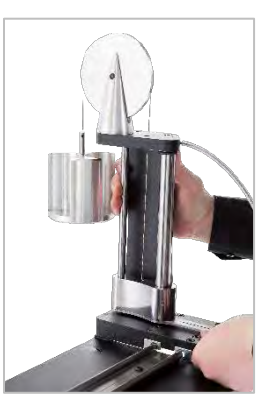

FIGUUR 12 - Schuiven Van De Tegenwichtreactie-Inrichting Op De Reactierail

Stel de vergrendelingshendel zo in dat deze bij toepassing vastklikt. Dit doet u door de hendel naar u toe te trekken en tegelijkertijd de schroef met een geschikte schroevendraaier in te draaien. Wanneer de hendel in het bovenste dode punt van het midden van de paal vastklikt, moet de hendel beginnen vast te klikken om de positie van de reactiepaal te vergrendelen. Draai de hendel naar rechts en u moet weerstand gaan voelen als het slot is vergrendeld. Voordat u verdergaat, moet u controleren of de reactiepalen goed vastzitten.

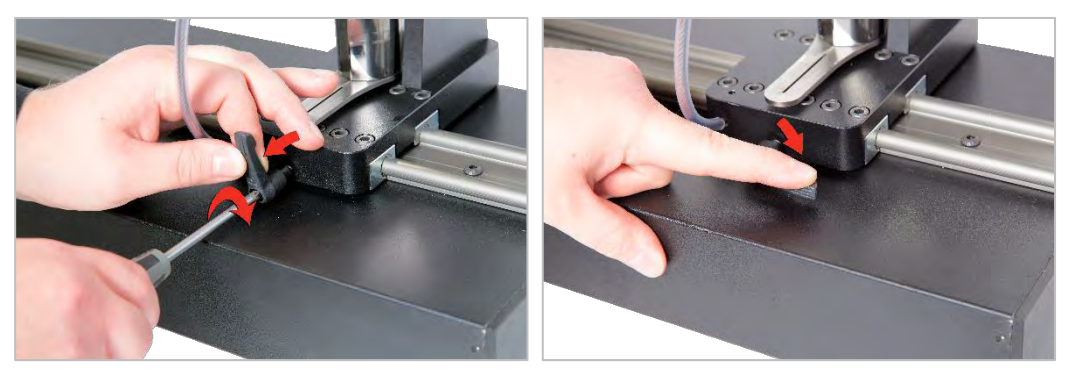

FIGUUR 13 - De Vergrendelingshendel Aanpassen En Instellen

# 8. Omvormer Monteren (Niet Meegeleverd Met TWC)

Selecteer de juiste capaciteitsomvormer en bevestig deze aan het platform.

#### FMT-Omvormer

Directe montage met 3 bevestigingen. Koppelinstellingen zijn 25 N·m voor 400 en 85 N·m voor 1500.

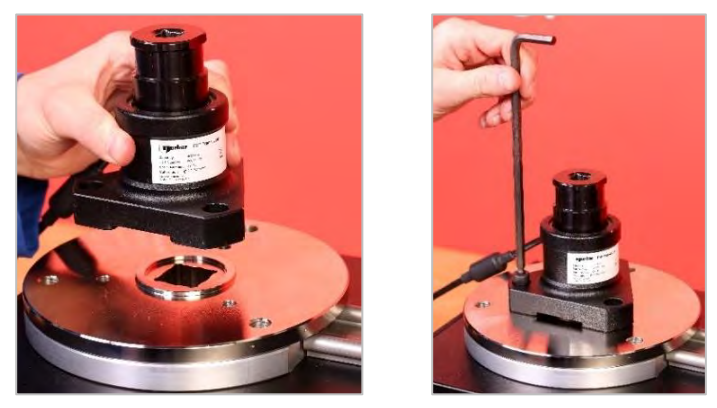

FIGUUR 14 - Montage Van Een FMT-Omvormer

Om tijd te besparen bij het gebruik van meerdere FMT-omvormers gebruikt u eerst de optionele FMTsnelspanner (onderdeelnummer 60322) (zie pagina 75).

#### Statische Omvormer

Gebruik optionele statische omvormerset ((onderdeelnummer 60318) zie pagina 73).

Plaats het mannetjesvierkant van de statische omvormer in de TWC. Gebruik optionele adapters (onderdeelnummer) 29214, 29215, 29216, 29216, 29217) zoals vereist (zie pagina 73); om de onzekerheden die bij de productie van deze adapters zijn ontstaan te verminderen om de toleranties op het gebied van de pasvorm te beperken.

Plaats de steun over de omvormer en bevestig deze aan de TWC met de meegeleverde inbusbouten.

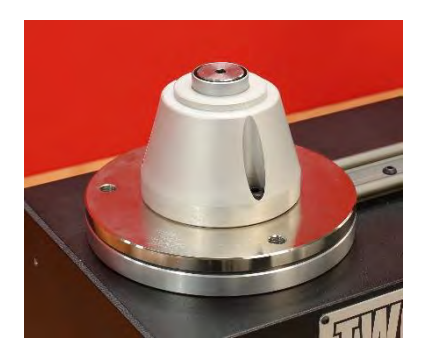

### 9. Stroomvoorziening Aansluiten

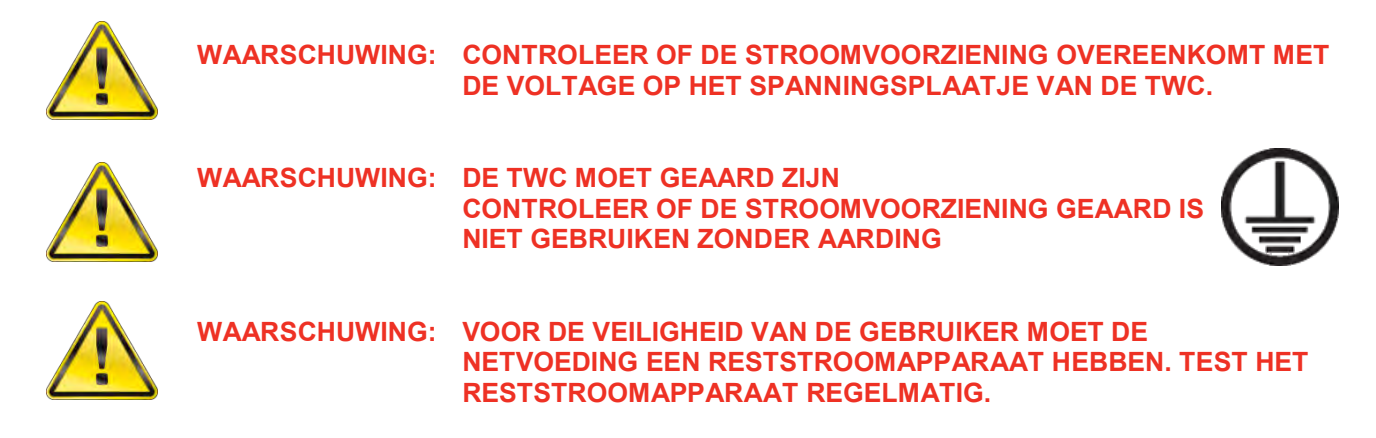

Steek de stekker in het stopcontact.

TIP: Gebruik van een ander lokaal stopcontact:

Indien een andere stekker nodig is, moeten de netsnoerkleuren de volgende zijn:

#### BRUIN-LIVE BLAUW-NEUTRAAL GROEN / GEEL-AARDE

De nieuwe stekker moet een aarde-aansluiting (AARDE) hebben. Als u twijfelt, moet u een elektricien raadplegen.

Als de stekker een interne zekering heeft, wordt een waarde van 2 ampère aanbevolen.

# 10. TWC Inschakelen

Schakel de netvoeding in. Houd de aan/uit-knop (zie afbeelding 2.3 op pagina 7) op de voorkant ingedrukt tot deze rood oplicht. Terwijl u dit doet, begint de TWC met het inschakelproces.

Wanneer het proces is voltooid, ziet u het hoofdmenu van de TWC, zoals hieronder weergegeven:

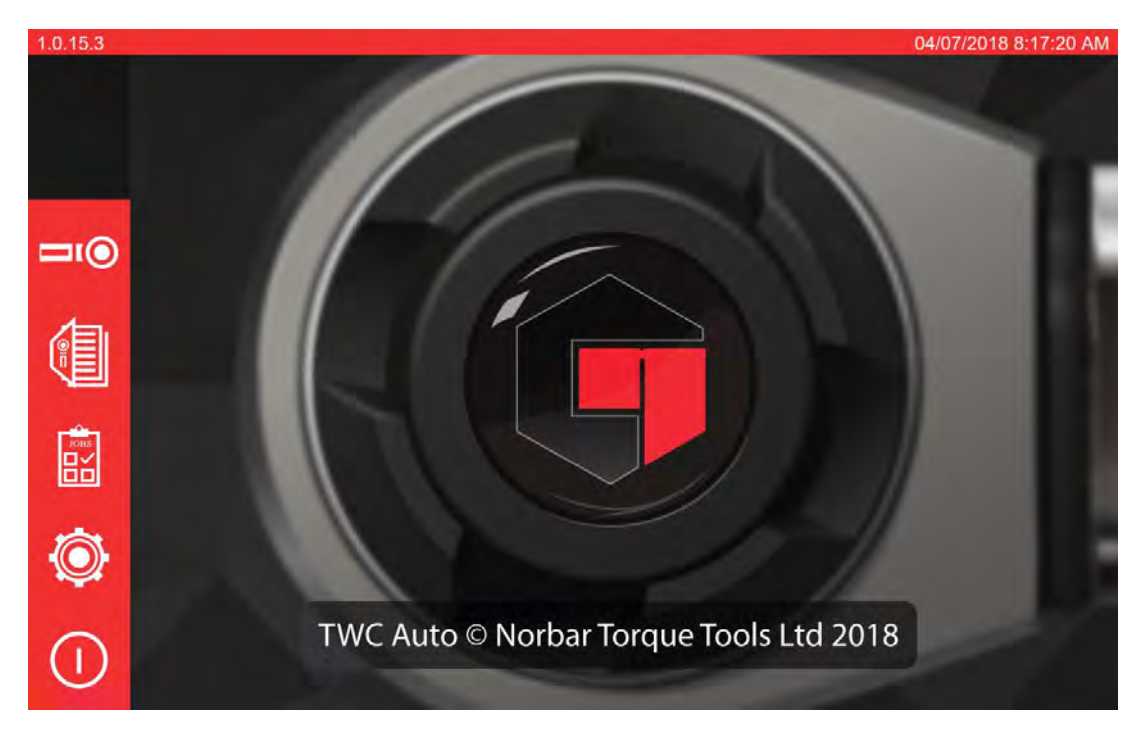

Op dit punt is de TWC volledig gevoed, maar de motorelektronica is niet ingeschakeld. Druk hiervoor op de knop van de motor (zie afbeelding 4.1 op pagina 7). De knop moet blauw gloeien en blijven gloeien. Als de knop na het indrukken ervan wordt uitgeschakeld, controleer dan of de noodstop (zie figuur 2.2 op pagina 7) niet is ingedrukt, omdat dit de motorelektronica uitschakelt.

### 11. TWC Uitschakelen

De TWC kan worden uitgeschakeld via het stroompictogram in het hoofdmenu. Druk op het stroompictogram en druk op de knop Uitschakelen in het bevestigingsvenster.

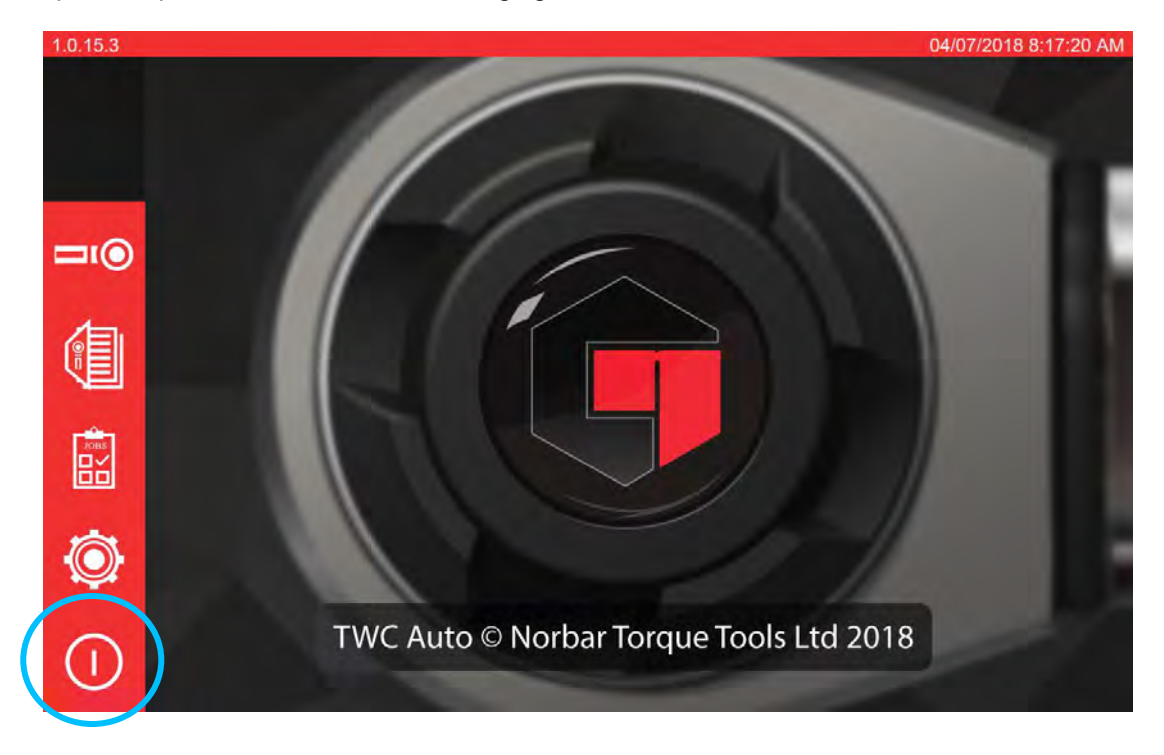

# BEDIENINGSINSTRUCTIES

# Zoek Een Momentsleutel

Zorg ervoor dat de TWC-bescherming is neergelaten.

Gebruik een omvormer met de laagste capaciteit om het bereik van de te testen momentsleutel te dekken.

# **OPMERKING:** Bij een sleutel met een doorschuifbare ratel moet ervoor worden gezorgd dat het aandrijfvierkant aan de juiste kant van de ratel werkt.

Zorg ervoor dat de omvormer is uitgerust met de juiste adapter en plaats de momentsleutelaandrijving in de omvormer. Zorg ervoor dat de momentsleutelaandrijving volledig is ingeschakeld (zie figuur 15).

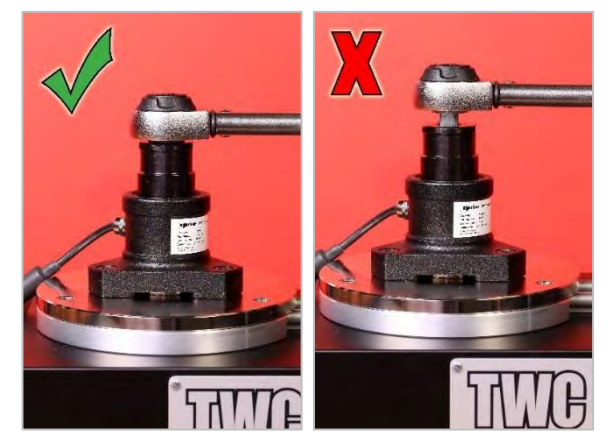

FIGUUR 15 - Een Momentsleutel Bevestigen

Stel de positie van de reactiepaal op de reactiearm zo in dat deze zich in het midden van de handgreep van de momentsleutel bevindt (zie figuur 16).

Gebruik een tegenreactie (meegeleverd) of een optionele korte reactiekolom (onderdeelnummer 60319) voor de te testen moersleutel.

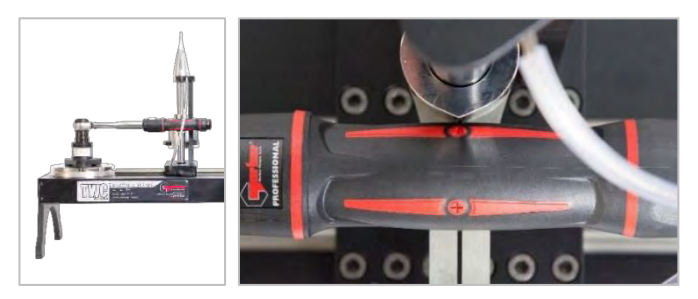

FIGUUR 16 - Een Momentsleutel Zoeken

Breng de sleutel in evenwicht door gewichten toe te voegen aan de slede totdat de sleutel horizontaal zit.

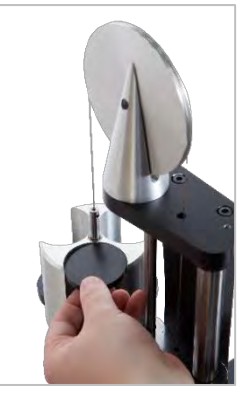

FIGUUR 17 - Gewichten Toevoegen Aan De Tegenwichtinrichting

Als u de reactiebalancering aan het uiteinde van de handgreep omhoog of omlaag duwt, moet de sleutel in een echt natuurlijke horizontale positie terugkeren.

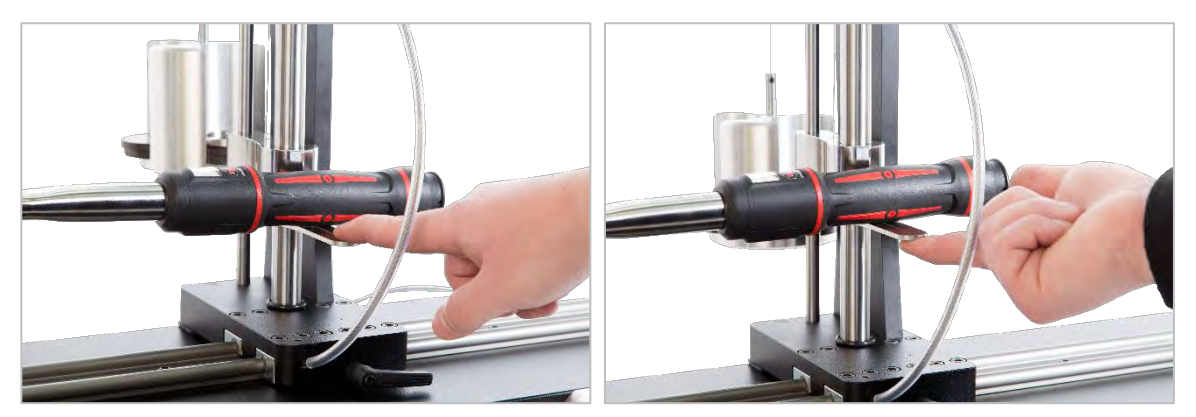

FIGUUR 18 - Ervoor Zorgen Dat De Momentsleutel In Een Horizontale Positie Staat

Zorg ervoor dat de TWC zich op het uiterste minimum van de startpositie bevindt (zie figuur 19). De twee stippen aan de rand van de lagerbehuizing geven de volledige slag aan. Om naar het instelscherm in figuur 19 te gaan, moet u er eerst voor zorgen dat er zowel een gereedschap als een sjabloon zijn toegevoegd (zie pagina 41 tot en met 50). Van daaruit kunt u het instelscherm openen door een gereedschap te selecteren en op het instelscherm te drukken (zie pagina 50).

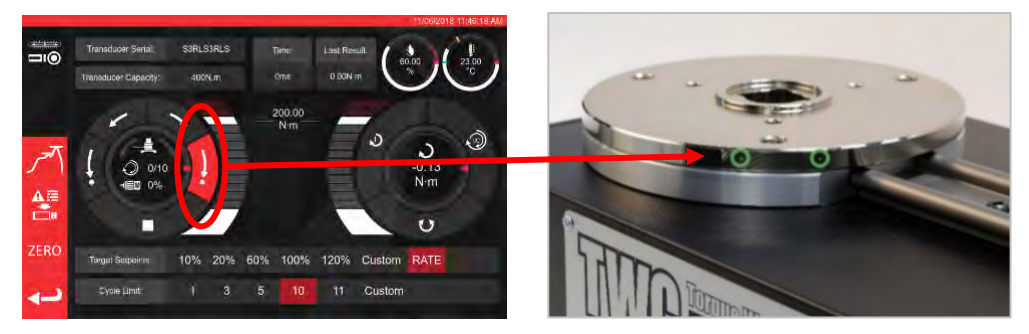

FIGUUR 19 - Ervoor Zorgen Dat De TWC In De Uitgangspositie Staat

Zorg ervoor dat de bescherming op zijn plaats boven het gereedschap is voordat u gaat laden.

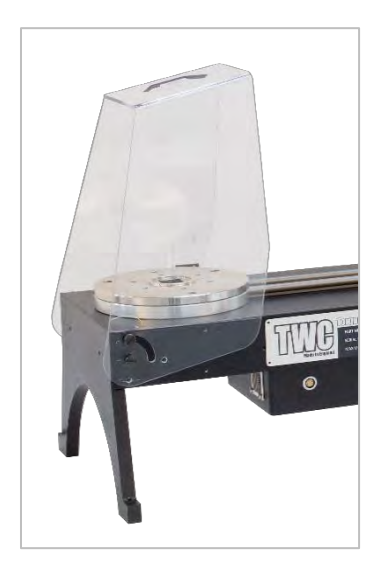

# TWC-Gebruikersinterface Afsluiten

Voor het uitvoeren van de eerste installatie van een TWC, of om bepaalde systeemniveau-instellingen te wijzigen, kan het nodig zijn om de TWC-gebruikersinterface af te sluiten. Om de TWC-gebruikersinterface af te sluiten, gebruikt u de aan/uit-knop in het hoofdmenu en selecteert u Afsluiten en naar bureaublad.

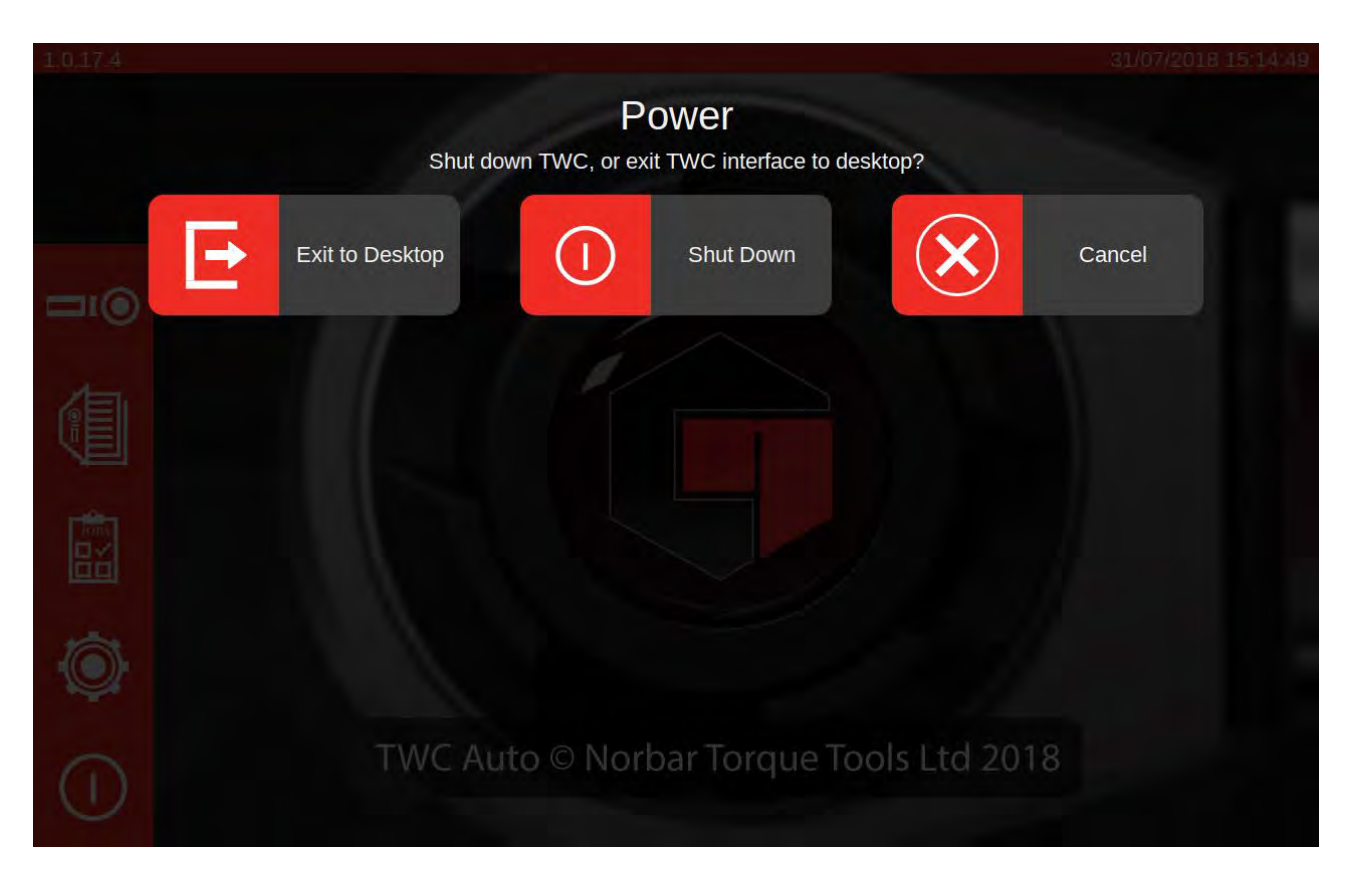

# Het Standaardwachtwoord Wijzigen

De TWC wordt geleverd met een standaardgebruikerswachtwoord ("NorbarTWC") dat u voor uw veiligheid moet wijzigen. Als u dit verandert, zorg er dan voor dat u het niet vergeet; het kan nodig zijn om de TWC terug te sturen voor service als u het vergeten bent.

# OPMERKING: Om het standaardwachtwoord te wijzigen moet u een USB-toetsenbord aansluiten op de TWC.

Om uw eigen wachtwoord in te stellen, verlaat u de TWC-gebruikersinterface zoals beschreven in het vorige hoofdstuk, opent u de menubalk en selecteert u Voorkeuren > Raspberry Pi configureren

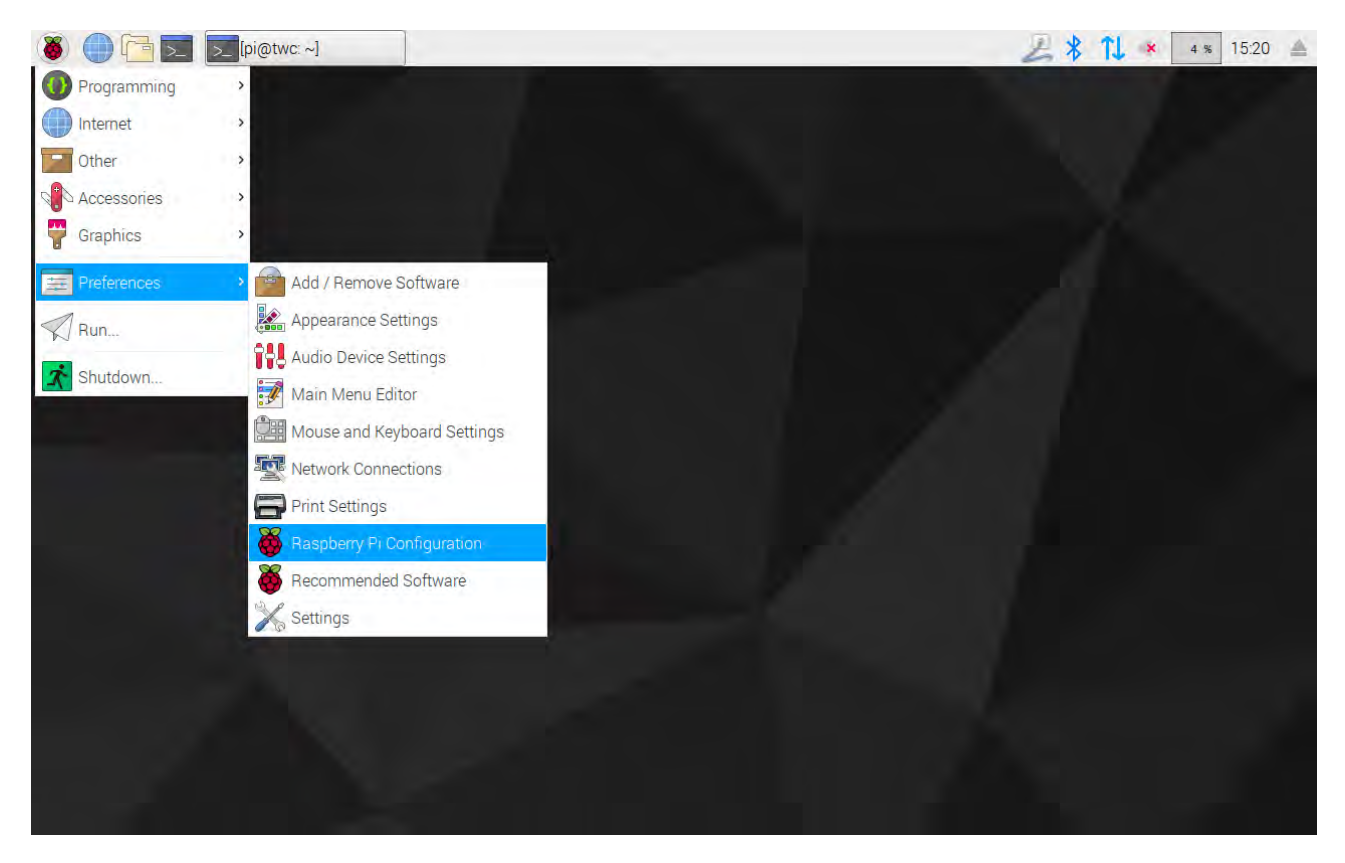

Voer vervolgens het standaardwachtwoord ("NorbarTWC") in op de wachtwoordprompt.

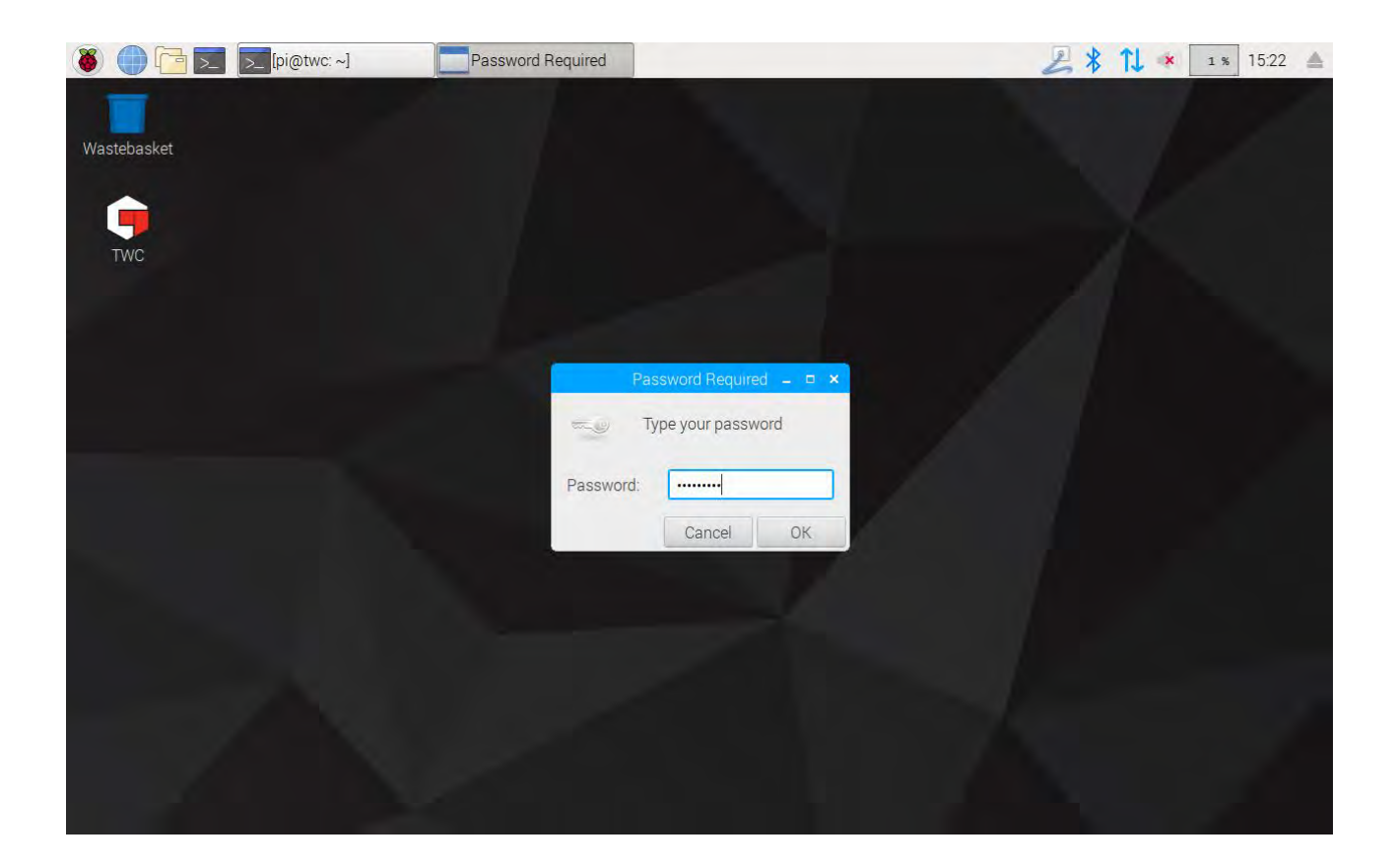

Selecteer vervolgens in het venster dat wordt geopend op het tabblad Systeem **Wachtwoord wijzigen** en volg de aanwijzingen op het scherm om een eigen wachtwoord in te stellen.

| 🏽 🚺 🔁 🗾 [pi@twc: ~] | 👸 Raspberry Pi Configu 👹 (                                                          | Change Password                                                                     | 差 🖇 📬 💌 🛛 🔹 15:22 🔺 |
|---------------------|-------------------------------------------------------------------------------------|-------------------------------------------------------------------------------------|---------------------|
| Wastebasket         | Raspberry                                                                           | Pi Configuration _ 🗆 🗙                                                              |                     |
|                     | System Interfaces                                                                   | Performance Localisation                                                            |                     |
|                     | Password:                                                                           | Change Password                                                                     |                     |
|                     | Hostname:                                                                           | twc                                                                                 |                     |
|                     | Boot:<br>Auto Lo<br>Networl<br>Splash<br>Confirm new password<br>Resolut<br>Underst | To Deskton O To CLI     Jiser      Jiser      Icancel     OK     OK     Ied     Ied |                     |
|                     | Pixel Doubling:                                                                     | O Enabled                                                                           |                     |
|                     |                                                                                     | Cancel OK                                                                           |                     |

# Tijdzone Instellen

De TWC vereist nauwkeurige tijdzone-instellingen om de tijd goed weer te geven.

OPMERKING: Om de tijdzone en de locatie te wijzigen moet u een USB-toetsenbord aansluiten op de TWC.

Om de tijdzone in te stellen/te controleren, sluit u de TWC-gebruikersinterface en opent u het Raspberry Piconfiguratiescherm zoals getoond in het gedeelte TWC-gebruikersinterface afsluiten en klikt u op het tabblad Localisatie om de tijdzone en de locatie te bekijken en te wijzigen. U wordt gevraagd uw taal en land te selecteren (let op: de taalinstelling heeft geen effect op de TWC-gebruikersinterface, die op het moment van schrijven alleen in het Engels beschikbaar is).

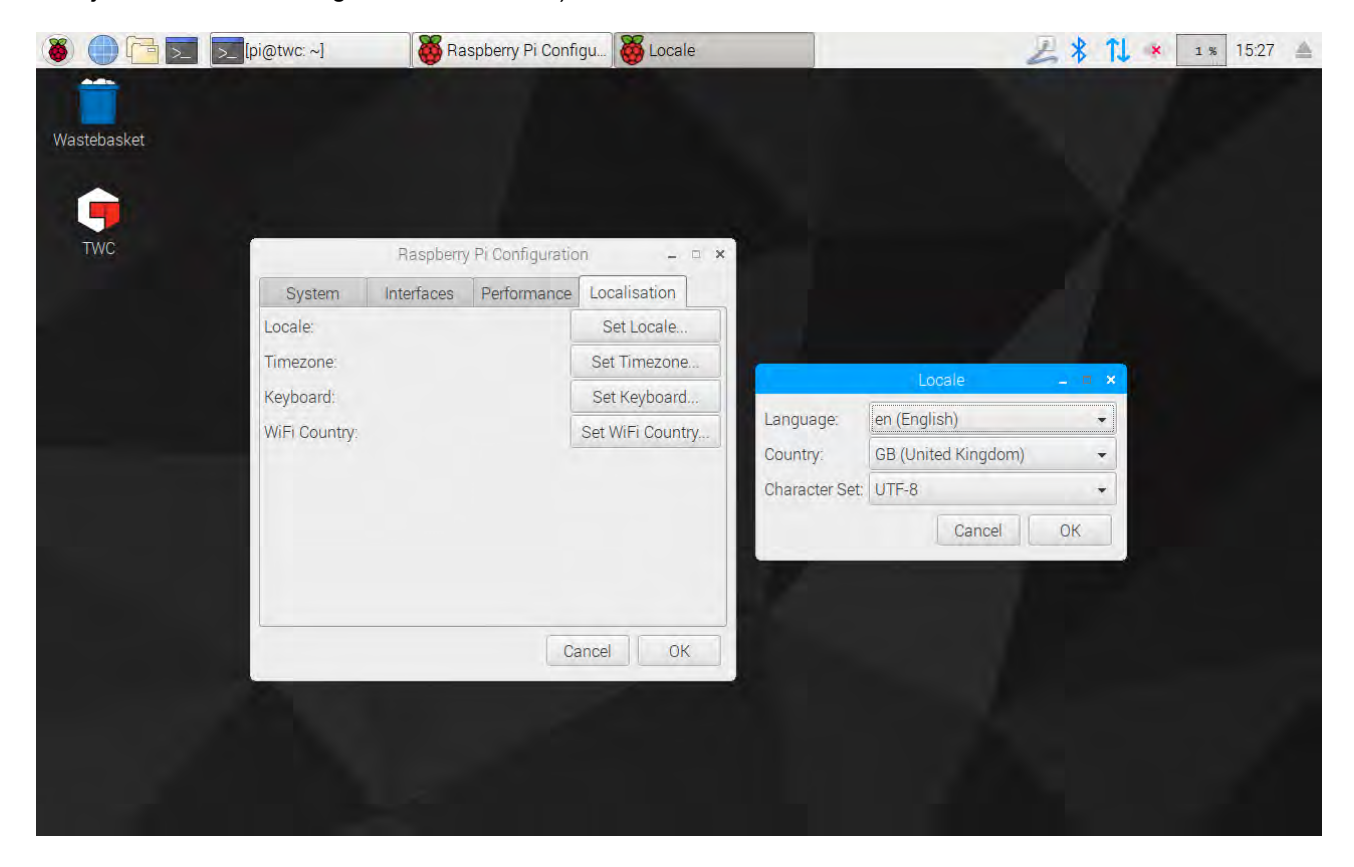

OPMERKING: Wanneer u de tijdzone wijzigt, verandert de systeemtijd overeenkomstig. Het kan tot een minuut duren voordat deze verandering in de menubalk of op de TWCgebruikersinterface van kracht wordt. Stel de tijdzone in en wacht tot er veranderingen optreden voordat u probeert de systeemtijd aan te passen.

# Tijd Instellen

Idealiter is het instellen van de tijdzone voldoende om de juiste tijd te garanderen, aangezien de tijd in de fabriek is ingesteld. Als de tijd echter nog steeds verkeerd is, of als u in de toekomst de tijd moet aanpassen, sluit dan de TWC-gebruikersinterface zoals getoond in het gedeelte TWC-gebruikersinterface afsluiten. Open vervolgens de menubalk en ga naar **Voorkeuren > Instellingen.** 

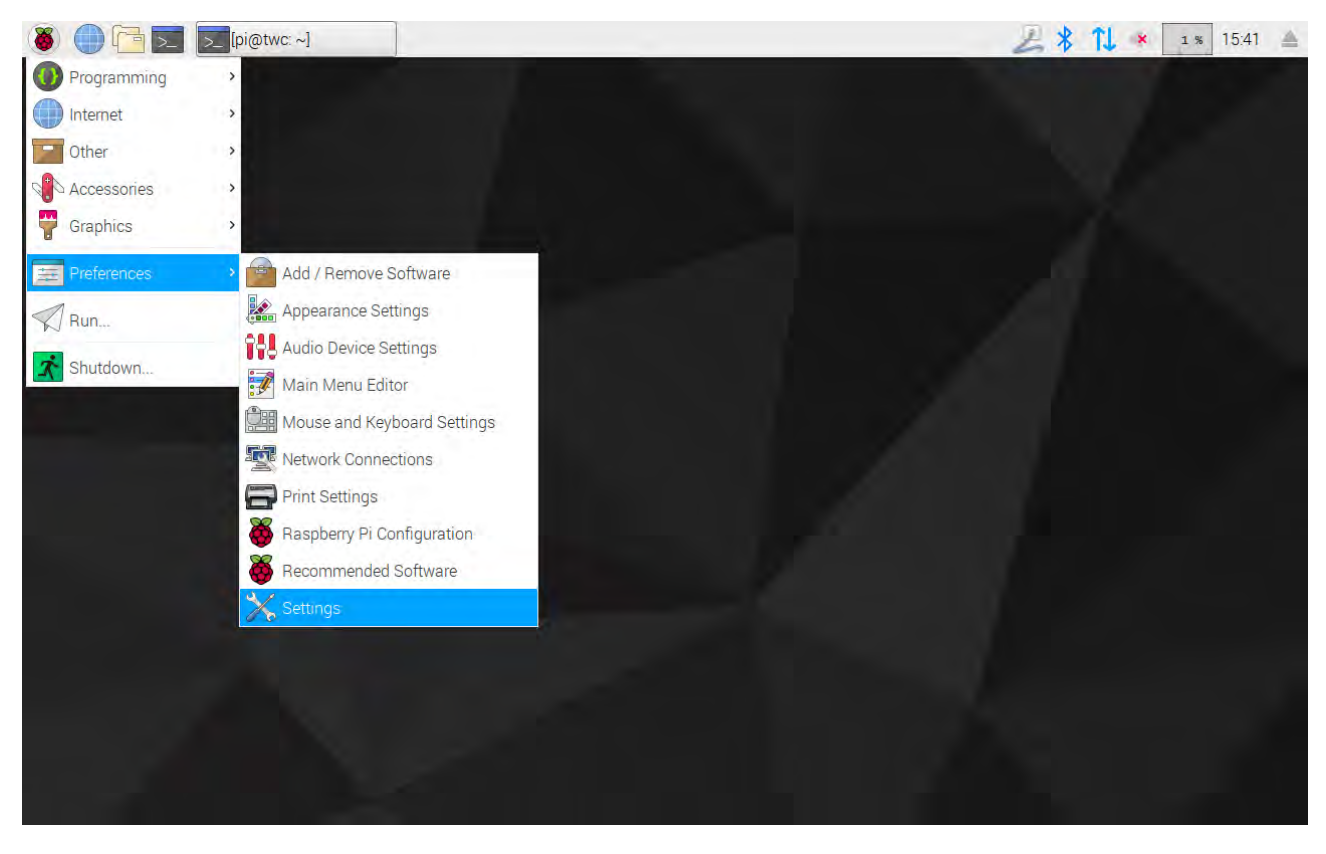

Selecteer in het venster dat wordt geopend Date en tijd om de tijd te wijzigen.

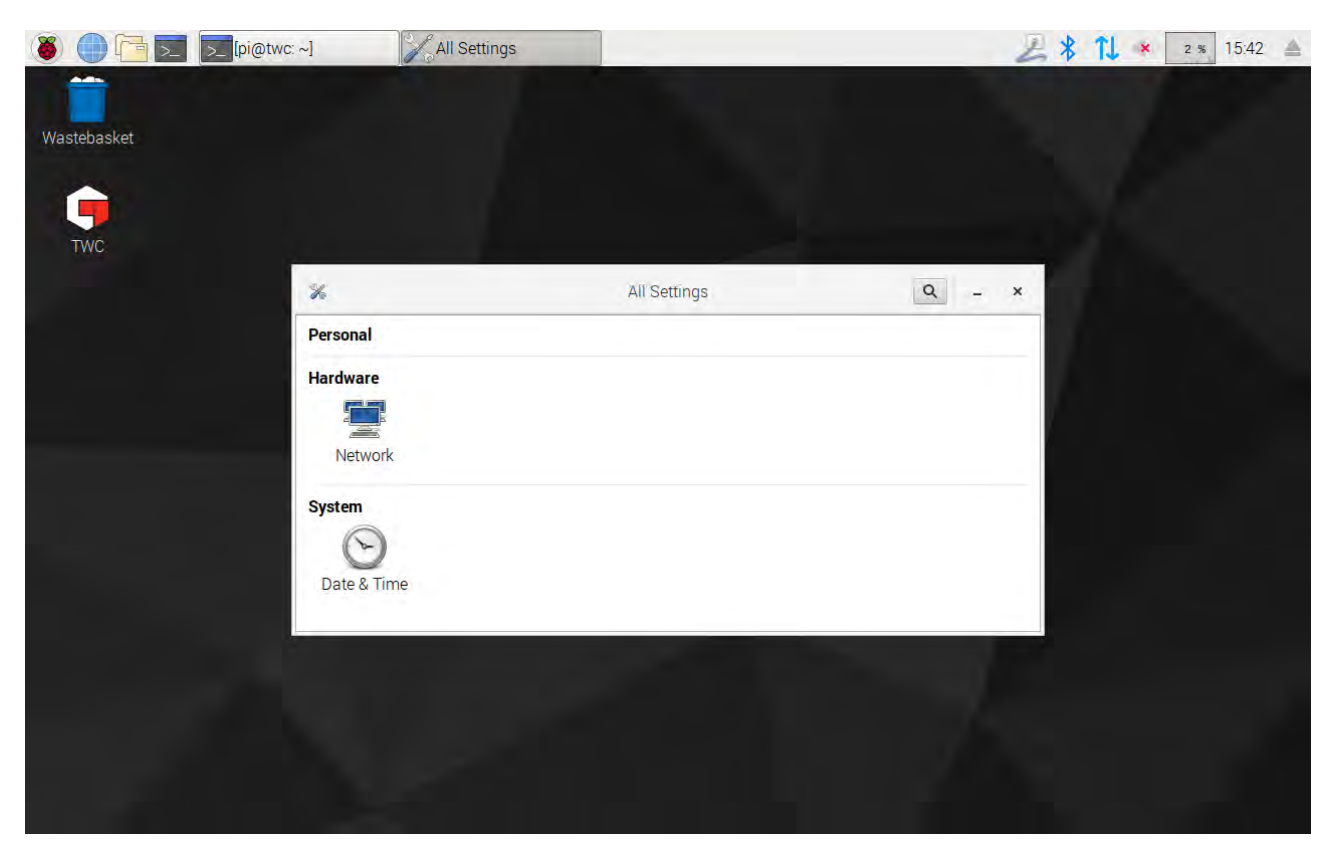

| 🛞 🛑 🛅 🗾 🗾 [pi@twc | ~]  | Date & Time                                       |                   |               | Z   | 15:43 A |
|-------------------|-----|---------------------------------------------------|-------------------|---------------|-----|---------|
| Wastebasket       |     |                                                   |                   |               |     |         |
| TWC               |     |                                                   |                   |               |     |         |
|                   | 0 < | D                                                 | late & Time       |               | - × |         |
|                   |     | Automatic Date & Time<br>Requires internet access |                   | OFF           |     |         |
|                   |     | Automatic Time Zone<br>Requires internet access   |                   | OFF           |     |         |
|                   |     | Date & Time                                       | 31 Jul            | y 2018, 15:43 |     |         |
|                   |     | Time Zone                                         | BST (London, Unit | ted Kingdom)  |     |         |
|                   |     | Time Format                                       |                   | 24-hour ▼     |     |         |
|                   |     |                                                   |                   |               |     |         |
|                   |     |                                                   |                   |               |     |         |
|                   |     |                                                   |                   |               |     |         |

Schakel Automatische datum en tijd naar UIT en tik op het veld Datum en tijd om wijzigingen in te voeren.

**OPMERKING:** Het kan tot een minuut duren voordat de nieuwe tijd in de menubalk of de TWCgebruikersinterface in werking treedt.

# Het Netwerk Configureren

De TWC heeft een Ethernet-aansluiting waarmee u het kunt aansluiten op een netwerk om af te drukken op netwerkprinters. Bij het installeren van printers is ook een internetverbinding via dit netwerk noodzakelijk.

De TWC is zo geconfigureerd dat automatisch de juiste instellingen voor de netwerkverbinding worden gezocht via DHCP. Wanneer u de netwerkkabel in de TWC steekt, vraagt hij deze instellingen onmiddellijk op. Eenmaal toegewezen is er verder niets meer te doen. De TWC is goed aangesloten.

- OPMERKING: U hoeft geen verbinding te maken met een netwerk als u niet van plan bent een netwerkprinter te gebruiken, maar het kan zijn dat u deze tijdelijk moet aansluiten tijdens het instellen van een USB-printer, zodat de benodigde stuurprogramma's kunnen worden opgehaald tijdens het installatieproces van de printer.
- OPMERKING: U hebt een USB-toetsenbord nodig als u van plan bent om de netwerkconfiguratie te bewerken.
- OPMERKING: U kunt de internetconnectiviteit testen door de webbrowser te openen en te proberen toegang te krijgen tot een website. Als de website wordt geladen, heeft de TWC internettoegang.
- OPMERKING: Sommige bedrijven hebben een beleid tegen het aansluiten van onbekende apparaten op het netwerk. Zorg ervoor dat uw IT-afdeling op de hoogte is van uw voornemen om de TWC op het netwerk aan te sluiten. U hebt hun hulp nodig om de TWC internettoegang of zelfs toegang tot het netwerk zelf te verlenen. Of dit het geval is, hangt af van de configuratie en het beleid van uw bedrijfsnetwerk.

Als DHCP-services niet door uw netwerk worden geleverd, of niet zijn wat u nodig hebt of u wilt dat de TWC wordt gebruikt, dan moet u uw eigen services leveren. Dit gedeelte laat zien hoe u de netwerkconfiguratie indien nodig kunt wijzigen.

Sluit eerst de TWC-gebruikersinterface zoals weergegeven in het hoofdstuk TWC-gebruikersinterface afsluiten. Open vervolgens de menubalk en kies Voorkeuren > Instellingen.

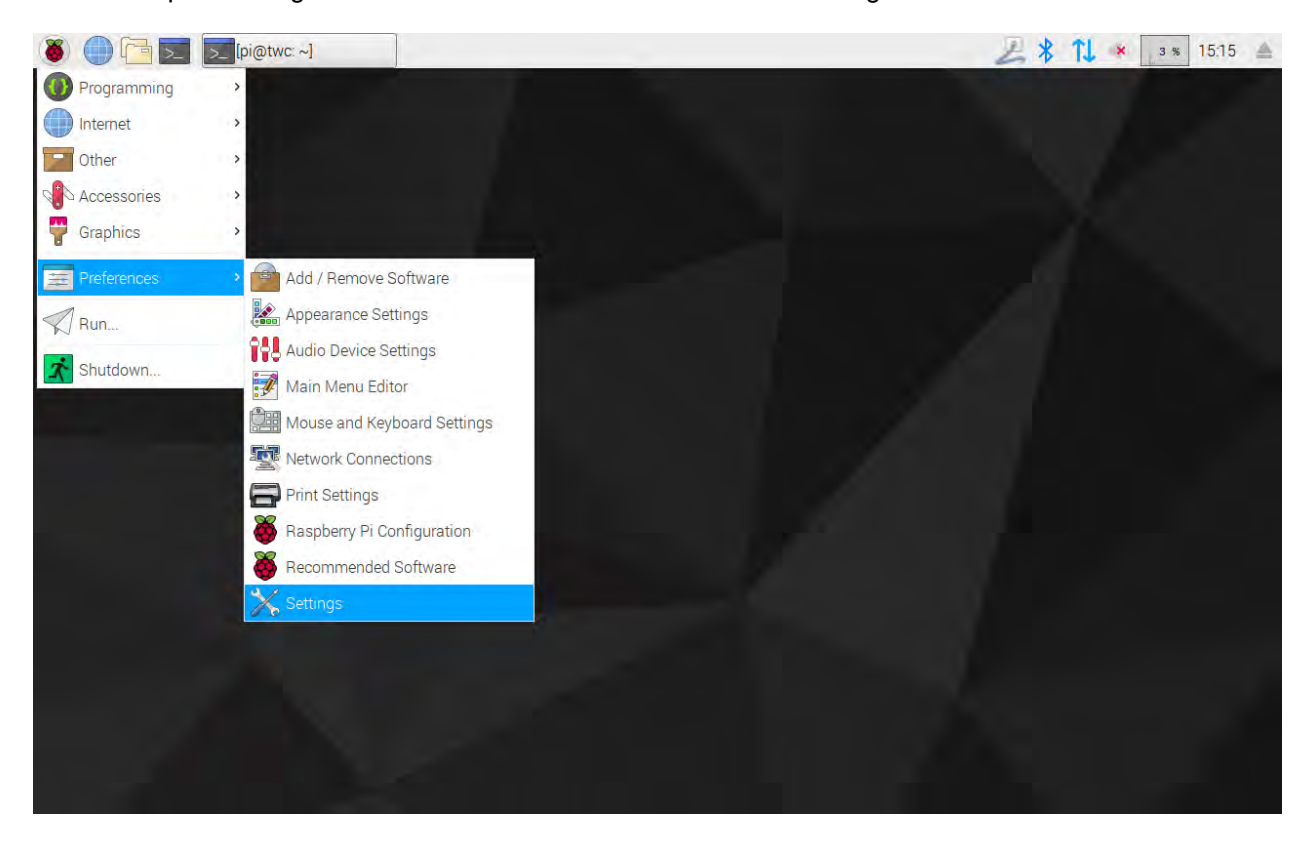

Klik nu op Netwerkconfiguratie om het netwerkconfiguratiescherm te openen.

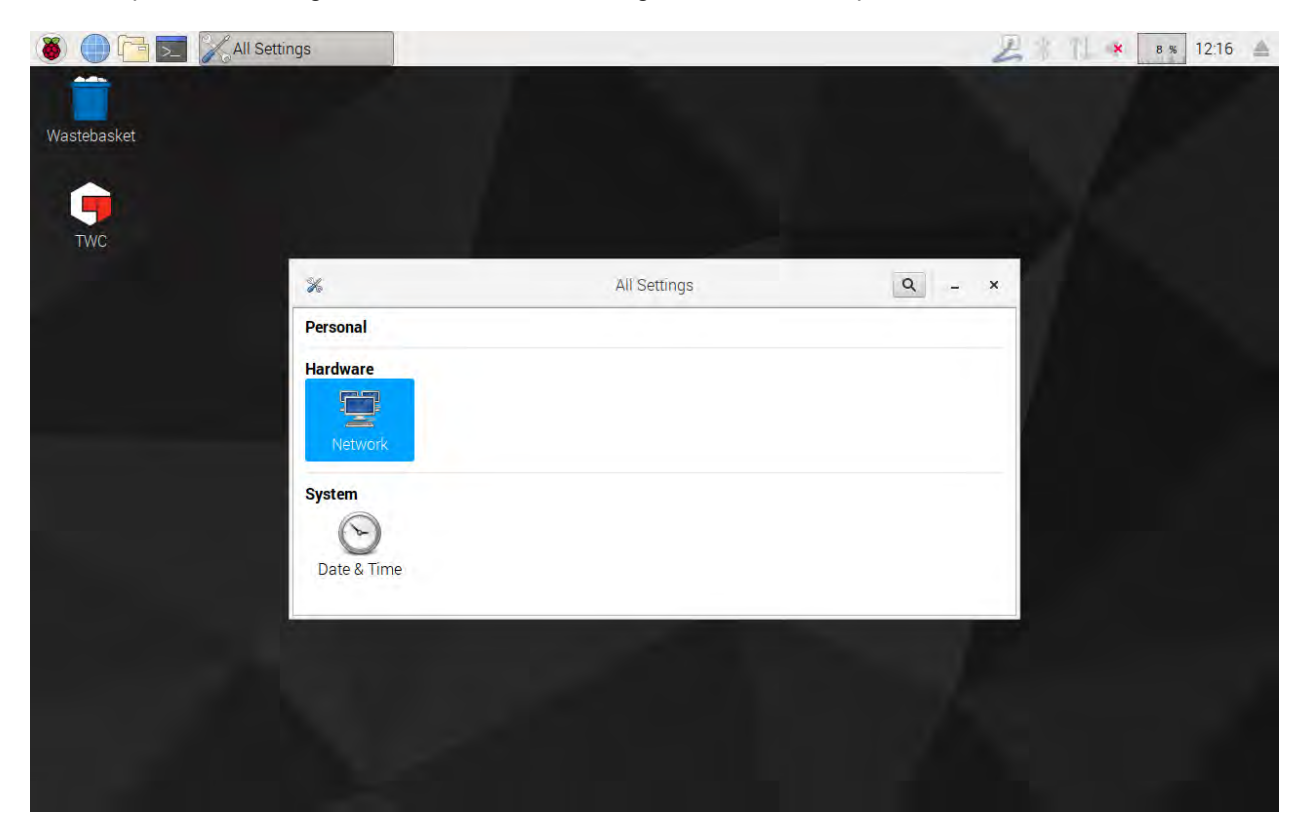

Het scherm toont de huidige netwerkstatus. Als er een netwerkkabel is aangesloten, moet u iets als het onderstaande zien. Zorg ervoor dat de bekabelde verbinding is geselecteerd, zoals hier getoond, en druk op het instellingenpictogram rechtsonder om het netwerkinstellingenpaneel te openen.

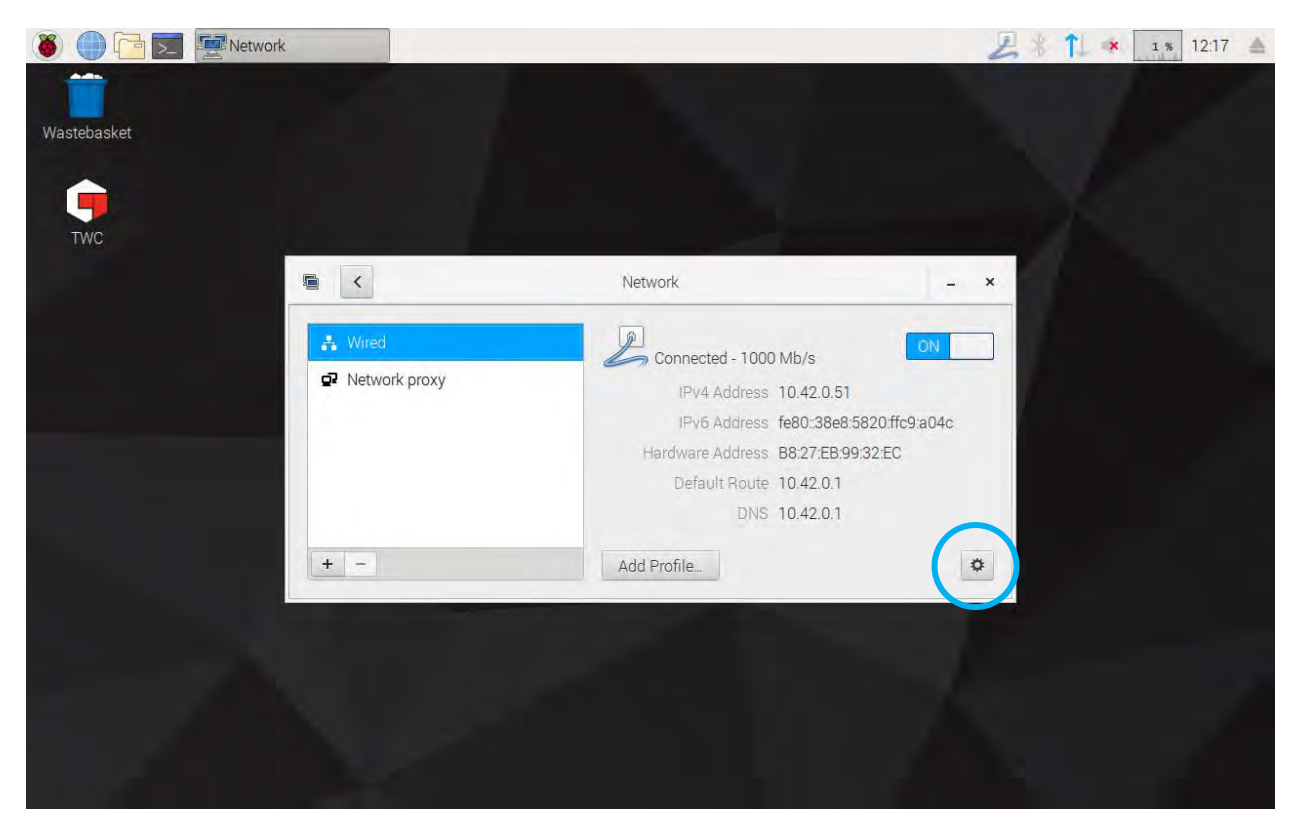

| 🐞 🌔 🛅 🗾 🖉 Network |               | Wired     |       |                | 2       | 1 * | 1 % 12:17 |  |
|-------------------|---------------|-----------|-------|----------------|---------|-----|-----------|--|
|                   |               |           |       |                |         |     |           |  |
| Wastebasket       |               |           |       |                |         |     |           |  |
|                   |               |           |       |                |         |     |           |  |
| TWC               |               | _         | Wired |                | - = ×   |     |           |  |
| THO:              | Details       | IPv4      |       | ON             |         |     |           |  |
|                   | Identity      | Addresses |       | Automatic (DH0 | CP) 🕶 🚽 |     |           |  |
|                   | IPv6<br>Reset | DNS       |       | Automatic ON   |         |     |           |  |
|                   |               | Server    |       |                | Đ       |     |           |  |
|                   |               |           |       |                | +       |     |           |  |
|                   |               | Routes    |       | Automatic ON   |         |     |           |  |
|                   |               | Address   |       |                |         |     |           |  |
|                   | 1             | Netmask   |       |                |         |     |           |  |
|                   |               |           |       | Cancel         | Apply   |     |           |  |
|                   |               |           |       |                |         |     |           |  |
|                   |               |           |       |                |         |     |           |  |
|                   |               |           |       |                |         |     |           |  |

Wijzig onder het tabblad IPv4 de vervolgkeuzelijst Adressen van Automatisch (DHCP) in Handmatig, zoals hier getoond, en voer vervolgens uw gewenste instellingen in met het USB-toetsenbord:

| 🐞 🌒 🛅 🗾 🖉 Network |                                 | Wired                                          |          | 4 % 12:22 |
|-------------------|---------------------------------|------------------------------------------------|----------|-----------|
| Wastebasket       |                                 |                                                |          |           |
| TWC               |                                 | Wired                                          | ×        |           |
|                   | Details<br>Security<br>Identity | IPv4<br>Addresses                              |          |           |
|                   | IPv6<br>Reset                   | Address. 192.168.0.44<br>Netmask 255.255.255.0 |          |           |
|                   |                                 | Gateway 192.168.0.1                            | +        |           |
|                   |                                 | DNS Automati                                   | ic ON    |           |
|                   |                                 | Server 8.8.8.8                                 |          |           |
|                   |                                 | Cano                                           | el Apply |           |
|                   |                                 |                                                |          |           |

Voor de meeste netwerken hoeft u waarschijnlijk geen andere instellingen in dit venster te wijzigen dan het IPv4-adres, Netmask, Gateway en DNS in te voeren. U weet dan al wat u wilt dat dit wordt, of uw IT-afdeling kan u adviseren.

# Printer Instellen

De TWC ondersteunt het rechtstreeks afdrukken op een printer die is aangesloten via USB of op afstand via Ethernet. Als er geen printer beschikbaar is, kunnen documenten ook als PDF-bestand worden 'afgedrukt'.

#### OPMERKING: Om een printer toe te voegen, moet u een USB-toetsenbord aansluiten op de TWC. Netwerkverbinding is vereist om de TWC in staat te stellen om stuurprogrammapakketten voor printers te zoeken en te downloaden bij het installeren. Netwerkprinters zijn niet zichtbaar als de TWC niet op het netwerk staat.

Om een printer toe te voegen, sluit u de TWC-gebruikersinterface zoals weergegeven in het gedeelte TWCgebruikersinterface afsluiten. Open vervolgens de menubalk en ga naar Voorkeuren > Afdrukinstellingen

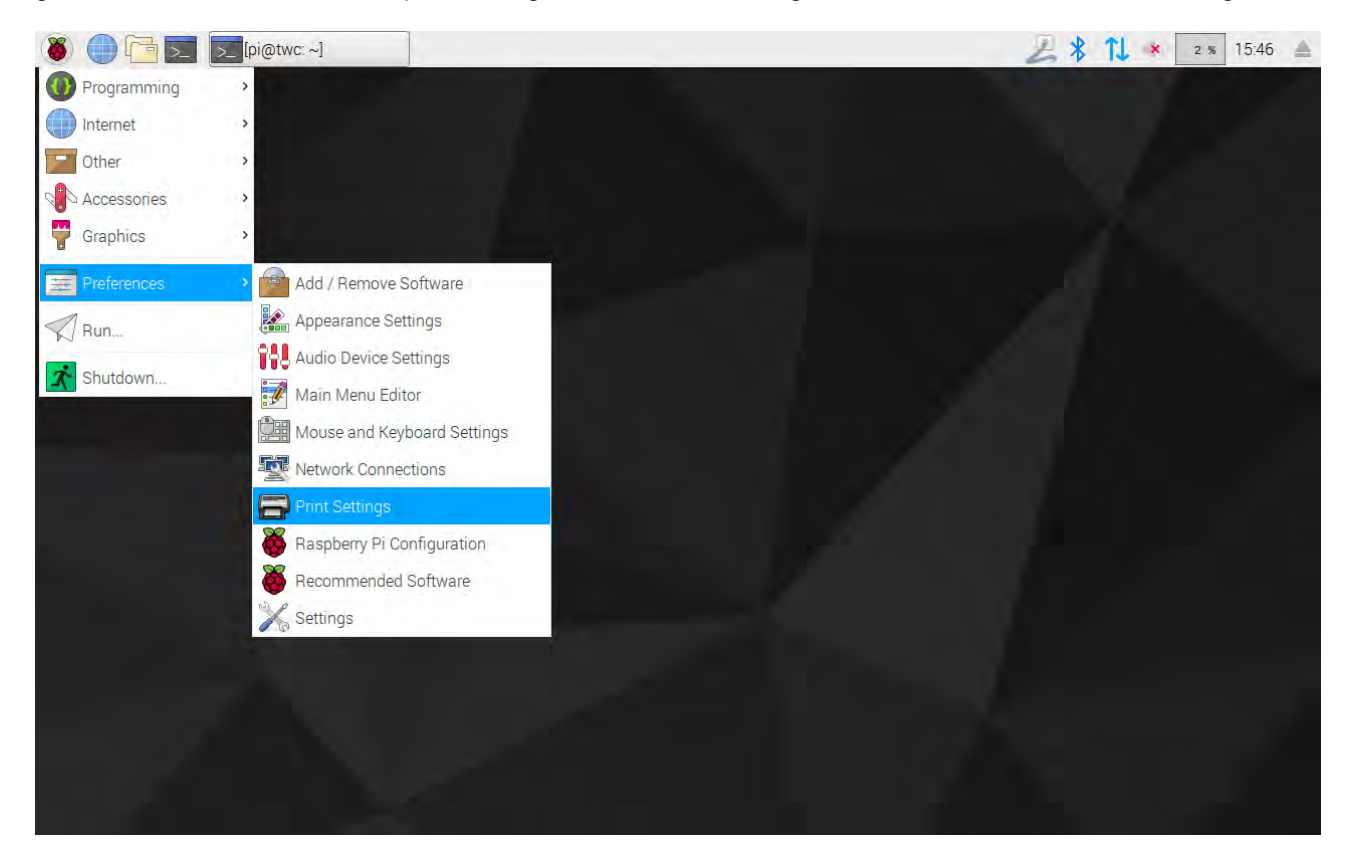

Klik in het venster dat verschijnt op Toevoegen om een printer toe te voegen.

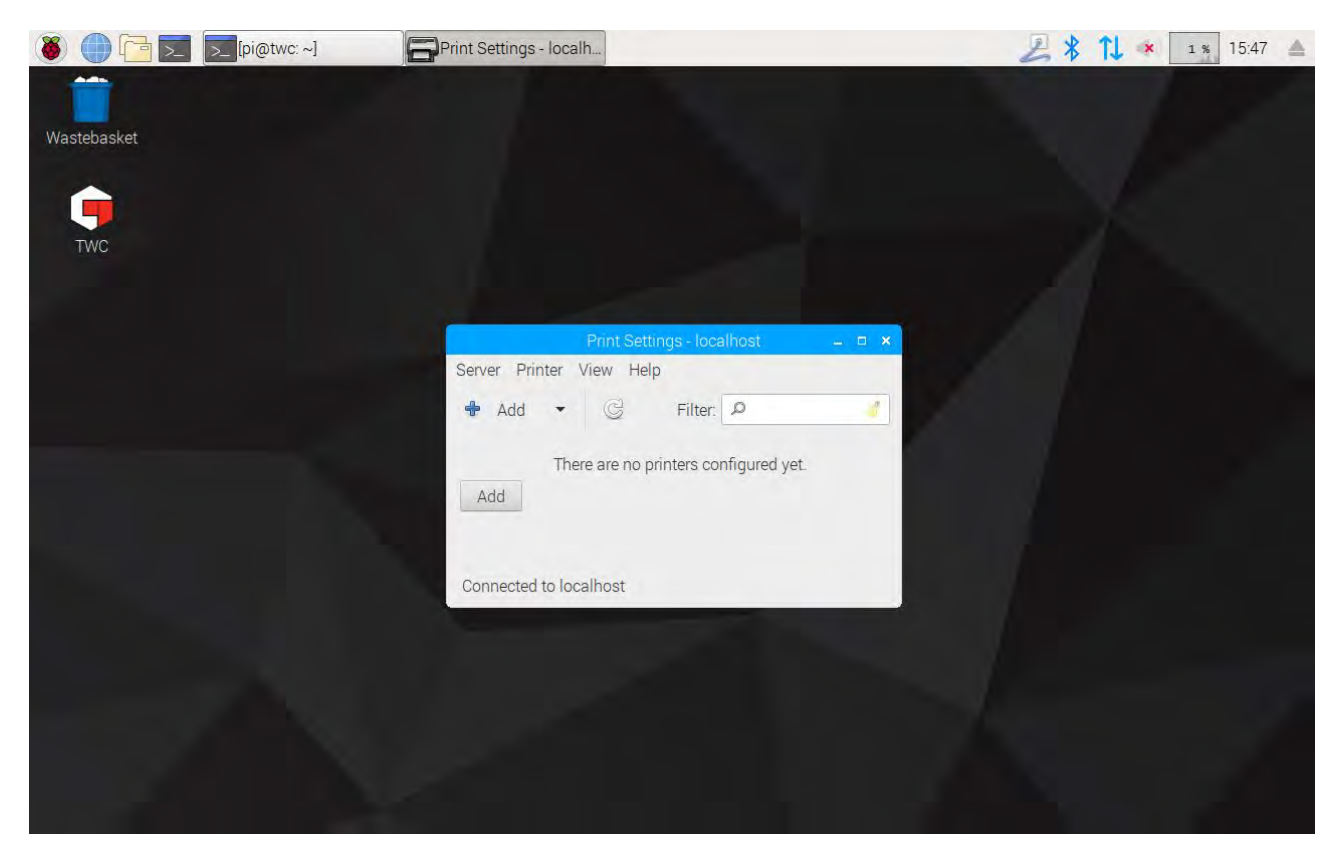

Voer uw wachtwoord in (standaard is "NorbarTWC") om het selectiescherm van de printer te ontgrendelen.

|          | ings - localh        | Authentication   | _            | 🔏 🚺 📢 4 % 15:02 |
|----------|----------------------|------------------|--------------|-----------------|
| tebasket |                      |                  |              |                 |
| (busice) | 1                    |                  |              |                 |
|          |                      | New Printer      | - ¤ ×        |                 |
| TWC      | Select Device        |                  |              |                 |
|          | Devices<br>Enter UBI | Enter device URI |              |                 |
|          | Network              | Authentication - | . <b>n</b> x |                 |
|          | Password.            | Cancel           | ж            |                 |
|          |                      |                  |              |                 |
|          |                      |                  |              |                 |

In de linkerlijst verschijnt een via USB aangesloten printer als deze op dat moment is aangesloten. Hieronder, onder de vervolgkeuzelijst Netwerkprinter, worden netwerkprinters weergegeven als en wanneer de TWC ze vindt (dit kan enkele seconden duren).

| 🛞 🛑 🔁 📰 🚍 Print Settings - Io | ocalh                                                                                                    |                                 |                                      |         | 🔑 📬 🔹 15:05 🔺 |
|-------------------------------|----------------------------------------------------------------------------------------------------|---------------------------------|--------------------------------------|---------|---------------|
| Wastebasket                   |                                                                                                    |                                 |                                      |         |               |
|                               |                                                                                                    | New Pr                          | inter                                | _ = ×   |               |
| TWC                           | Select Device                                                                                                    |                                 |                                      |         |               |
| 1110                          | pevices                                                                                                    | Location                        | of the LPD network print             | ter     |               |
|                               | Generic 36C-9Series (twa.n                                                                                                    | Host:                           | 10.0.4.25:515                        | Probe   |               |
|                               | Generic 36C-9Series (multip                                                                                                    | Queue:                          | PASSTHRU                             |         |               |
|                               | B401 (10.0.2.10)<br>B401 (10.0.7)<br>Generic 36C-9Series (direct<br>Generic 36C-9Series (electr<br>Intel (10.0.2.187)<br>Epson WF-7610 (10.0.4.25)<br>LPT1: (10.0.2.53)<br>Generic 36C-9Series (specia<br>LPT1: (10.0.2.199)<br>LPT1: (10.0.1.91)<br>HP LaserJet 500 color M55<br>LPT1: (10.0.1.150)<br>Intel (10.0.2.146)<br>Generic 36C-9Series (sales<br>Intel (10.0.2.6) | Connect     Connect     LPD/LPF | ction<br>tions<br>R queue 'PASSTHRU' |         |               |
|                               |                                                                                                    |                                 | Cancel                               | Forward |               |

Voeg een printer toe door deze te selecteren en op Volgende te klikken om de aanwijzingen op het scherm te volgen.

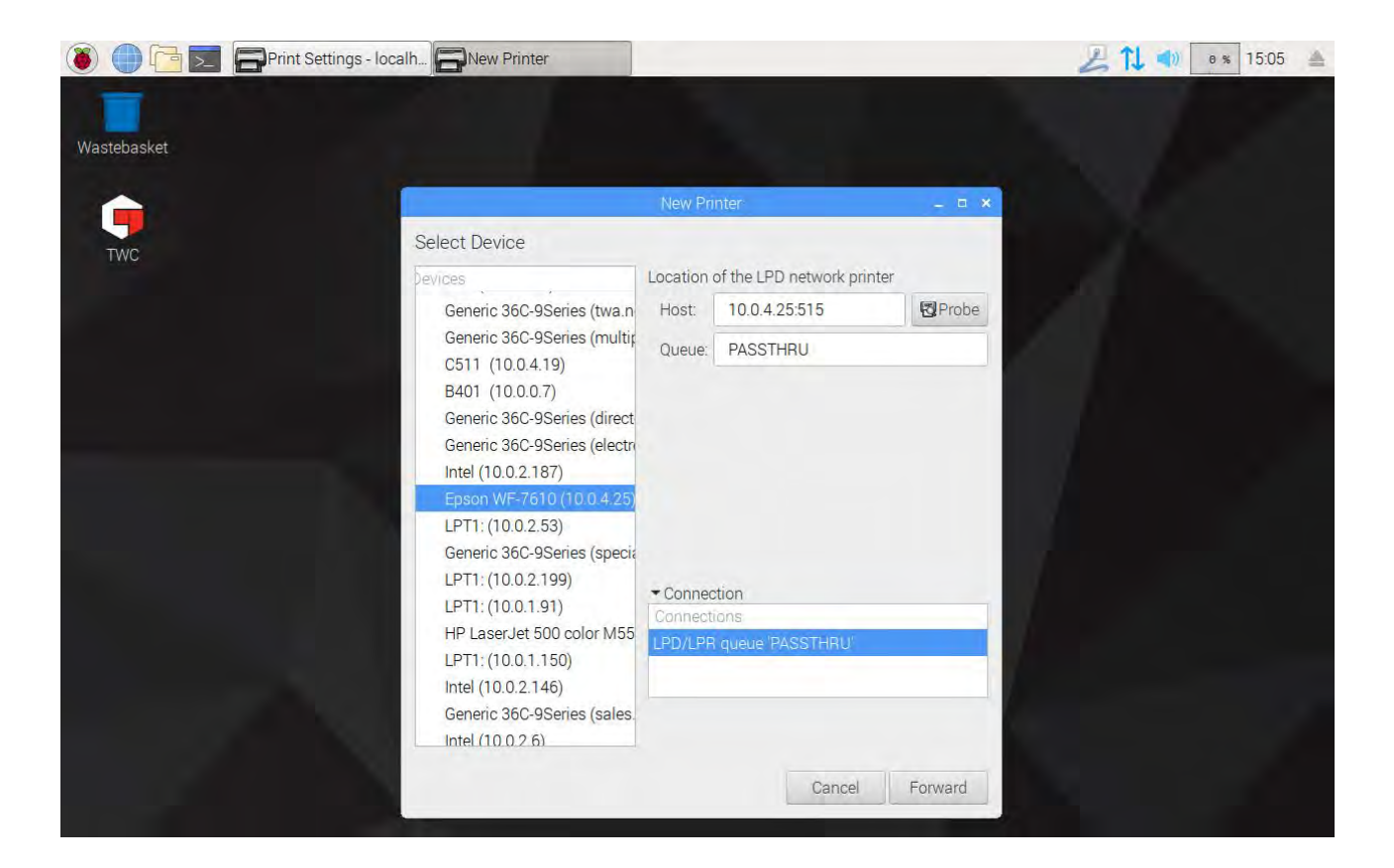

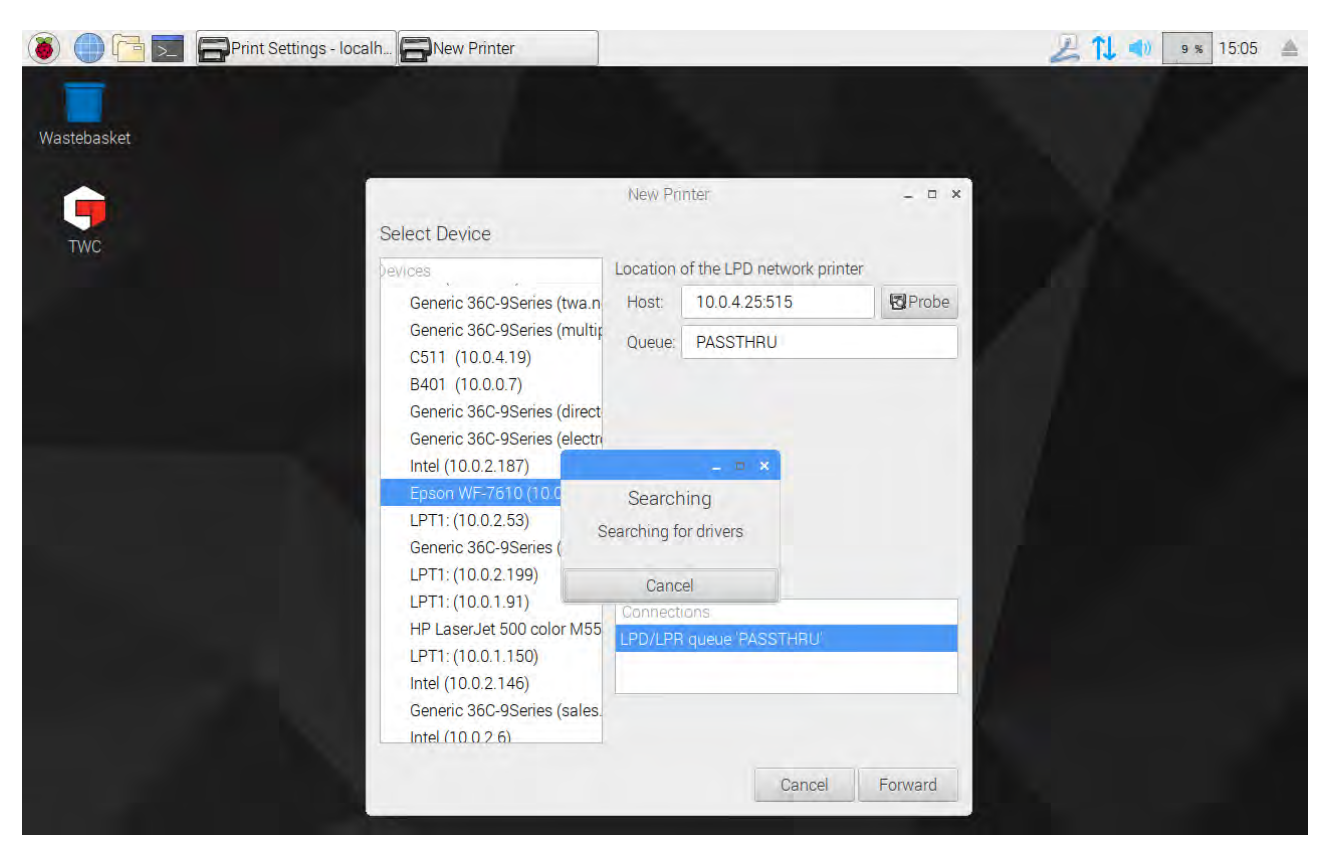

Selecteer een stuurprogramma voor de printer (over het algemeen is het het beste om de aanbevolen stuurprogramma's te kiezen). Klik steeds op Volgende telkens wanneer u klaar bent om verder te gaan.

# OPMERKING: Sommige printers, bijvoorbeeld HP-printers, kunnen speciale stuurprogramma's hebben die de compatibiliteit met hun printers toevoegen of anderszins verbeteren.

| New Printer     New Printer     Choose Driver     Select printer from database     Provide PPD file     Search for a printer driver to download   The foomatic printer database contains various manufacturer provided PostScript Printer Description (PPD) files and also can generate PPD files for a large number of (non PostScript) printers. But in general manufacturer provided PPD files provide better access to the specific features of the printer.     Makess   Dai   Datamax-ONeil   DF   Dymo   Epson (recommended)                                                                                                    | 🛞 🌐 🔁 🗾 🚍 Print Settings - loca | Ih SNew Printer                                                                                                    | 📙 🚺 剩 🛯 19 % 15:05 🔺 |
|----------------------------------------------------------------------------------------------------|---------------------------------|----------------------------------------------------------------------------------------------------|----------------------|
| Wew Printer       - • • ×         Choose Driver       • Select printer from database         • Provide PPD file       • Provide PPD file         • Search for a printer driver to download       • The foomatic printer database contains various manufacturer provided         PostScript Printer Description (PPD) files and also can generate PPD files for a large number of (non PostScript) printers. But in general manufacturer provided         PPD files provide better access to the specific features of the printer.         Makes         Company         Dai         Datamax-ONeil         DEC         Dymo         Epson (recommended) | Wastebasket                     |                                                                                                    |                      |
| WC       Choose Driver            • Select printer from database           Provide PPD file             • Search for a printer driver to download            The foomatic printer database contains various manufacturer provided       PostScript Printer Description (PPD) files and also can generate PPD files for a         large number of (non PostScript) printers. But in general manufacturer provided         PPD files provide better access to the specific features of the printer.             Matamax-ONeil         Datamax-ONeil         DEC         Dymo             Datamax-ONeil         DEC         Dymo                          |                                 | New Printer _ 🗆 🗙                                                                                                    |                      |
| <ul> <li>Select printer from database</li> <li>Provide PPD file</li> <li>Search for a printer driver to download</li> </ul> The foomatic printer database contains various manufacturer provided PostScript Printer Description (PPD) files and also can generate PPD files for a large number of (non PostScript) printers. But in general manufacturer provided PPD files provide better access to the specific features of the printer.   Makes   Oai   Dai   Datamax-ONeil   DEC   Dymo   Epson (recommended)                                                                                                    | TWC                             | Choose Driver                                                                                                    |                      |
| Search for a printer driver to download The foomatic printer database contains various manufacturer provided PostScript Printer Description (PPD) files and also can generate PPD files for a large number of (non PostScript) printers. But in general manufacturer provided PPD files provide better access to the specific features of the printer.  Makes Dai Datamax-ONeil DEC Dymo Epson (recommended)                                                                                                    | me                              | Select printer from database     Provide PPD file                                                                                                    |                      |
| The foomatic printer database contains various manufacturer provided<br>PostScript Printer Description (PPD) files and also can generate PPD files for a<br>large number of (non PostScript) printers. But in general manufacturer provided<br>PPD files provide better access to the specific features of the printer.<br>Makes<br>Company<br>Dai<br>Datamax-ONeil<br>DEC<br>Dymo<br>Epson (recommended)                                                                                                    |                                 | O Search for a printer driver to download                                                                                                    |                      |
| Makes<br>Dai<br>Datamax-ONeil<br>DEC<br>Dymo<br>Epson (recommended)                                                                                                    |                                 | The foomatic printer database contains various manufacturer provided<br>PostScript Printer Description (PPD) files and also can generate PPD files for a<br>large number of (non PostScript) printers. But in general manufacturer provided<br>PPD files provide better access to the specific features of the printer. |                      |
| Dai<br>Datamax-ONeil<br>DEC<br>Dymo<br>Epson (recommended)                                                                                                    |                                 | Makes                                                                                                    |                      |
| Datamax-ONeil DEC Dymo Epson (recommended)                                                                                                    |                                 | Dai                                                                                                    |                      |
| Dec<br>Dymo<br>Epson (recommended)                                                                                                    |                                 | Datamax-ONeil                                                                                                    |                      |
| Epson (recommended)                                                                                                    |                                 | DEC                                                                                                    |                      |
| Lpson (leconinended)                                                                                                    |                                 | Dymo                                                                                                    |                      |
| En la companya de la companya de la companya de la companya de la companya de la companya de la companya de la                                                                                                    |                                 | Epsili (lecommended)                                                                                                    |                      |
| Eulifilm                                                                                                    |                                 | Fujifilm                                                                                                    |                      |
| Fuitsu                                                                                                    |                                 | Fujitsu                                                                                                    |                      |
| Gestetner                                                                                                    |                                 | Gestetner                                                                                                    |                      |
| tun tun                                                                                                    |                                 | 1                                                                                                    |                      |
| Back Cancel Forward                                                                                                    |                                 | Back Cancel Forward                                                                                                    |                      |
|                                                                                                    |                                 |                                                                                                    |                      |

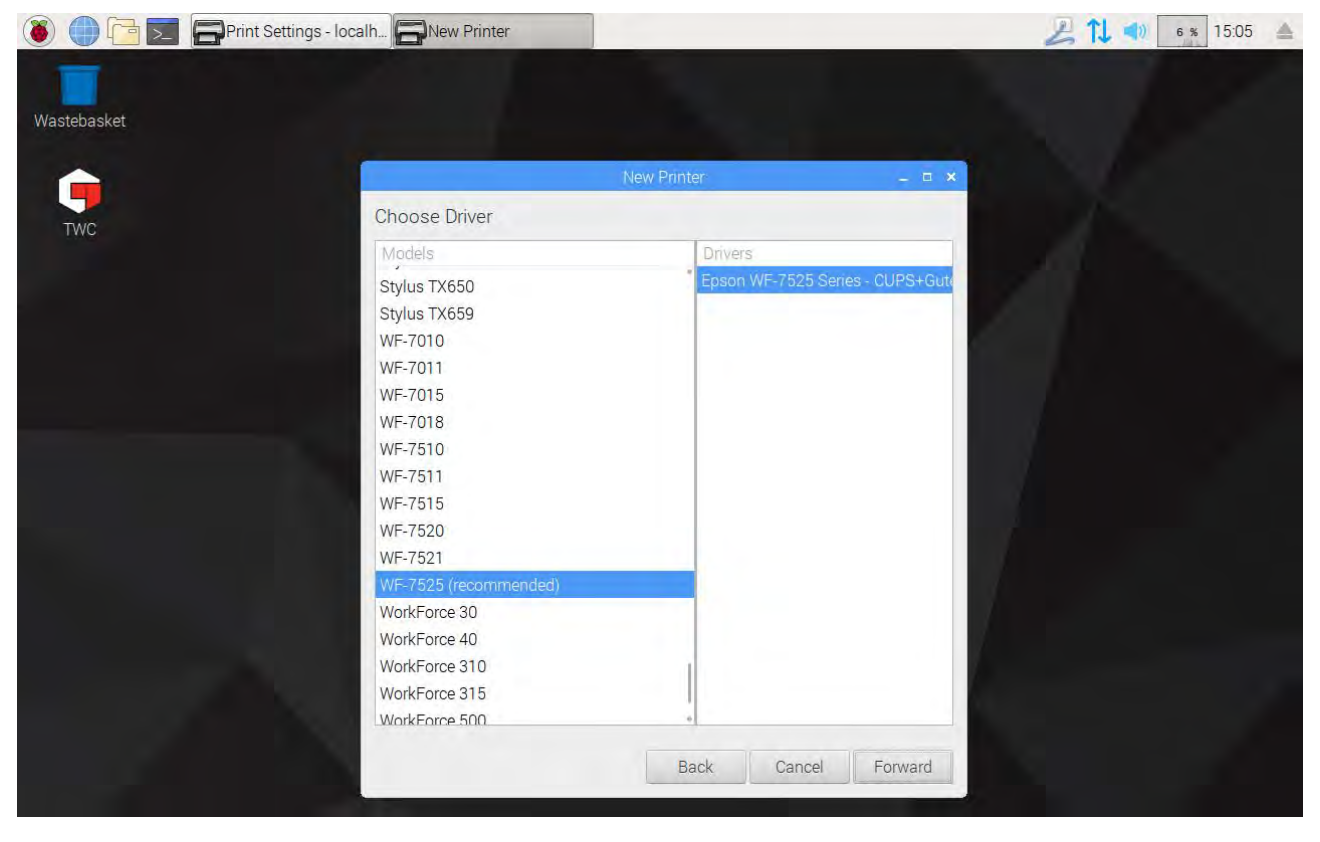

Voer desgewenst een vriendelijke naam voor de printer in (anders wordt een standaardnaam voor u geselecteerd). Wanneer u op Toepassen klikt, moet u het systeemwachtwoord opnieuw invoeren (standaard is "NorbarTWC").

| 🔞 🛑 📑 🗾 🚍 Print Settings - Iou | calh                                                            |                           |       | 211 - | 1 % 15:06 |
|--------------------------------|-----------------------------------------------------------------|---------------------------|-------|-------|-----------|
| Wastebasket                    |                                                                 |                           |       |       |           |
|                                | New P                                                           | minter                    | _ = × |       |           |
| TWC                            | Describe Printer                                                |                           |       |       |           |
| TWC                            | Printer Name<br>Short name for this printer such as "lase       | rjet"                     |       |       |           |
|                                | Epson-WF-7525                                                   |                           |       |       |           |
|                                | Description (optional)<br>Human-readable description such as "H | P LaserJet with Duplexer" |       |       |           |
|                                | Epson WF-7525                                                   |                           |       |       |           |
|                                | Location (optional)<br>Human-readable location such as "Lab     | 1"                        |       |       |           |
|                                | 10.0.4.25:515                                                   | <u></u>                   |       |       |           |
|                                |                                                                 | Back Cancel               | Аррју |       |           |

Op dit punt wordt de printer toegevoegd en kunt u een testpagina afdrukken. De printer wordt weergegeven als optie bij het afdrukken van certificaten of conformiteitsverklaringen van de TWC-gebruikersinterface.

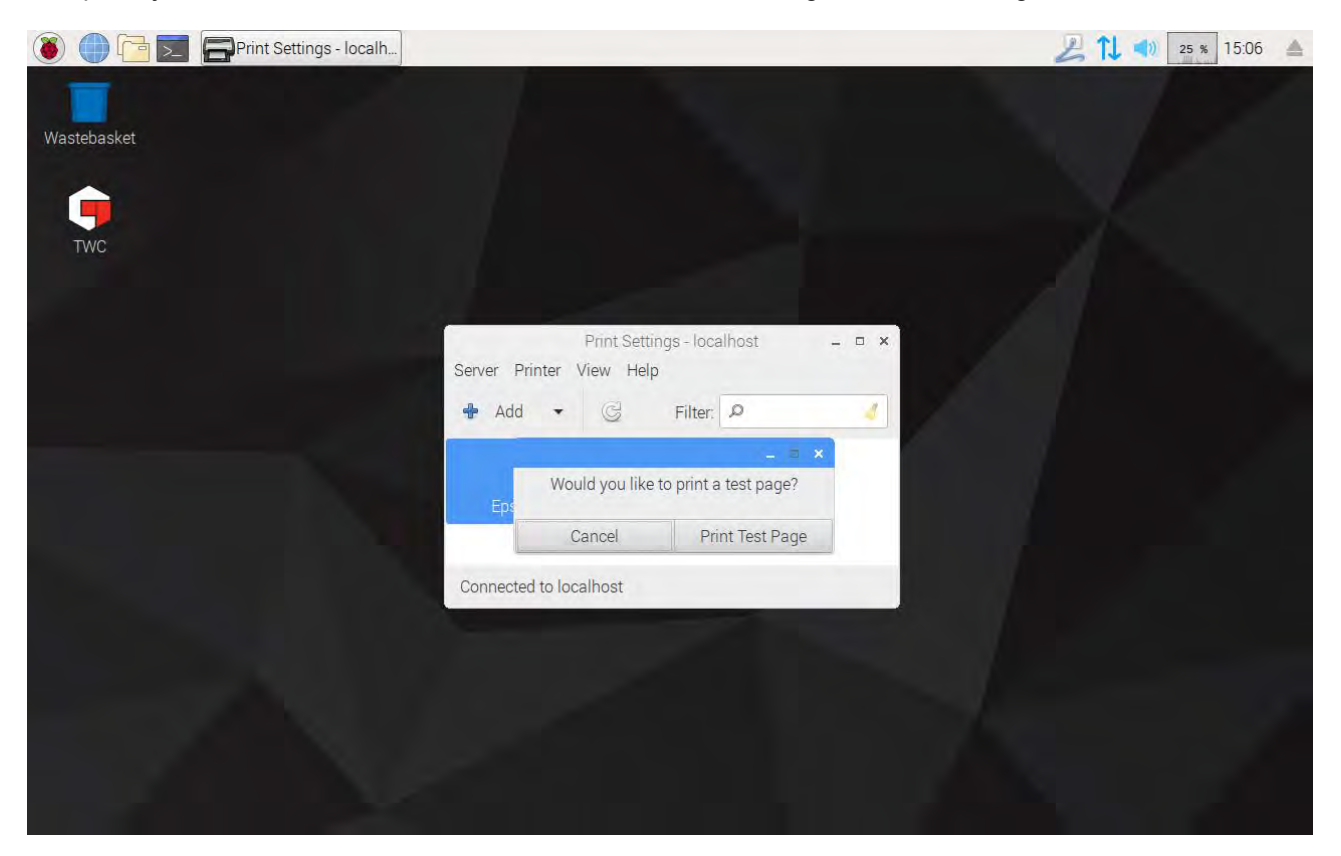

# Instellingen

In het instellingenmenu kunnen gebruikers de documentkoppen (zoals bedrijfsnaam, logo en adres) aanpassen, de gevoeligheid van het piekdetectiealgoritme wijzigen, een back-up maken, de database herstellen of wissen of kalibratiegegevens voor de TWC en de momenteel aangesloten omvormer invoeren.

#### OPMERKING: Voordat u een omvormer gebruikt voor het uitvoeren van werkzaamheden aan gereedschappen met de TWC, moet u de TWC voorzien van informatie uit het kalibratiecertificaat. Als u dit niet doet, wordt u onderbroken en wordt u gevraagd om de gegevens te verstrekken. Zie Laderkalibratie voor details.

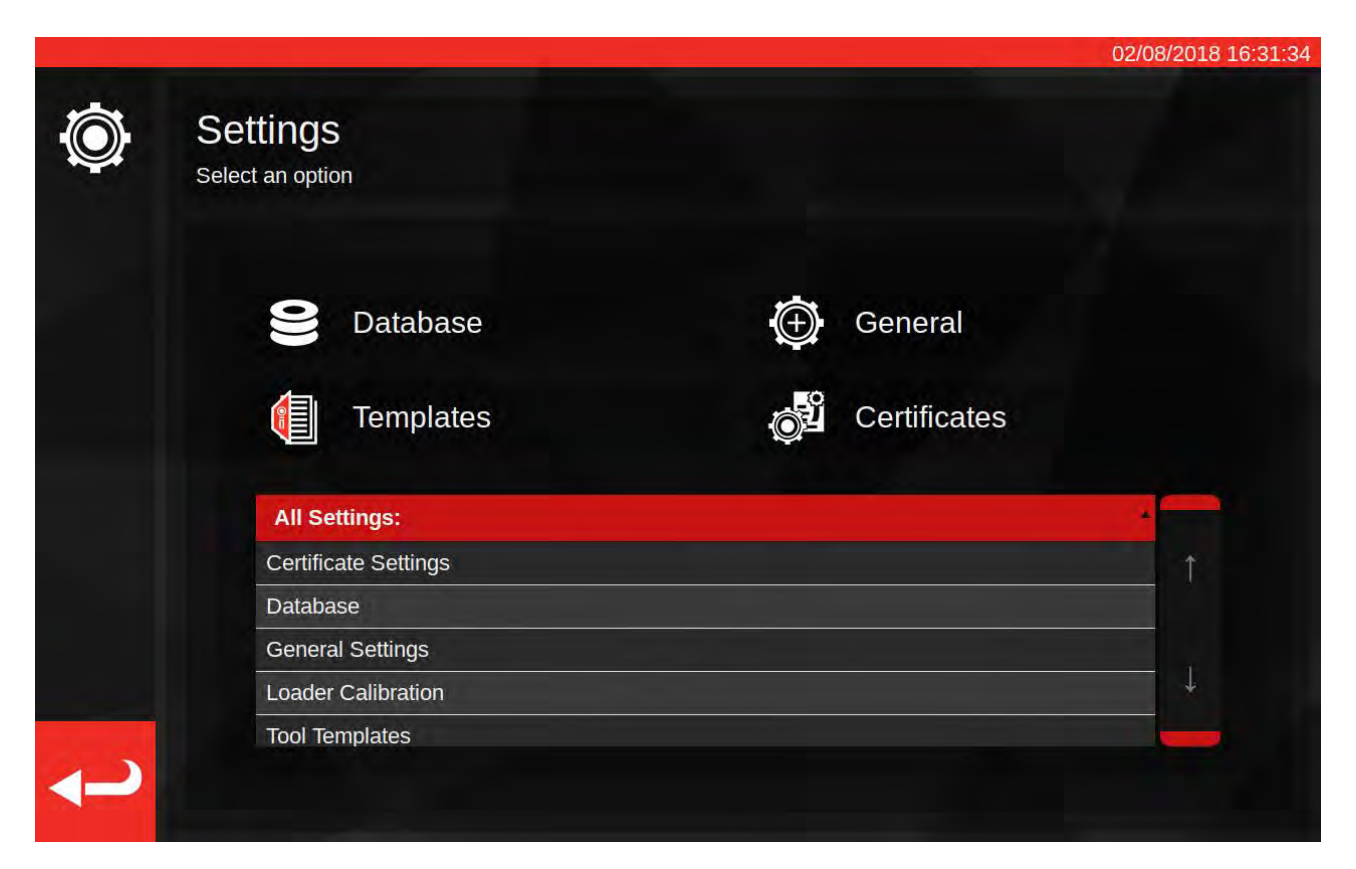

Het instellingenmenu bestaat uit een tabel met alle instellingscategorieën en een selectie van grotere knoppen voor de meest voorkomende instellingen bovenaan. U kunt de tabel of de knoppen naar eigen goeddunken gebruiken.

# Database

Dit menu maakt het mogelijk om een back-up te maken van de TWC-gegevensopslag naar een USBgeheugenstick of deze te herstellen vanaf een USB-geheugenstick. Het maakt het ook mogelijk om de gegevens te wissen.

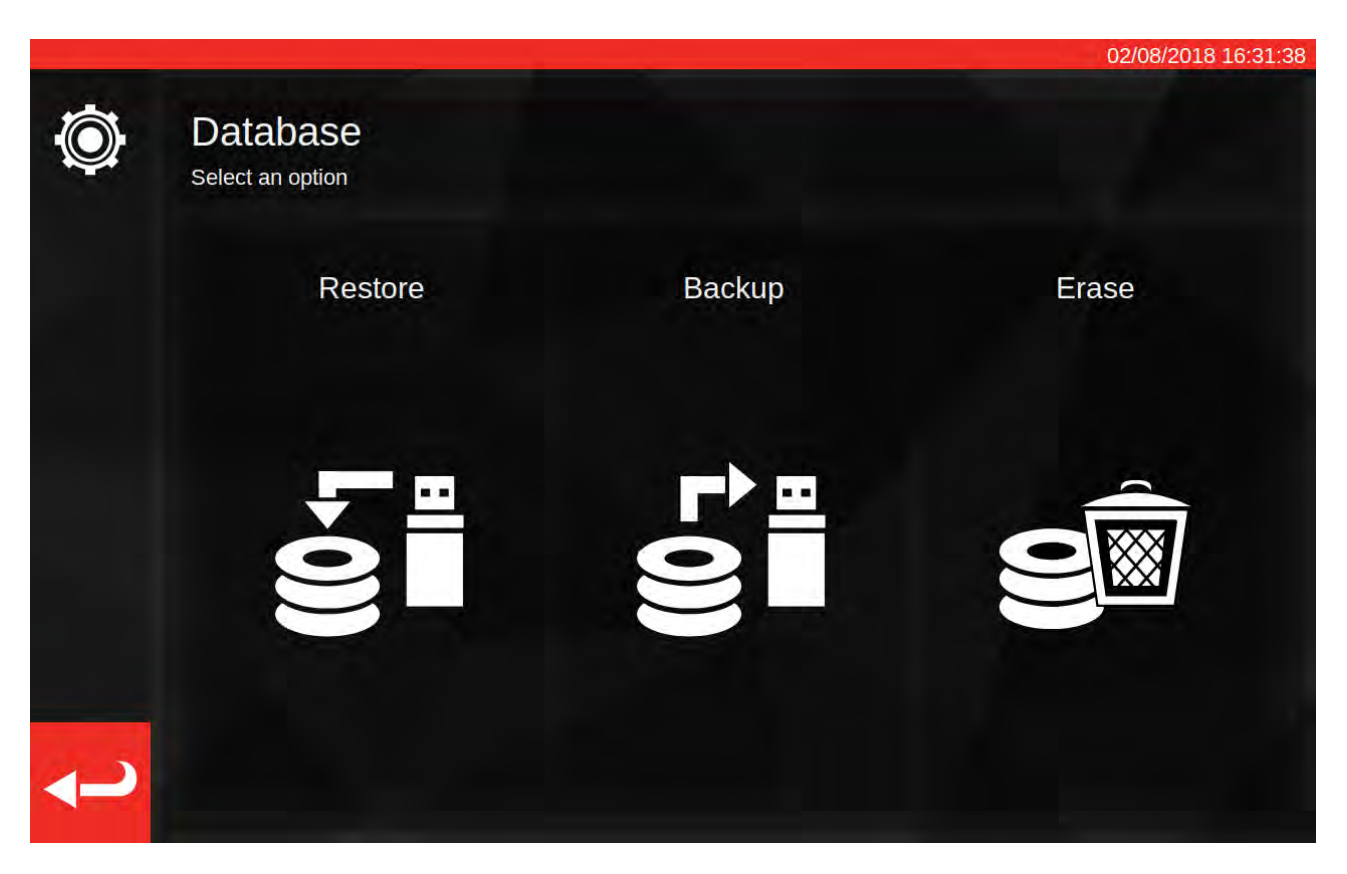

'Gegevens' omvatten:

- Gereedschappen en gereedschapssjablonen
- Taken en documenten die voortkomen uit voltooide taken
- Onzekerheidsgegevens

Instellingen worden niet als 'gegevens' beschouwd en worden daarom niet beïnvloed door opties voor backup, herstel of wissen.

Om een back-up of herstel uit te voeren, plaatst u gewoon een USB-geheugenstick, wacht u een paar seconden en selecteert u de gewenste optie.

- OPMERKING: Er kan een pop-upvenster worden geopend wanneer u een geheugenstick plaatst. Tik gewoon op Annuleren of op de TWC-gebruikersinterface erachter om terug te keren naar de TWC-interface.
- OPMERKING: Geheugensticks worden het best geformatteerd in FAT32 en mogen niet meer dan één partitie hebben.
- OPMERKING: U kunt zo vaak als u wilt een back-up maken op een USB-stick, maar herstel niet vanaf een stick die meerdere back-ups bevat; hoewel het wel werkt, hebt u geen controle over welke back-up wordt geselecteerd en hersteld.
- OPMERKING: Herstel is een destructief proces. Alle gegevens die al op de TWC staan, worden verwijderd om ruimte vrij te maken voor de back-up.

# Algemene Instellingen

In dit menu kunt u de gevoeligheid van de TWC veranderen in pieken die worden geproduceerd door het instellen van gereedschappen. Het biedt ook een middel om de teller van de smeercyclus te observeren en te resetten (hoeveel cycli blijven er over tot de TWC moet worden gesmeerd) en een middel om een debuglogboek op te slaan in het geval van problemen die ondersteuning van Norbar vereisen.

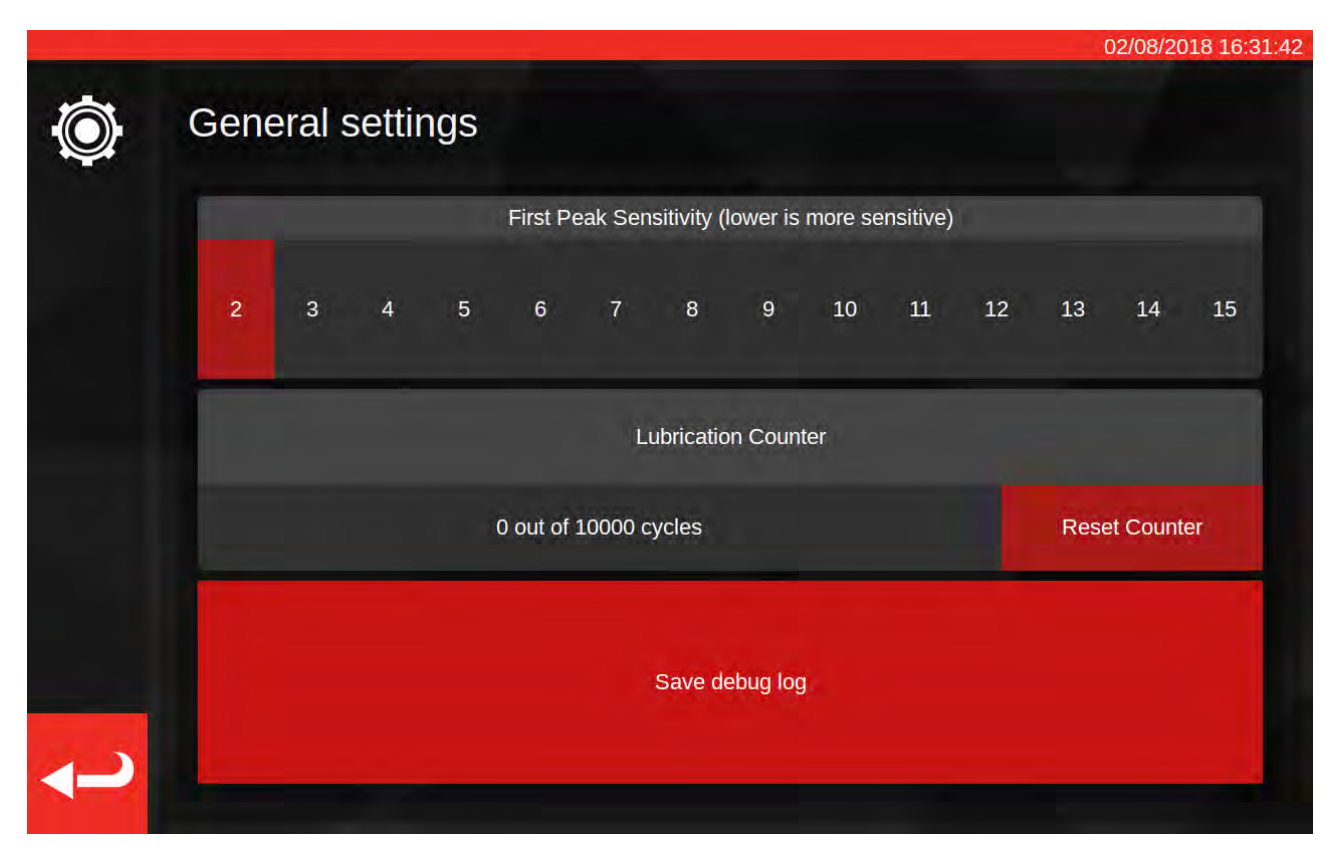

Met de eerste instelling van de piekgevoeligheid kunt u kiezen hoe groot een piek moet zijn voordat deze als een legitieme eerste piekwaarde wordt genomen. Als de TWC de klik van uw instelgereedschap niet lijkt te detecteren, probeer dan de eerste piekgevoeligheid terug te brengen naar een kleinere waarde. De standaardwaarde is 5. Omgekeerd, als de TWC valse pieken detecteert, probeer dan deze instelling te verhogen, zodat de TWC alleen op grotere veranderingen in koppel let.

Om de smeringsteller te resetten, smeert u de TWC en drukt u op Teller resetten. Als de teller ooit de 10.000 cycluslimiet bereikt, ziet u herinneringen om de TWC te smeren telkens als u een taak of het instelscherm laadt.

Om een debuglogboek op te slaan, moet u een USB-stick plaatsen, enkele seconden wachten en op Debuglogboek opslaan klikken. Als u contact opneemt met Norbar voor ondersteuning, kan u worden gevraagd om dit te doen om eventuele problemen te helpen diagnosticeren.

# Laderkalibratie

Om kalibratie- en conformiteitscertificaten te kunnen produceren, moet de TWC op de hoogte zijn van zijn eigen kalibratietoestand. Dit wordt hier beheerd. In dit scherm kunt u kalibratiegegevens invoeren van zowel de TWC als de momenteel bijgevoegde kalibratiecertificaten van de omvormer. U moet dit doen voor elke omvormer die u op de TWC aansluit, maar u hoeft dit maar één keer te doen (ten minste tot u opnieuw moet kalibreren).

|                   | and the second second |                      | 14/08/2018       |
|-------------------|-----------------------|----------------------|------------------|
| Select Direction  | cw 🕻 ccw              | Recalibration Window | 730              |
| Curre             | ent TD                | тис                  | 2                |
| Model             | 50675.LOG             | Model                | 400              |
| Serial            | 109067                | Serial               | DEMO123          |
| Cal State         | Done: 11/06/2018      | Cert #               | 12345            |
| Bottom of Scale % | 2%                    | Sys Cal              | ???              |
| Cert #            | 227756                | Inst Cal             | Done: 30/07/2018 |
| Lab #             | 0256                  | Cal State            | Instrument       |
| Transducer Ur     | ncertainty Data       | Rig Uncertai         | nty Data         |
| BOS Expanded      | BOS Interval          | E% Expanded          |                  |
| 0.30              | 0.61                  | 5% Expanded          |                  |
| 5% Expanded       | 5% Interval           | 0.20                 |                  |
| 0.20              | 0.20                  | 10% Expanded         |                  |
| 10% Expanded      | 10% Interval          | 0.13                 |                  |
| 0.11              | 0.16                  |                      |                  |
| >= 20% Expanded   | >= 20% Interval       | 20% Expanded         |                  |
| 0.070             | 0.004                 | 0.11                 |                  |

Het scherm is opgesplitst in de volgende onderdelen:

- 1. Richtingsknoppen: gebruik deze om de TWC-kalibratiestatus voor richtingen met de klok mee en tegen de klok in te bekijken.
- 2. Herkalibratievenster: wanneer deze dagen voorbij zijn, wordt de kalibratie van de TWC als ongeldig beschouwd. U kunt deze waarde aanpassen aan uw verplichting om de kalibratietoestand van uw TWC systematisch te controleren, volgens ISO 6789. De standaardwaarde is 730 dagen, wat twee jaar is.
- 3. Gegevens van de omvormer: De linkerkant van het scherm is waar u de gegevens van de transducer invoert; de kalibratiedatum van het certificaat, de gekalibreerde onderkant van de schaal, het certificaatnummer en laboratoriumnummer, en de onzekerheidsgegevens van de omvormer.
- 4. TWC-gegevens: Aan de rechterkant van het scherm vindt u de gegevens voor de TWC; hier kunt u het certificaatnummer en de meetonzekerheidsgegevens van het TWC-kalibratiecertificaat invoeren. U hoeft deze velden alleen in te vullen als u een instrumentgecalibreerde TWC gebruikt en er geen overkoepelende systeemkalibratie is voor de momenteel aangesloten omvormer. Het TWC-model, de seriële, sys cal, inst cal, en cal statusvelden zijn automatisch en niet bewerkbaar.

# De Pagina Voor Laderkalibratie Invullen

De TWC heeft twee belangrijke kalibratietoestanden: systeemkalibratie en instrumentkalibratie.

Een systeemkalibratie is waarbij de TWC en de omvormer zijn gekalibreerd als een op elkaar afgestemd paar (een systeem). In dit geval hebben we geen gegevens van een TWC-kalibratiecertificaat nodig, aangezien dit alles wordt geleverd door het certificaat van de omvormer.

Om een geldige systeemkalibratie te hebben, moet de TWC zijn gekalibreerd met de huidige aangesloten omvormer en moet u deze invullen:

- Omvormercertificaatnummer en -laboratoriumnummer
- Kalibratiedatum van de omvormer
- Onderkant schaal van de omvormer
- Onzekerheidsgegevens van de omvormer (zie Onzekerheidsgegevens invullen)

Het is een instrumentkalibratie wanneer de TWC en de omvormer afzonderlijk zijn gekalibreerd. In dit geval hebben we gegevens nodig voor beide apparaten, zodat hun kalibratie-informatie kan worden gecombineerd.

Om een geldige kalibratie van het instrument te hebben, moet de TWC zijn gekalibreerd, moet de transducer zijn gekalibreerd en moet u het instrument invullen:

- Omvormercertificaatnummer en -laboratoriumnummer
- Kalenderdatum van de omvormer
- Onderkant schaal van de omvormer
- Onzekerheidsgegevens van de omvormer
- TWC-certificaatnummer
- Onzekerheidsgegevens van TWC-installatie (zie **Onzekerheidsgegevens invullen**)
- OPMERKING: Wijzig de omvormers niet terwijl het instellingenmenu is geopend. De TWC zal niet opnieuw tellen en u loopt het risico de kalibratiestatus van de TWC-TD-combinatie te beschadigen als u de kalibratievelden van de lader wijzigt nadat u de omvormer hebt gewijzigd. Als u de omvormer wilt wijzigen, verlaat u eerst het menu voor de laderkalibratie, verlaat u het instellingenmenu volledig en opent u het opnieuw vanuit het hoofdmenu. De TWC zal dan de nieuwe omvormer detecteren.
- OPMERKING: Zorg er altijd voor dat het serienummer van de omvormer in het veld Huidige TD "Serieel" overeenkomt met dat van de omvormer waarvoor u gegevens probeert in te voeren. Als dit niet het geval is, probeer dan het menu voor de laderkalibratie te verlaten, het instellingenmenu te verlaten en het opnieuw te openen vanuit het hoofdmenu.
## Onzekerheidsgegevens Invullen

1. Zie de laatste pagina van uw TWC/omvormerkalibratie; de pagina moet de titel Uitdrukking van onzekerheden hebben

Voor Omvormers:

Op de pagina Uitdrukking van onzekerheden, zou je een tabel als de volgende moeten zien (hier een voorbeeld van een 400 N·m transducer):

|                 | Uitgebreide onzekerheid k=2,0 | Onzekerheidsinterval k=2,0 |
|-----------------|-------------------------------|----------------------------|
| Op 20,00 N ⋅ m  | ± 0,15%                       | ± 0,38%                    |
| Op 40,00 N ⋅ m  | ± 0,12%                       | ± 0,18%                    |
| Op 80,00 N ⋅ m  | ± 0,099%                      | ± 0,11%                    |
| Op 160,00 N·m   | ± 0,087%                      | ± 0,11%                    |
| Op 240,00 N ⋅ m | ± 0,087%                      | ± 0,13%                    |
| Op 320,00 N ⋅ m | ± 0,084%                      | ± 0,12%                    |
| Op 400,00 N ⋅ m | ± 0,084%                      | ± 0,11%                    |

Vul eerst de waarden BOS uitgebreid en BOS-interval in voor de onderkant van de schaal; deze komen van de uitgebreide onzekerheid en het onzekerheidsinterval bij de laagste aflezing, in dit geval 20 N·m. Dat betekent dat het veld BOS uitgebreid 0,15% is en het veld BOS-interval 0,38%.

Vul vervolgens de velden 5% Uitgebreid en 5% Interval in **met behulp van de meetwaarden bij 5% van de omvormercapaciteit**. In dit geval is dit hetzelfde als de waarden voor BOS uitgebreid en BOS-interval, want in ons voorbeeld is de onderkant van de omvormerschaal 5%.

Herhaal dezelfde procedure voor de 10% velden **met behulp van de metingen bij 10% van de omvormercapaciteit** (in dit geval is het veld Uitgebreid 0,12% en het veld Interval 0,18%)

Voor de laatste twee velden moeten we **de slechtst denkbare (grootste) uitgebreide onzekerheid van het resterende bereik van de omvormer, gelijk aan of groter dan 20% van de omvormercapaciteit**, en het bijbehorende onzekerheidsinterval selecteren. Dit is meestal toch al het volgende veld vanaf de 10% metingen, en dat is ook het geval in ons voorbeeld: daarom moet het veld Uitgebreid 0,099% zijn en het veld Interval 0,11%.

#### Voor De TWC (Indien Instrumentgekalibreerd):

Op de uitdrukking van onzekerheden op het TWC-certificaat zou u het volgende moeten zien (hier een voorbeeld voor een TWC):

| Bij 0,50 mV              | ls ± 0,20% | k=2,0 |
|--------------------------|------------|-------|
| Bij 1,00 mV              | ls ± 0,13% | k=2,0 |
| Bij 2,00 mV tot 11,00 mV | ls ± 0,11% | k=2,0 |

De percentages komen hier overeen met de mV-waarden, dus 0,50 mV is de 5%-waarde, 1,00 mV is 10%, enzovoort. Voer alle drie de percentages uit de tabel in de velden 5%, 10% en 20% in. In dit voorbeeld is het veld 5% Uitgebreid 0,20%, het veld 10% Uitgebreid 0,13% en het veld 20% Uitgebreid 0,11%.

#### BELANGRIJK: WEES UITERST VOORZICHTIG MET HET INVOEREN VAN DE JUISTE WAARDEN IN DEZE VELDEN. CONTROLEER DUBBEL EN DRIEVOUDIG OM ER ZEKER VAN TE ZIJN. ALS U NIET DE JUISTE WAARDEN INVOERT, KUNNEN KALIBRATIES OF CONFORMITEITSTAKEN VAN DE TWC ONGELDIG WORDEN.

## Certificaatinstellingen

In dit menu kunt u de inhoud van de kalibratie- en conformiteitsdocumenten van de TWC configureren. U kunt het adres van het bedrijf, het logo en het certificaatnummeringsschema aanpassen.

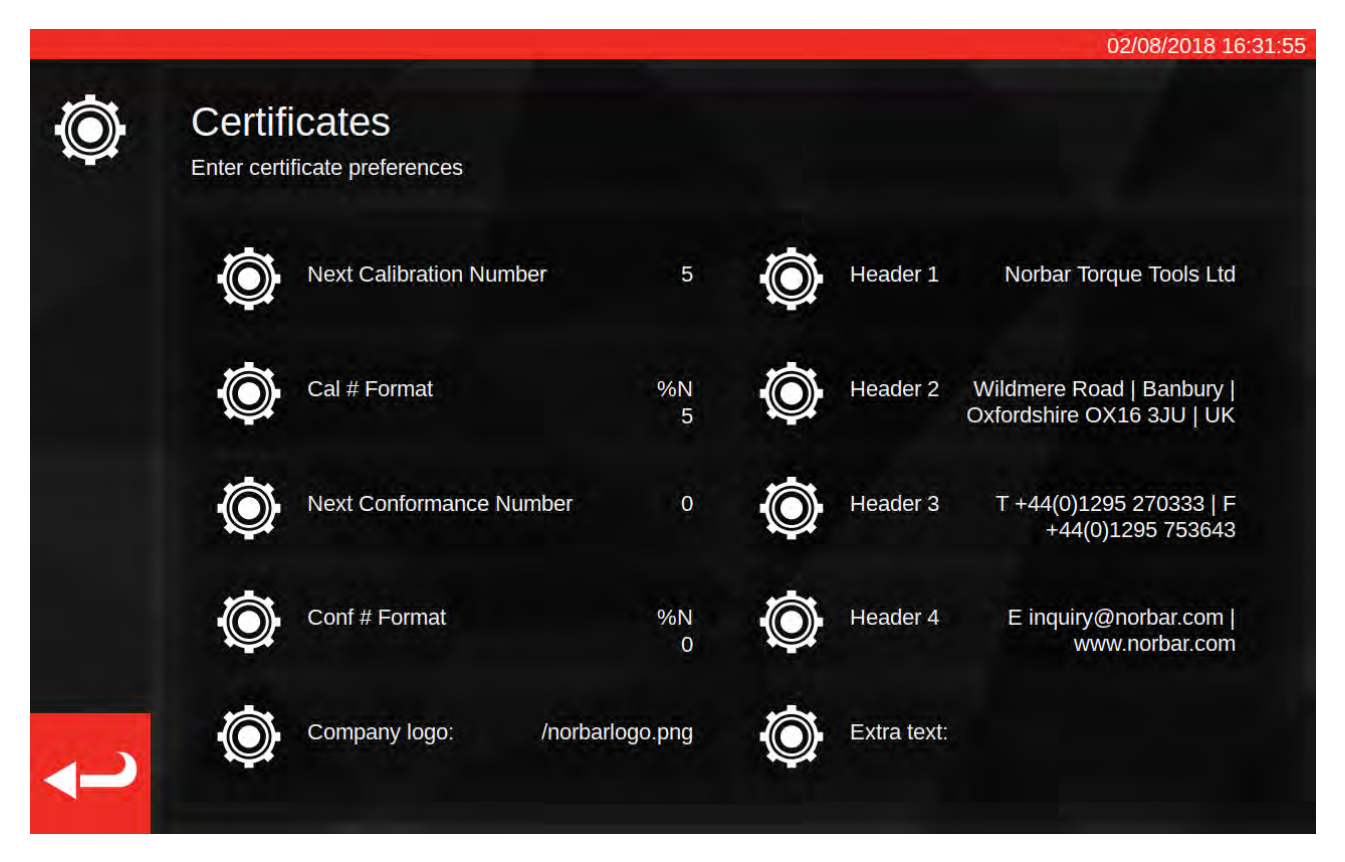

**Volgende kalibratienummer/Volgende conformiteitsnummer**: voor de traceerbaarheid wordt elk kalibratie- of conformiteitsdocument genummerd, waarbij het nummer oploopt. U kunt dat nummer voor beide soorten documenten hier instellen of wijzigen.

**Kalibratie/conformiteitsnummering**: Hiermee kunt u een uitgebreider nummeringsschema specificeren dan alleen een vast nummer door gebruik te maken van formaatwijzigingen en tekst naar keuze:

%N - het kalibratie-/conformiteitsnummer invoeren. Dit is de standaardinstelling. De output is 1, 2, 3, enz.

- %Y het huidige jaar invoegen (kleine letter %y vult kort jaar in, d.w.z. 18 voor 2018)
- %m de huidige maand invoegen
- %d de huidige dag invoegen

U kunt deze combineren met andere teksten om een uitgebreidere nummering te verkrijgen. Bijvoorbeeld:

%Y-CAL-%N

Levert op:

2018-CAL-1, 2018-CAL-2, 2018-CAL-3, enz.

Wanneer u het formaat opslaat, ziet u een voorbeeld van de uitvoer die op het volgende document moet worden geplaatst.

**Bedrijfslogo**: hiermee kunt u het logo veranderen van het standaard Norbar-logo in een logo naar keuze. Om dit te doen, moet u eerst een afbeelding van uw logo in de nodige map plaatsen: ~/.twc\_logo

Om dit te doen:

- Sluit een USB-toetsenbord aan op de TWC (en eventueel een muis)
- Om de TWC-gebruikersinterface af te sluiten, gebruikt u het aan/uit-pictogram in het hoofdmenu en selecteert u Afsluiten en naar bureaublad.
- Open de bestandsmanager. Deze zou standaard in de hoofdmap van de gebruiker moeten starten
- Voeg in de adresbalk .twc\_logo toe aan het einde van het pad en druk op Enter om naar de map .twc\_logo te springen (zoals hieronder afgebeeld)

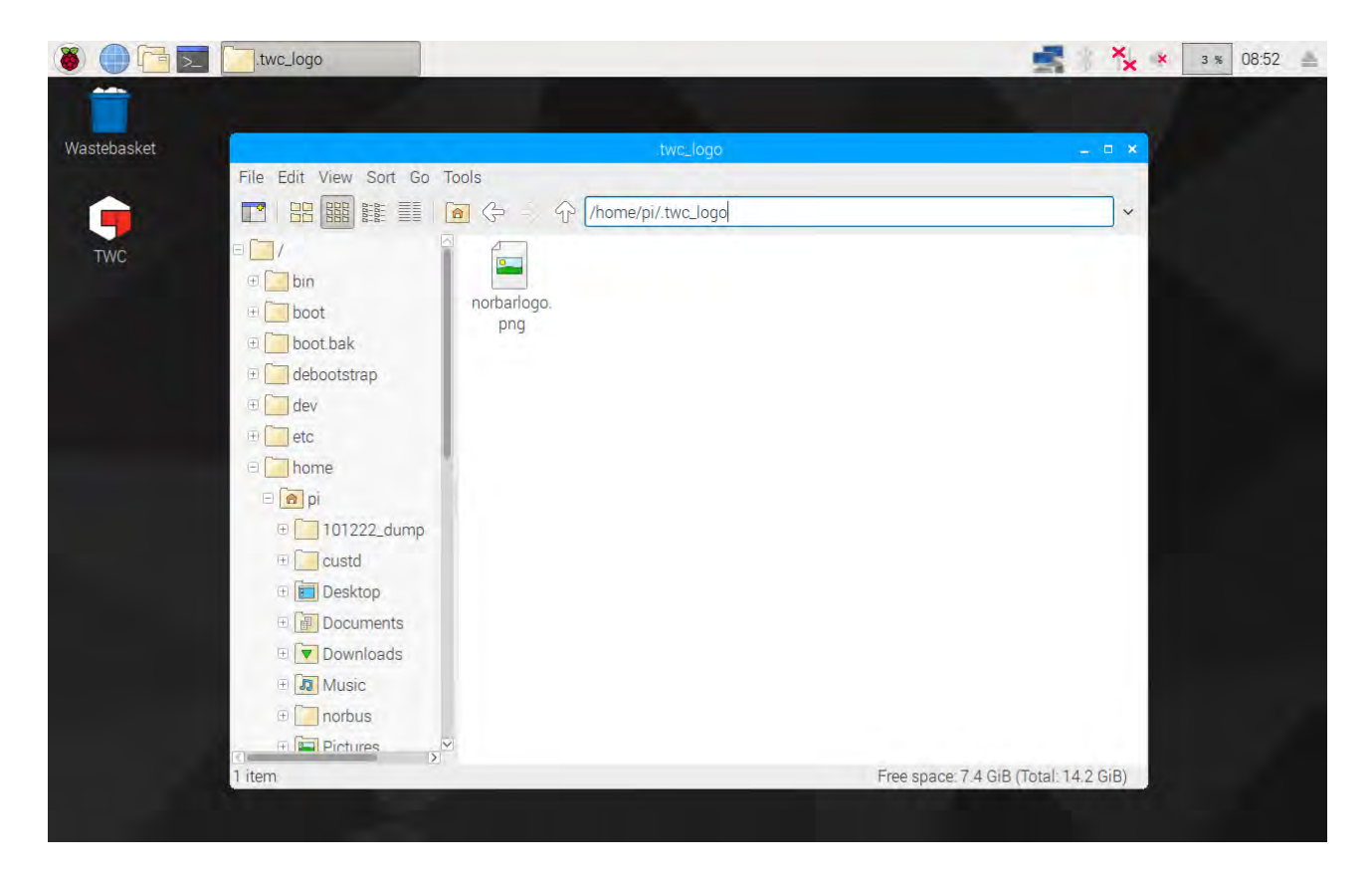

- Kopieer hier uw logobestand (bijvoorbeeld door het van een USB-stick te kopiëren) en noteer de bestandsnaam. U kunt een bestand kopiëren en plakken door er met de rechtermuisknop op te klikken en op Kopiëren of Plakken te klikken, of door het te markeren met het touchscreen en met Bewerken > Kopiëren of Bewerken > Plakken in het menu Bestandsbeheer, of door het te markeren met het touchscreen en met CTRL+C en CTRL+V op het toetsenbord.
- Start de TWC-gebruikersinterface opnieuw op door te dubbelklikken op het TWC-pictogram op het bureaublad
- Ga terug naar Instellingen > Certificaatinstellingen en voer de naam van het logo-bestand in, met behoud van de leidende / aan het begin, zoals hieronder weergegeven:

| D.         | Cer         | file shou   | uld be pla             | aced in ~   | Ent<br>twc_log/ | : <b>er Lc</b><br>jo; i.e. '/m | Igo U<br>Nylogo.jpo | JRL<br>g' must e: | xist at ~/. | .twc_logo                  | o/mylog             | o.jpg                                     |      |
|------------|-------------|-------------|------------------------|-------------|-----------------|--------------------------------|---------------------|-------------------|-------------|----------------------------|---------------------|-------------------------------------------|------|
|            |             |             |                        |             | /nc             | orbar                          | logo.               | png               |             |                            |                     |                                           |      |
|            |             |             |                        |             |                 | <b>〈</b> )                     | 6                   |                   |             |                            |                     |                                           |      |
|            |             |             |                        |             |                 | 96                             | N                   |                   |             |                            |                     |                                           |      |
|            | 1           | ) Ca<br>2   | # Forma                | 4           | 5               | 6                              | 6<br>7              | 8                 | Header<br>9 | 2 Wild<br>Oxfo             |                     | Road   Bar<br>OX16 3JU<br>=               | Bksp |
| `<br>→ Tab | 1<br>q      | 2<br>W      | 3<br>e                 | 4<br>r      | 5<br>t          | 6<br>y                         | 7<br>u              | 8<br>i            | 9<br>0      | 2 Wild<br>Oxfo<br>D        | dmere F<br>ordshire | Road   Bar<br>OX16 3JU<br>=<br>]          | Bksp |
| `<br>→ Tab | 1<br>q<br>a | 2<br>W<br>S | 4 Forma<br>3<br>e<br>d | 4<br>r<br>f | 5<br>t<br>g     | 6<br>y<br>h                    | 7<br>u<br>j         | 8<br>i<br>k       | 9<br>0<br>I | 2 Wild<br>O<br>D<br>p<br>; | dmere F<br>ordshire | Road   Bar<br>OX16 3JU<br>=<br>]<br>Enter | Bksp |

- OPMERKING: Uw logobestand moet idealiter niet groter zijn dan 400 x 160 px, anders kan de lay-out van het document worden beïnvloed. Gebruik het bestaande bestand norbarlogo.png voor een goede referentiegrootte.
- OPMERKING: PNG- en JPEG-indelingen worden ondersteund. PNG is een verliesvrije indeling waardoor deze een goede keuze is voor het opslaan van bedrijfslogo's. Dit is de aanbevolen keuze.

**Headers en extra tekstvelden**. De headervelden worden bovenaan het certificaat getoond, naast het logo, en bevatten standaard het adres van het bedrijf. Het extra tekstveld verschijnt boven de resultatentabel als het wordt gebruikt en kan alles bevatten wat u kiest (hoewel het kort moet zijn, om het document niet te overlopen met tekst en geen opmaakproblemen te veroorzaken).

OPMERKING: Eventuele wijzigingen in het menu Certificaatinstellingen worden pas van kracht nadat het volgende document is aangemaakt. U kunt geen documenten wijzigen die al zijn gemaakt.

## TWC-Gebruiksoverzicht

De TWC-menustructuur is datacentrisch en ontworpen om het logische proces van het kalibreren van een gereedschap van begin tot eind te volgen. Het proces voor het kalibreren van een gereedschap is als volgt:

Definieer een gereedschapssjabloon (d.w.z. een momentsleutelmodel) > Voeg een gereedschap toe op basis van dat sjabloon > Boek een taak voor dat gereedschap (beschrijf wat u gaat doen, d.w.z. kalibratie) > Voer de taak uit > Produceer documentatie.

#### Sjablonen

De TWC geeft een gereedschap weer met behulp van een gereedschapssjabloon. Het sjabloon definieert het model van een tool, de ondersteunde eenheden en capaciteiten, de fysieke configuratiemodificatoren zoals uitbreidingen, verwijderbare eindstukken, vierkante of hexadecimale aandrijvingen, en de kalibratie- en conformiteitsworkflow. Voordat u een gereedschap aan de TWC toevoegt, moet u een geschikt sjabloon voor de TWC selecteren of maken.

U hebt toegang tot het sjablonenmenu via het hoofdmenu, het instellingenmenu of zelfs het gereedschapsmenu (wanneer u een nieuw gereedschap probeert toe te voegen, wordt u uitgenodigd om het sjabloonscherm te bezoeken om een sjabloon te selecteren of te maken).

Elk gereedschap vereist een sjabloon, maar een sjabloon kan voor meer dan één gereedschap worden gebruikt. Als u bijvoorbeeld 20 identieke gereedschappen van hetzelfde merk, model en configuratie kalibreert, moet u ze allemaal onder hetzelfde sjabloon toevoegen. Dit is noodzakelijk als u van plan bent grote hoeveelheden identieke gereedschappen te kalibreren en onzekerheidsgegevens wilt verzamelen voor statistische analyse om het proces te versnellen.

#### OPMERKING: Gebruik altijd een specifiek sjabloon dat een gereedschap nauwkeurig beschrijft. Maak geen algemene sjablonen wanneer u de TWC gebruikt voor het kalibreren van gereedschappen. Alleen identieke gereedschappen met dezelfde fysieke configuratie (d.w.z. eindmontage/uitbreiding) kunnen een sjabloon delen; anders zijn de resultaten voor ISO 6789-2:2017-kalibraties mogelijk niet nauwkeurig.

#### Gereedschappen

Gereedschappen kunnen worden toegevoegd in het menu Gereedschappen, dat toegankelijk is vanuit het hoofdmenu. Wanneer u een gereedschap toevoegt, wordt u gevraagd om naar het sjabloonmenu te gaan om een sjabloon te maken/selecteren en vervolgens een serienummer in te voeren. U kunt echter ook een bestaand gereedschap kopiëren door het te selecteren voordat u op de knop Toevoegen drukt; in dit geval wordt u gevraagd of u een ander gereedschap wilt maken en hoeft u alleen het serienummer op te geven. Hiermee kunt u snel meerdere gereedschappen met identieke serienummers toevoegen.

#### Taken

Als je eenmaal een gereedschap hebt gemaakt, kun je er een taak voor boeken. Dit vertelt de TWC wat u met het gereedschap wilt doen. U kunt kiezen tussen ISO 6789-conformiteits- of kalibratietaken, richtingen kiezen, aangeven of u de metingen als gevonden of als achtergelaten of beide wilt uitvoeren, de gewenste eenheden selecteren en de kalibratieworkflow aanpassen.

Eenmaal geboekt, zal de TWC de voortgang volgen en de opdracht automatisch als voltooid markeren wanneer nodig. Volg gewoon de lijst met taken en voltooi ze allemaal om de taak te voltooien.

U hoeft de ene opdracht niet af te ronden voor u boekt en de andere start, maar elk gereedschap kan maar één actieve taak per keer hebben. Dit stelt u in staat om taken te boeken voor meerdere gereedschappen om ze later uit te voeren. Als u echter begint met het aflezen van de koppel voor een taak die u hebt geboekt, moet u die opdracht afronden voordat u iets anders doet.

Voor ISO 6789-2:2017-kalibratie volgt en beheert de TWC automatisch de onzekerheidsgegevens die nodig zijn voor het statistisch bepalen van onzekerheden. Als u over voldoende gegevens beschikt (minstens 10 exemplaren van identieke gereedschappen met hetzelfde gereedschapssjabloon), kunt u het verzamelen van de onzekerheidsgegevens overslaan en gewoon de kalibratieworkflow uitvoeren. Dit versnelt het kalibratieproces aanzienlijk.

## Sjabloon Toevoegen/Beheren

Om een sjabloon toe te voegen/te beheren drukt u op het pictogram Sjablonen op het startscherm.

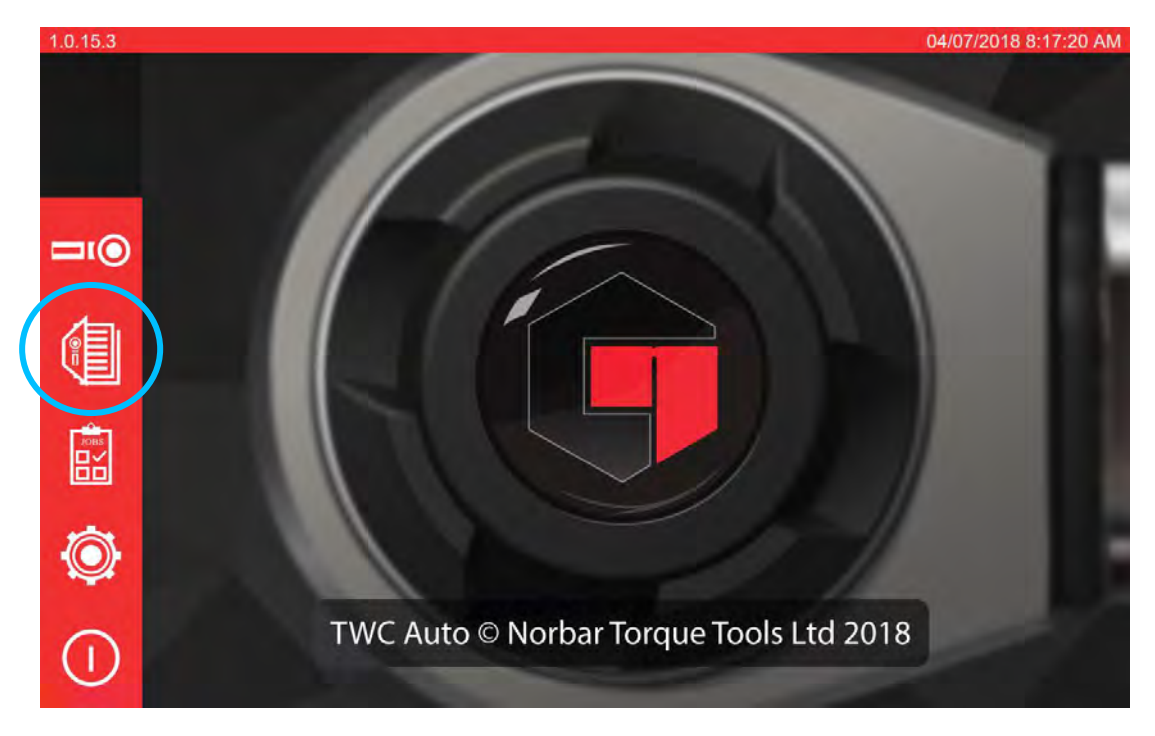

Als u geen sjablonen hebt, wordt het onderstaande scherm getoond.

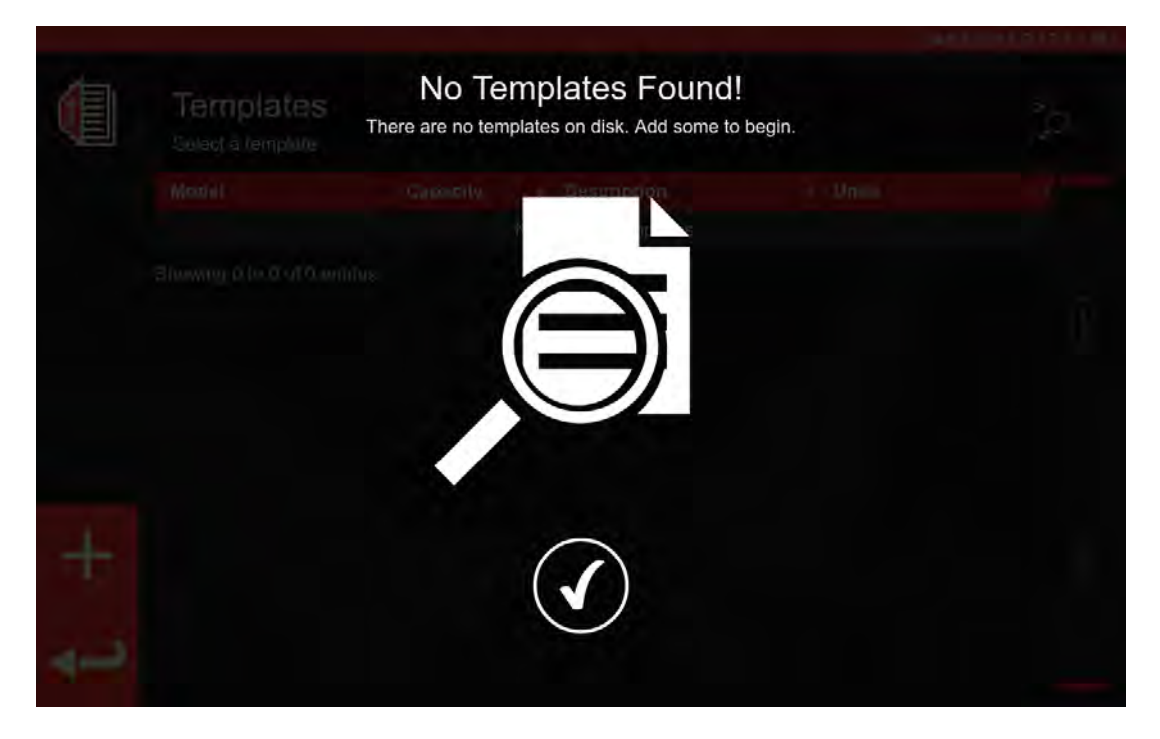

Druk op het +-pictogram om een sjabloon toe te voegen.

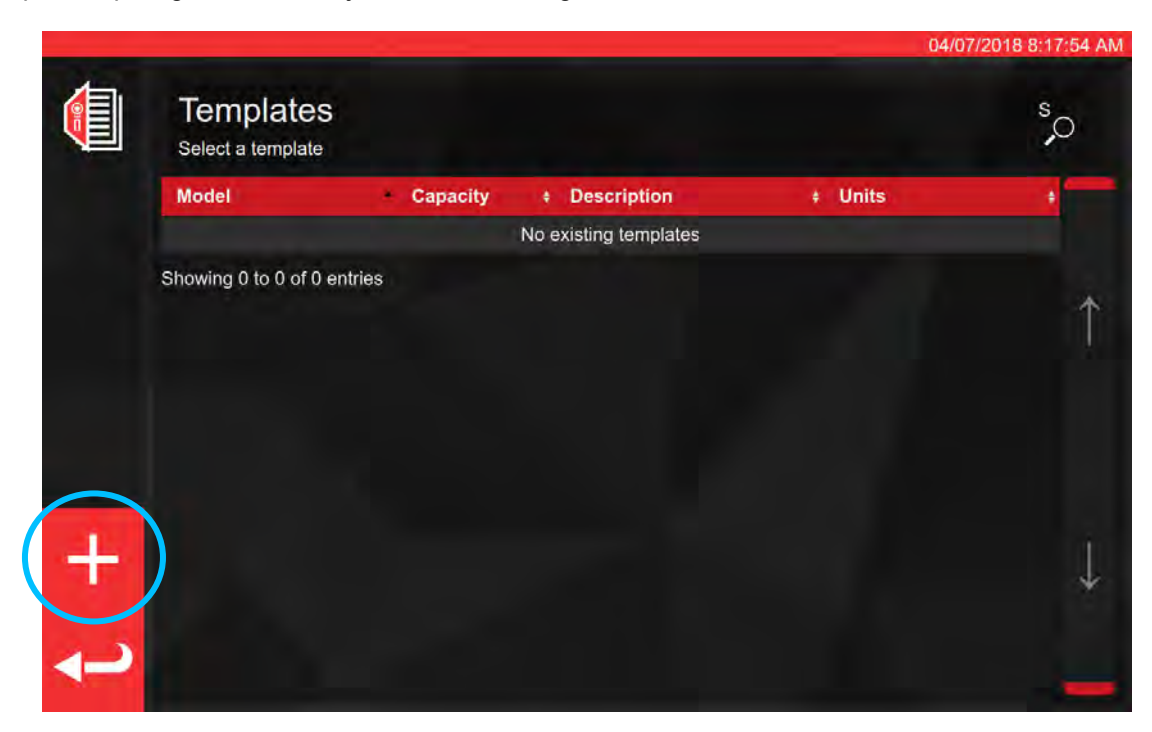

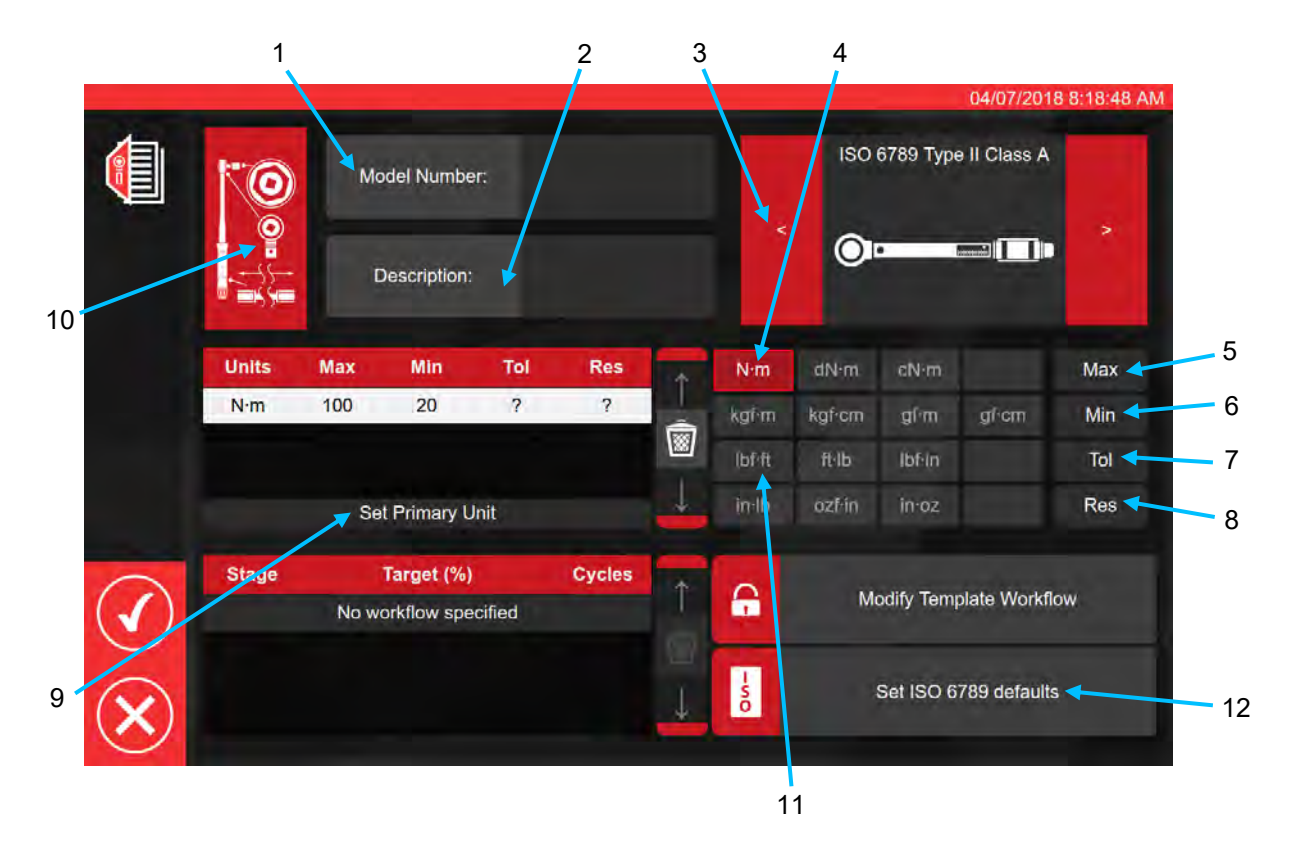

Voer volgens de bovenstaande volgorde alle vereiste gegevens in zoals gevraagd voor de stappen 1 tot en met 8. Voor stap 9 moet deze knop worden ingedrukt om de primaire maateenheden in te stellen.

Hieronder volgt een overzicht van de ISO-gereedschapstypen; voor volledige details verwijzen wij u naar de ISO-norm.

Gereedschap van het type I: Indicatie van het koppelgereedschap (het uitgeoefende draaimoment wordt aangegeven op de schaal, de draaiknop of het beeldscherm).

Gereedschaptype II: Instellen van het koppelgereedschap (een signaal wordt gegeven wanneer de vooraf ingestelde koppelwaarde is bereikt).

| Туре | Klasse | Beschrijving                                                            | Voorbeeld: |
|------|--------|-------------------------------------------------------------------------|------------|
|      | A      | Moersleutel, torsie- of buigstang.                                      |            |
| Ι    | В      | Moersleutel, stevige behuizing, met schaal of draaiknop of beeldscherm. |            |
|      | С      | Moersleutel, stevige behuizing en elektronische meting.                 |            |
|      | A      | Moersleutel, instelbaar, gegradueerd of met beeldscherm.                |            |
| 11   | В      | Moersleutel, vaste instelling.                                          |            |
| 11   | С      | Moersleutel, instelbaar, niet gegradueerd.                              |            |
|      | G      | Moersleutel, buigstang, instelbaar, gegradueerd.                        |            |

Voor stap 10 drukt u op het pictogram van de gereedschapsconfiguratie om de adapter/eindmontage en uitbreidingsparameters toe te voegen

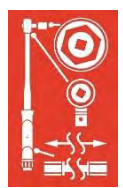

U wordt gevraagd om <u>waar nodig</u> de adapter, het type ratel of het verlengstuk te selecteren dat met het gereedschap wordt gebruikt. Na de aanwijzingen op het scherm volgen de instructies op het scherm voor het invoeren van gegevens.

|       | 0                                  |             |        |                          |
|-------|------------------------------------|-------------|--------|--------------------------|
| ſ     | C                                  | Attach      |        | Attach                   |
| 44    |                                    |             |        |                          |
|       |                                    |             |        |                          |
|       |                                    |             | Attach |                          |
| Stage | Target (%)<br>No workflow specifie | Cycles<br>d | 1 G    | Modify Template Workflow |
|       |                                    |             |        | Set ISO 6789 defaults    |

Onderstaand scherm toont de selectie van de adapter en ratelaandrijving met vierkante aandrijvingen.

| -            | -     |                                     |        |                                       | 04/07/2                   | 018 8:19:17 AM |
|--------------|-------|-------------------------------------|--------|---------------------------------------|---------------------------|----------------|
|              |       | O Ada                               | apter  | 0                                     | End Fitting               |                |
|              | Ļ     | Description<br>Angle of Rotation    | 90     | Descript<br>Angle of Ro<br>Centre Dis | tion<br>otation<br>stance | 90<br>Fixed    |
|              |       | Chang                               | je     |                                       | Change                    |                |
|              |       |                                     |        |                                       |                           |                |
|              |       |                                     |        |                                       |                           |                |
|              |       |                                     | Attach |                                       |                           |                |
| $\checkmark$ | Stage | Target (%)<br>No workflow specified | Cycles | A M                                   | lodify Template Wor       | kflow          |
| ×            |       |                                     | ↓      | - ND                                  | Set ISO 6789 defai        | ults           |

Als secundaire eenheden nodig zijn, selecteert u de gewenste eenheden (zie stap 11).

| 10    |     |     | Please | Add Ib<br>fill in the da | f-ft? | added |   |   |   |  |
|-------|-----|-----|--------|--------------------------|-------|-------|---|---|---|--|
| 0m 11 |     |     | •      |                          |       |       | 0 | - | - |  |
|       |     |     |        |                          |       |       |   |   |   |  |
| N∙m   | 100 | .20 | ?      | ?                        | -     |       |   |   |   |  |
|       |     |     |        |                          |       |       |   |   |   |  |
|       |     |     |        |                          |       |       |   |   |   |  |
|       |     |     |        |                          |       | 6     |   |   |   |  |
|       |     |     |        |                          |       | -00   |   |   |   |  |

Volg de instructies op het scherm (de meeste gebruikers zullen slechts 1 set eenheden selecteren voor kalibratie binnen het sjabloon).

#### **OPMERKING:** Uw resolutie kan veranderen bij het invoeren van extra waarden.

Vanaf stap 12 ISO-standaarden instellen (volg de aanwijzingen op

Set ISO 6789 defaults

het scherm).

|                | -      |     | -0           |         |             |         |        |        |           | 04/07/201    | 8 8:22:11 AM |
|----------------|--------|-----|--------------|---------|-------------|---------|--------|--------|-----------|--------------|--------------|
|                | 0      | Мс  | odel Numbe   | r.      | 15003       |         |        | ISO    | 6789 Typ  | e II Class A |              |
|                |        | C   | Description: | No<br>0 | rbar Prof M | odel 10 | ~      | 0      |           |              |              |
|                | Units  | Max | Min          | Tol     | Res         | *       | N∙m    | dN∙m   | cN∙m      |              | Max          |
|                | N·m    | 100 | 20           | 4       | 0.2         |         | kgŕm   | kgf⁺cm | gŕm       | gí·cm        | Min          |
|                | lbf-ft | 75  | 25           | 4       | 0.2         |         | (bf·ft | ft·lb  | lbf-in    |              | Tol          |
| Ô              |        | Se  | t Primary U  | nit     |             | 4       | in-lb  | ozf∕in | in∙oz     |              | Res          |
|                | Stage  | 1   | Target (%)   |         | Cycles      | +       | ~      |        |           |              |              |
| $(\checkmark)$ | PRE    | 10  | 00N·m (100%  | %)      | 3           |         |        | M      | odify Tem | plate Workfl | wo           |
| U              | 1      | 2   | 20N m (20%   | )       | 5           |         |        | -      |           |              | _            |
| 6              | 2      | 6   | 0N·m (60%    | )       | 5           |         | s      |        | Set ISO 6 | 789 defaults | 5            |
| $(\mathbf{X})$ | 3      | 10  | 0N·m (100%   | %)      | 5           | *       | 0      |        |           |              |              |
|                |        |     |              |         |             |         |        |        |           |              |              |

Druk op om te bevestigen en op te slaan.

Het nieuwe sjabloon zal als een nieuwe regel binnen SJABLONEN worden getoond.

|        |                                     |          |                       | 04/07       | /2018 8:23:57 AM |
|--------|-------------------------------------|----------|-----------------------|-------------|------------------|
|        | Templates<br>Select a tool template |          |                       |             | °,0              |
|        | Model                               | Capacity | Description           | ŧ Units     | +                |
|        | 15003                               | 100 N·m  | Norbar Prof Model 100 | N·m, lbf∙ft |                  |
|        | Showing 1 to 1 of 1 entries         |          |                       |             | Ŷ                |
| +<br>+ |                                     |          |                       |             | Ļ                |

Druk op Terug om terug te keren naar het beginscherm.

## Certificaten Of Conformiteitsverklaringen Maken

In dit hoofdstuk wordt een volledige walkthrough getoond van hoe de TWC normaal gesproken wordt gebruikt. In deze sectie voegen we een gereedschap toe, boeken we een taak voor het gereedschap, voeren we de taak uit en maken we een certificaat aan.

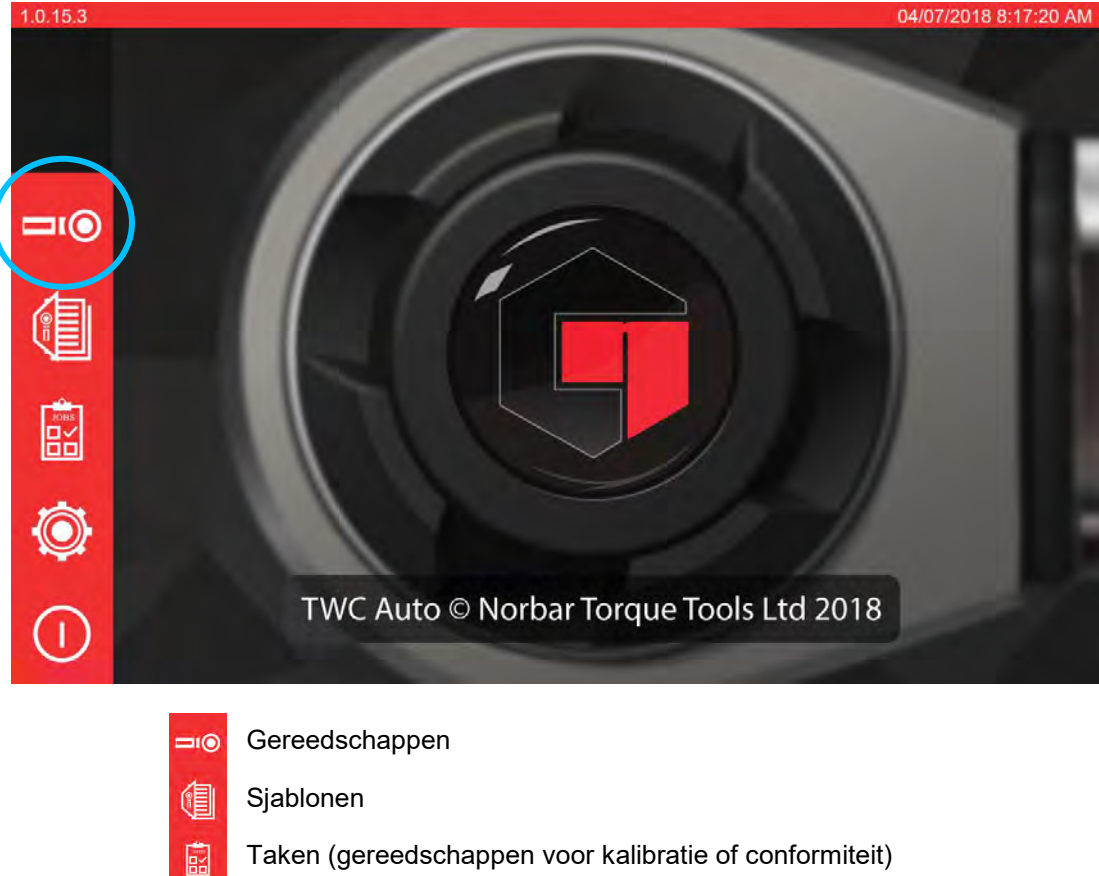

Selecteer eerst Gereedschappen op het beginscherm

- Taken (gereedschappen voor kalibratie of conformiteit)
- Ô Instellingen
- Uitschakelen  $\bigcirc$

Het onderstaande scherm toont het gereedschapsscherm wanneer er geen bestaand gereedschap is. Druk op het +-pictogram om een gereedschap toe te voegen.

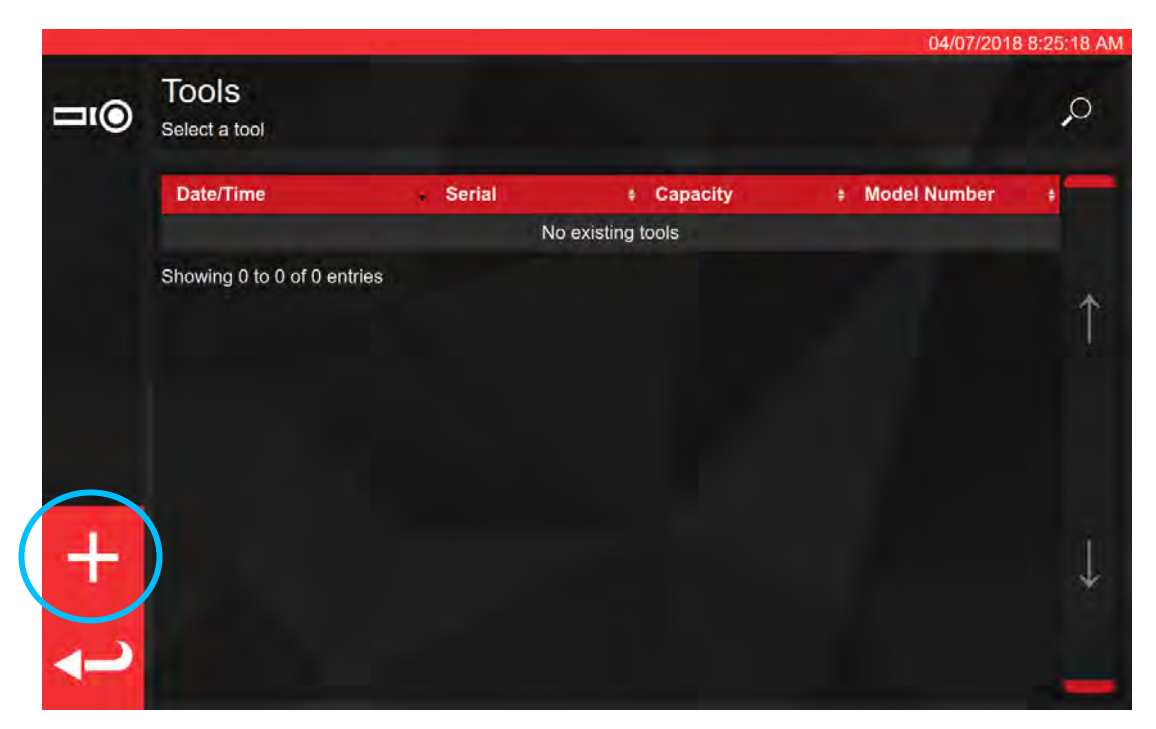

Er verschijnt een prompt; bevestig dat u een sjabloon voor het gereedschap wilt selecteren.

| <b>□</b> 1) | Tools'<br>Select a tool | Add new tool?<br>You will be asked to select a template first |  |
|-------------|-------------------------|---------------------------------------------------------------|--|
|             |                         |                                                               |  |
|             |                         | ))))                                                          |  |
|             |                         |                                                               |  |
|             |                         |                                                               |  |
|             |                         |                                                               |  |
| +           |                         |                                                               |  |
| 4-2         |                         |                                                               |  |

Selecteer het gewenste sjabloon in het sjabloonmenu (of maak indien nodig een nieuw sjabloon aan en

selecteer dit vervolgens) en bevestig uw keuze door te drukken op 💟

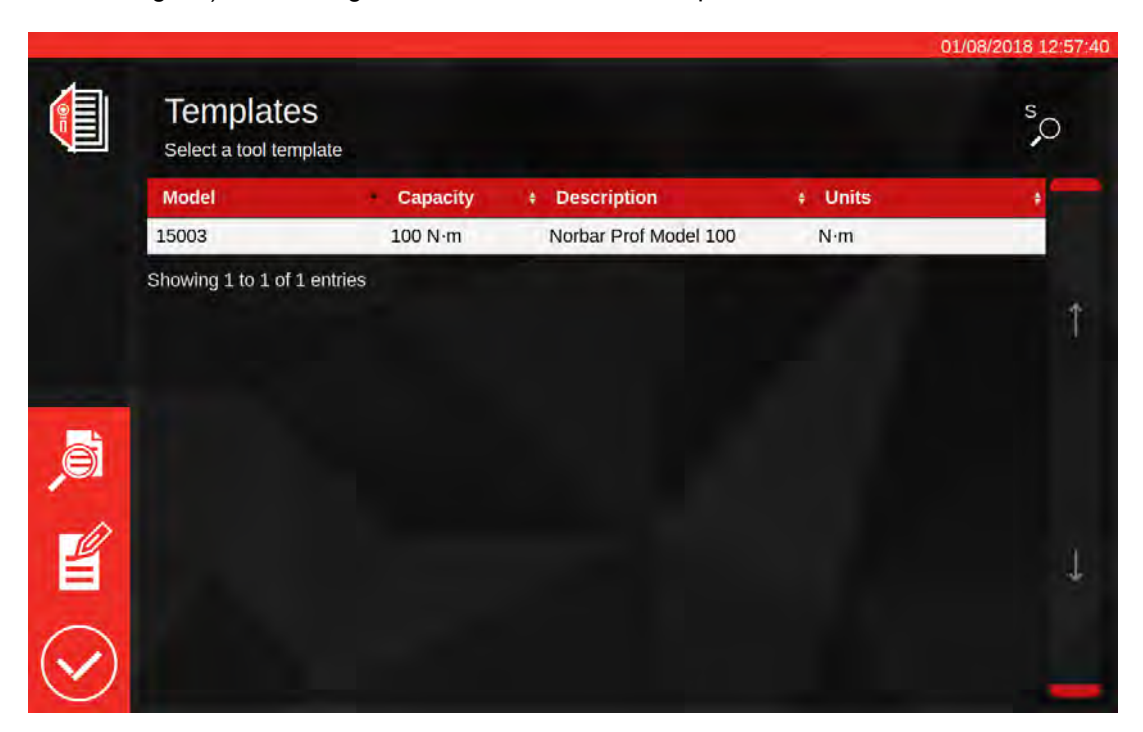

- Overzicht van geselecteerde sjablonen
- Bewerk het geselecteerde sjabloon

Bevestig het geselecteerde sjabloon voor het

OPMERKING: Om een gereedschap toe te voegen, moet u bij de TWC een sjabloon selecteren. Of u op dit punt een nieuw sjabloon toevoegt of een bestaand sjabloon selecteert, is aan u, maar er moet een sjabloon worden geselecteerd om verder te gaan. Als er geen

sjabloon is geselecteerd, ziet u het Symbool waarmee u verder kunt gaan.

| 11®                | Tools   |                  | En         | ter th | ne se  | rial n      | umb | er of    | the t | ool |         |           |          |
|--------------------|---------|------------------|------------|--------|--------|-------------|-----|----------|-------|-----|---------|-----------|----------|
|                    |         |                  |            |        |        | <b>\$</b> ) | (•  |          |       |     |         |           |          |
|                    | 1       | 2                | 3          | 4      | 5      | 6           | 7   | 8        | 9     | 0   |         | =         | Bksp     |
| <del>. →</del> Tab | q       | w                | е          | r      | t      | у           | u   | i        | 0     | р   | ]       | 1         | X.       |
|                    | а       | s                | d          | f      | g      | h           | j   | k        | 1     |     |         | Enter     |          |
|                    | Shift   | z                | x          | с      | v      | b           | n   | m        |       |     | Ţ       | Shift     |          |
| II.                | Tools   | <b>;</b><br>tool |            |        |        |             |     |          |       |     | C       | 94/07/201 | 8 8:25:5 |
|                    | Date/T  | ime<br>8 8:25:5  | 1 0.04     |        | Serial | -           | • • | Capacity | /     | • 1 | Nodel N | lumber    | •        |
|                    | Showing | 1 to 1 of        | f 1 entrie | 5      | 120120 |             |     |          |       |     |         |           |          |

Voer het serienummer van het gereedschap in en volg de instructies op het scherm.

t +

Selecteer het gereedschap.

#### 04/07/2018 8: 26:07 Tools 0 Select a tool Date/Time Serial + Model Number Capacity 7/4/2018 8:25:54 AM ABC123 100 N·m 15003 Showing 1 to 1 of 1 entries H $\otimes$

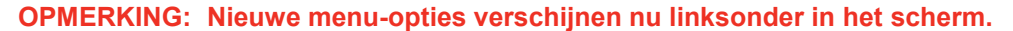

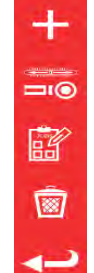

Voeg een zelfde gereedschap toe (indien geselecteerd; anders gewoon een nieuw gereedschap toevoegen)

Instelscherm (test een gereedschap door er cycli op uit te voeren)

Taken (boek of laad een bestaande openstaande taak voor de momenteel geselecteerde tool)

Verwijderen

Druk op taken om een nieuwe taak te boeken voor het geselecteerde gereedschap. De taakeditor wordt geopend zoals hieronder te zien is.

Kies tussen een Kalibratie of Conformiteit (1) voor ISO deel 1 of deel 2.

Selecteer eenheden (2) en maak keuzes uit de taken / Zoals gevonden / Zoals gelaten (3) waar van toepassing.

| E                                                                                                    | Serial:  | ABC12                                | 3                                                   | 15           |                                  |             | 1 201                  |
|----------------------------------------------------------------------------------------------------|----------|--------------------------------------|-----------------------------------------------------|--------------|----------------------------------|-------------|------------------------|
| 66                                                                                                    | Model:   | 15003                                |                                                     | C            | conformance                      | Calibration | ð 2                    |
|                                                                                                    |          | TASKS                                | N·m                                                 | A Min        | - West                           |             |                        |
|                                                                                                    |          |                                      |                                                     | 2            |                                  |             |                        |
|                                                                                                    | As Found | 3 3                                  | lbf-ft                                              |              |                                  |             |                        |
| Â                                                                                                    | As Left  |                                      |                                                     |              |                                  |             |                        |
|                                                                                                    | As Left  | <u>9</u> 9                           | Mod                                                 | lífy Job Wol | ·kflow                           |             |                        |
| <ul> <li>■     </li> <li>●     </li> </ul>                                                                                                    | As Left  | Target %                             | Mod<br>6 (units):                                   | lify Job Wol | kflow<br>Cycles:                 |             | Defaults:              |
| <ul><li>Image: Second second seco</li></ul> | As Left  | Target %                             | Mod<br>6 (units):<br>1 (100%)                       | lífy Job Wol | kflow<br>Cycles:<br>3            | 1           | Defaults:              |
| <ul><li>Image: Second second seco</li></ul> | As Left  | Target %<br>100N·m<br>20N·m          | Mod<br>6 (units):<br>1 (100%)<br>1 (20%)            | lify Job Wol | rkflow<br>Cycles:<br>3<br>5      | Ť           | Defaults:<br>6789-2017 |
| <ul> <li>Image: Second second sec</li></ul> | As Left  | Target ?<br>100N·m<br>20N·m<br>60N·m | Mod<br>6 (units):<br>1 (100%)<br>1 (20%)<br>1 (60%) | lify Job Wor | rkflow<br>Cycles:<br>3<br>5<br>5 | 1           | Defaults:<br>6789-2017 |

De TWC zal automatisch beginnen met alle "zoals-gevonden" taken voor een bepaalde richting, omdat deze noodzakelijkerwijs als eerste komen (u kunt een gereedschap zoals-gevonden niet controleren als u het al op de een of andere manier hebt aangepast). Als u echter zowel met de klok mee als tegen de klok in hebt gekozen, zal de TWC u vragen om eerst te selecteren met welke u wilt beginnen.

Na het starten van een taak, komt u in het taakoverzicht, zoals hieronder afgebeeld. Op dit scherm kunt u belangrijke informatie over de opdracht en taak bekijken, evenals de voortgang die tot nu toe is geboekt.

Onderaan het scherm ziet u een lijst met werkzaamheden die nodig zijn om de taak uit te voeren in een tabel. Hier ziet u de lijst voor een deel 2 kalibratie van een gereedschap met een adapter en een draaiende, vierkant aangedreven eindfitting. Het werk dat voor elke taak nodig is, verschilt afhankelijk van de ISO-classificatie van het gereedschap, het type taak (conformiteit of kalibratie) en de configuratie van het gereedschap.

Om de taak te voltooien, selecteert u gewoon een werkstuk uit de tabel. De knop AFSPELEN verschijnt in het linkermenu; druk erop om het werk uit te voeren.

OPMERKING: Zodra een werkstuk klaar is, wordt het in de kolom Verworven met een wit vinkje als voltooid gemarkeerd. Het staat u vrij om werk te herhalen dat al is voltooid als u dat nodig acht. Als u dat doet, zullen de gegenereerde gegevens de vorige vervangen.

> In het geval van deel 2 kalibraties beheert de TWC automatisch de onzekerheidsgegevens. Als er voldoende gegevens zijn verzameld, hoeft u niet langer gegevens te verzamelen, omdat de TWC in plaats daarvan statistische analyses van eerder gekalibreerde gereedschapsspecimens kan uitvoeren. Als er voldoende onzekerheidsgegevens zijn verzameld, zal de kolom Verworven oranje vinkjes tonen voor de onzekerheidsitems. Als dit gebeurt, hoeft u alleen het kalibratiewerkitem (index 4.2, zoals hieronder weergegeven) te voltooien om een kalibratiecertificaat te genereren.

OPMERKING: De kolom Index in de tabel verwijst naar de specifieke sectie in de ISO 6789:2017norm waarop dat werk betrekking heeft.

|     |                                                                                                   |                                            |                      |                                |                         | 04/07/2018 9:03:19           |
|-----|---------------------------------------------------------------------------------------------------|--------------------------------------------|----------------------|--------------------------------|-------------------------|------------------------------|
| ς   | Serial:                                                                                           | ABC                                        | 0123                 | Units                          | <u>.</u>                | TD                           |
|     | Model:                                                                                            | 15                                         | 003                  | Num                            | Serial                  | S3RLS3RLS                    |
|     | ISO Class:                                                                                        | ISO 6789 Ty                                | /pe II Class A       | N'm                            | Capacity                | 400N <sup>.</sup> m          |
| 1   | Required                                                                                          | Adapter                                    | Requ                 | ired Fitting                   | 10.0                    |                              |
|     | Description<br>Angle                                                                              | 90                                         | Description<br>Angle | 90                             |                         |                              |
| *   |                                                                                                   | As Found                                   |                      | 0 %                            |                         |                              |
|     |                                                                                                   |                                            |                      |                                |                         |                              |
| י ר | Segment                                                                                           |                                            |                      | Ind                            | ex                      | Acquired                     |
|     | Segment<br>Calibration                                                                            |                                            |                      | Ind<br>4.2                     | ex                      | Acquired                     |
|     | Segment<br>Calibration<br>Reproducibility of the                                                  | e Torque Tool                              |                      | 4.2<br>6.2.2                   | <b>ex</b><br>2          | Acquired                     |
|     | Segment<br>Calibration<br>Reproducibility of the<br>Output Drive of Torqu                         | e Torque Tool<br>ue Tool                   |                      | 4.2<br>6.2.2<br>6.2.3          | ex2<br>3.2              | Acquired<br>#<br>#<br>#      |
|     | Segment<br>Calibration<br>Reproducibility of the<br>Output Drive of Torqu<br>Output Drive/Cal. Sy | ≥ Torque Tool<br>ue Tool<br>stem Interface |                      | 4.2<br>6.2.2<br>6.2.3<br>6.2.3 | ex 2<br>2<br>3.2<br>3.3 | Acquired<br>R<br>R<br>R<br>R |

Selecteer een item in de tabel, druk

op Afspelen en volg de instructies op het scherm.

Zodra u het uit te voeren werk hebt geselecteerd, komt u op het cyclusscherm (afgebeeld op pagina 53). Dit scherm leidt u door het proces van gegevensverzameling; volg de instructies tot het werk is voltooid. De instructies zijn afhankelijk van de ISO-classificatie van het gereedschap, het taaktype, de gereedschapsconfiguratie en het momenteel geselecteerde werkitem.

Werkitems worden opgesplitst in stadia. Instructies komen normaal gesproken tussen deze fasen in voor en vertellen u wat u moet doen om u voor te bereiden op de volgende fase. Een instructie kan u bijvoorbeeld vertellen dat u het gereedschap op een specifiek doel moet instellen, of dat u het gereedschap moet verwijderen, de aandrijvingsplaat 90 graden moet draaien en opnieuw moet plaatsen. De instructies verschijnen in de vorm van pop-upberichten. Wanneer ze verschijnen, kunt u bevestigen dat u het gevraagde werk hebt uitgevoerd, of het werk annuleren en terugkeren naar het taakoverzicht. Als de

instructie tussendoor verschijnt, krijgt u ook de gelegenheid om de vorige fase opnieuw te proberen, als u dat wenst.

Voor Het Instellen Van Gereedschappen:

Volg de instructies zoals ze verschijnen; de TWC zal de metingen voor u verzamelen.

#### Voor Indicatief Gereedschap:

Volg de instructies zoals ze verschijnen en gebruik vervolgens de bedieningselementen op het scherm om de metingen te verzamelen. U moet dit scherm gebruiken om het gereedschap handmatig te laden, omdat de TWC niet automatisch een sleutel kan lezen die geen variatie van de output op de omvormer produceert (ter vergelijking, een instelgereedschap kan een 'klik' produceren, die kan worden gedetecteerd door de TWC). Desondanks kan de TWC, op uw verzoek, automatisch 80% van het doelkoppel op een indicatief gereedschap toepassen, waarna u het overneemt om de doelwaarde te bereiken en een meting uit te voeren.

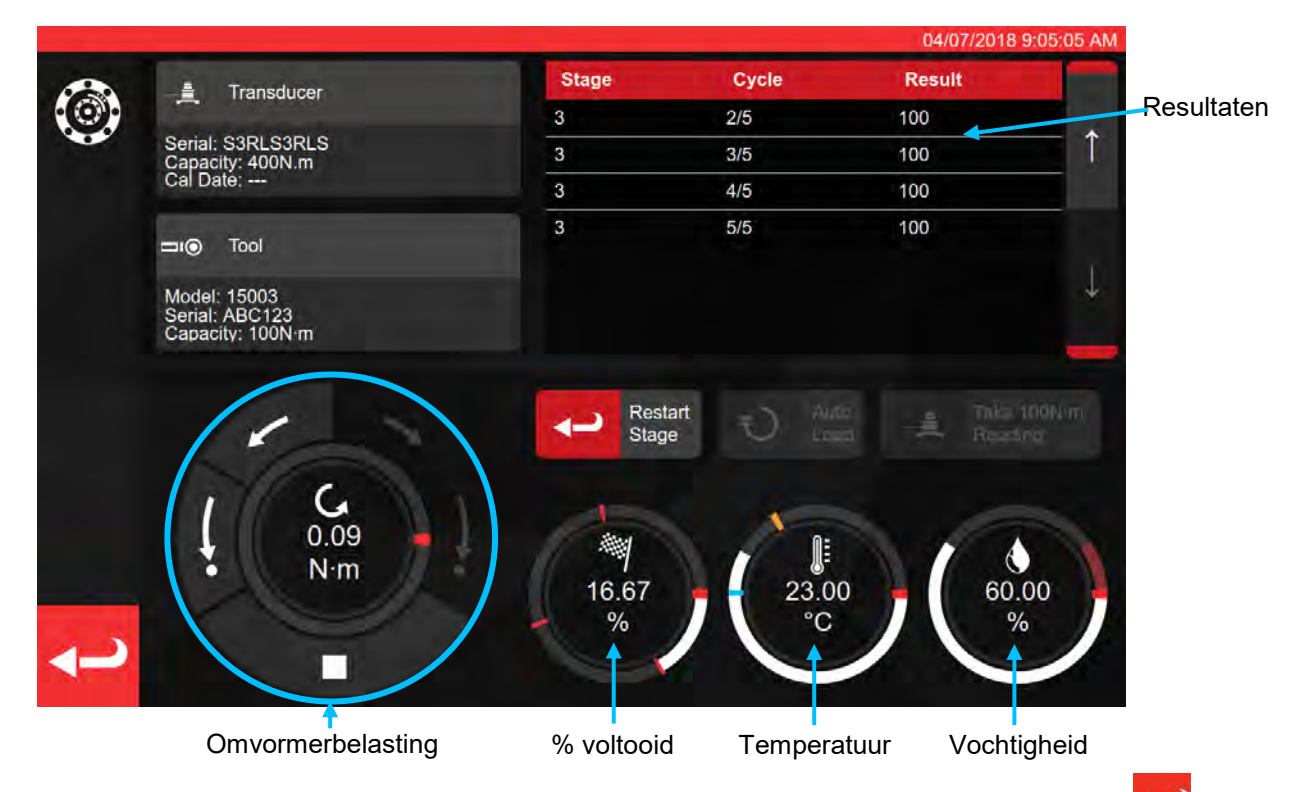

Druk op de pijl achteruit als u het werk wilt annuleren en terug wilt keren naar het taakoverzicht.

|   |                  |                      |             | 04/07/2018 0(0/ | CEL ANA |
|---|------------------|----------------------|-------------|-----------------|---------|
| 0 |                  | Finished!            |             |                 |         |
|   |                  | All stages complete! |             |                 |         |
|   | Senal: S3RLS3RLS |                      | 3/5         | 400             |         |
|   | Continue         | Retry Last           | 5/5         | Cancel Task     |         |
|   | Model: 15003     |                      |             |                 |         |
|   |                  |                      |             |                 |         |
|   |                  |                      |             |                 |         |
|   |                  |                      |             |                 |         |
|   |                  |                      |             |                 |         |
|   |                  |                      |             |                 |         |
|   |                  |                      |             |                 |         |
|   |                  | 10.07                | 23.00<br>°C | %               | 1       |
| - |                  | 1                    |             |                 | 1       |
|   |                  |                      |             |                 |         |

| VOOR           | DEEL 2 KALIE                                                           | RATIES                   | VOOR DEEL 1 VERKLARINGEN |                                               |                                        |  |
|----------------|------------------------------------------------------------------------|--------------------------|--------------------------|-----------------------------------------------|----------------------------------------|--|
| Doorgaan:      | Doorgaan: Naar overzichtscherm                                         |                          |                          | Doorgaan: Voltooien of volgende<br>kalibratie |                                        |  |
| Laatste opnieu | וw proberen:<br>he                                                     | Laatste reeks<br>erhalen | Laatste opnie            | uw proberen:<br>he                            | Laatste reeks<br>rhalen                |  |
| Annuleren:     | Annuleren: Verwijdert de resultaten die tijdens de test zijn verzameld |                          |                          | Verwijdert d<br>tijdens de tes                | le resultaten die<br>st zijn verzameld |  |

Druk op Doorgaan.

Als u een Deel 2 kalibratie uitvoert, geeft het onderstaande scherm een overzicht van de resterende stappen

|       |                        |               |                      |              |          | 04/07/2018 9:08:05 AM |
|-------|------------------------|---------------|----------------------|--------------|----------|-----------------------|
| ?\\\  | Serial:                | AE            | 3C123                | Units        | 1        | TD                    |
|       | Model:                 | 1             | 5003                 | N-m          | Serial   | S3RLS3RLS             |
|       | ISO Class:             | ISO 6789 1    | Type II Class A      |              | Capacity | 400N <sup>.</sup> m   |
|       | Required               | Adapter       | P Requ               | ired Fitting | 10 - C   |                       |
|       | Description<br>Angle   | 90            | Description<br>Angle | 90           |          |                       |
|       |                        | As Foun       | d 옷을 40.0            | 00 %         |          |                       |
|       | Segment                |               |                      | Inc          | lex      | Acquired              |
| -     | Calibration            |               |                      | 4.2          |          | 1                     |
|       | Reproducibility of the | Torque Tool   |                      | 6.2.         | 2        | -                     |
| and a | Output Drive of Torqu  | e Tool        |                      | 6.2.         | 3.2      | *                     |
|       | Output Drive/Cal. Sys  | tem Interface |                      | 6.2.         | 3.3      |                       |
|       | Length of Force Load   | ing Point     |                      | 6.2.         | 4        | *                     |

Doorloop de stappen totdat alle stappen zijn voltooid en volg de aanwijzingen op het scherm.

# **OPMERKING:** Deze stappen hoeven niet in de genoemde volgorde te worden uitgevoerd, maar moeten eerst worden gekalibreerd.

Als u een deel 1 verklaring uitvoert of als alle stappen van een deel 2 kalibratie zijn voltooid, verschijnt het onderstaande scherm. Selecteer uit de beschikbare opties:

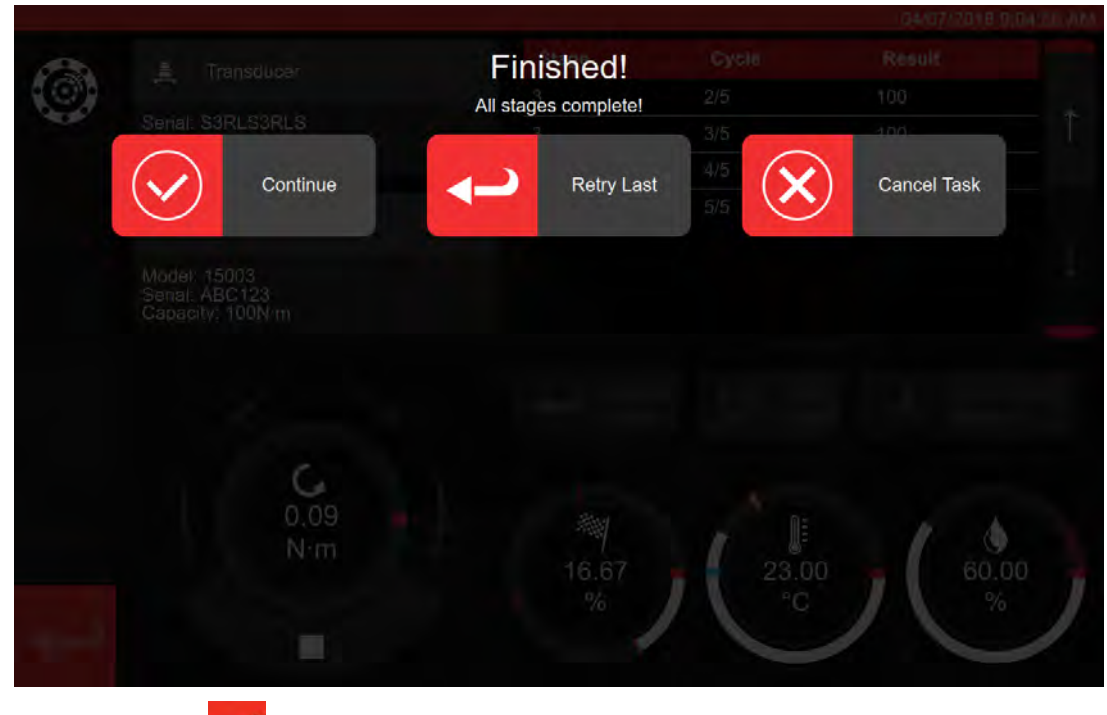

Druk op de pijl achteruit

U krijgt nu het volledige scherm van de opdracht te zien

| Senali<br>Model: | A Job completed!         | ents? |  |
|------------------|--------------------------|-------|--|
|                  | ок 🕬 🗙                   | Later |  |
| (O) Required Ac  | apler Y Required Filting |       |  |
|                  |                          |       |  |
|                  |                          |       |  |
| Clockwise        |                          |       |  |
|                  |                          |       |  |
|                  |                          |       |  |
|                  |                          |       |  |
|                  |                          |       |  |
|                  |                          |       |  |
|                  |                          |       |  |

Selecteer uit de opties:

- OK zal nu documentatie produceren.
- Hiermee kunt u later uw documenten produceren/afdrukken op een latere datum.

|          |                     |                                      |                                 |                                                                  |                                                            |                                          |           | 04/07/2018 9:11:35 AM |    |
|----------|---------------------|--------------------------------------|---------------------------------|------------------------------------------------------------------|------------------------------------------------------------|------------------------------------------|-----------|-----------------------|----|
| <u>ا</u> | Cert                | ificaat c                            | of verl                         | klaring                                                          | ı hier g                                                   | getoor                                   | nd        |                       |    |
|          |                     | orbar Torque Tool                    | Norb<br>Wildr<br>T +4-<br>E inq | ar forque Too<br>mere Road   B<br>4(0)1295 2703<br>uiry@norbar.o | is Ltd<br>ianbury   Oxfo<br>333   F +44(0)<br>com   www.no | rdshire OX 16<br>1295 753643<br>rbar.com | 3JU   UK  |                       |    |
|          |                     | Declara                              | tion o                          | of Conf                                                          | ormar                                                      | nce <                                    | _         |                       |    |
|          | The torque tool ide | ntified in this doci                 | ument is dec                    | lared to be in                                                   | conformance                                                | with ISO 6789                            | 9-1:2017. |                       |    |
|          | Date:               |                                      |                                 | 04/07/201                                                        | 8                                                          |                                          |           |                       |    |
|          | Model:              | 15003                                |                                 | Senal:                                                           |                                                            | ABC123                                   |           |                       |    |
| N N      | Specified Torque    | Range from 20 to                     | o 100                           |                                                                  |                                                            |                                          |           |                       | į. |
|          | Calibration tempe   | erature 23C at a r                   | elative humi                    | dity <90%                                                        |                                                            |                                          |           |                       |    |
|          | As Found            |                                      |                                 |                                                                  |                                                            |                                          |           |                       |    |
|          | Target Torque N-m   | Maxmimum<br>Permissable<br>Deviation |                                 | Observer                                                         | d Value Clock                                              | wise N·m                                 |           |                       |    |
|          | 20                  | 19.2<br>20.3                         | 20                              | 20                                                               | 20                                                         | 20                                       | 20        |                       |    |
|          | 60                  | 57.6<br>62.4                         | 60                              | 60                                                               | 60                                                         | 60                                       | 60        |                       |    |
|          | 100                 | 96<br>104                            | 100                             | 100                                                              | 100                                                        | 100                                      | 100       |                       |    |
|          |                     |                                      |                                 |                                                                  |                                                            |                                          |           |                       | Ş. |

U kunt nu het weergegeven document bekijken, indien nodig afdrukken of op de pijl achteruit drukken om terug te keren naar het beginscherm om af te drukken op een latere datum.

## Een Type 1 Indicatiegereedschap Testen

Selecteer onder GEREEDSCHAPPEN uw moersleutel (zie sjablonenproductie voor het instellen van het gereedschapssjabloon).

|         |                             |             |            | 15/08/2        | 018 12 17:25 |
|---------|-----------------------------|-------------|------------|----------------|--------------|
| ⊡ı⊚     | Tools<br>Select a tool      |             |            |                | ò            |
|         | Date/Time                   | Serial      | + Capacity | # Model Number | +            |
| 1       | 15/08/2018 12:17:23         | 2017/70043  | 50 N·m     | 43501          |              |
|         | 12/07/2018 13:55:01         | IIB_400FTLB | 400 lbf-ft | A2003          |              |
|         | 04/07/2018 08:25:54         | ABC123      | 100 N·m    | 15003          | 1            |
|         | Showing 1 to 3 of 3 entries |             |            |                |              |
| □□      |                             |             |            |                | a i          |
|         |                             |             |            |                | +            |
| In such |                             |             |            |                | _            |

Eenmaal geselecteerd toevoegen aan Taken.

88

Druk op Taken.

Selecteer (1) voor Conformiteit of Kalibratie. Selecteer eenheden (2) en maak keuzes uit de taken / Zoals gevonden / Zoals gelaten (3) waar van toepassing.

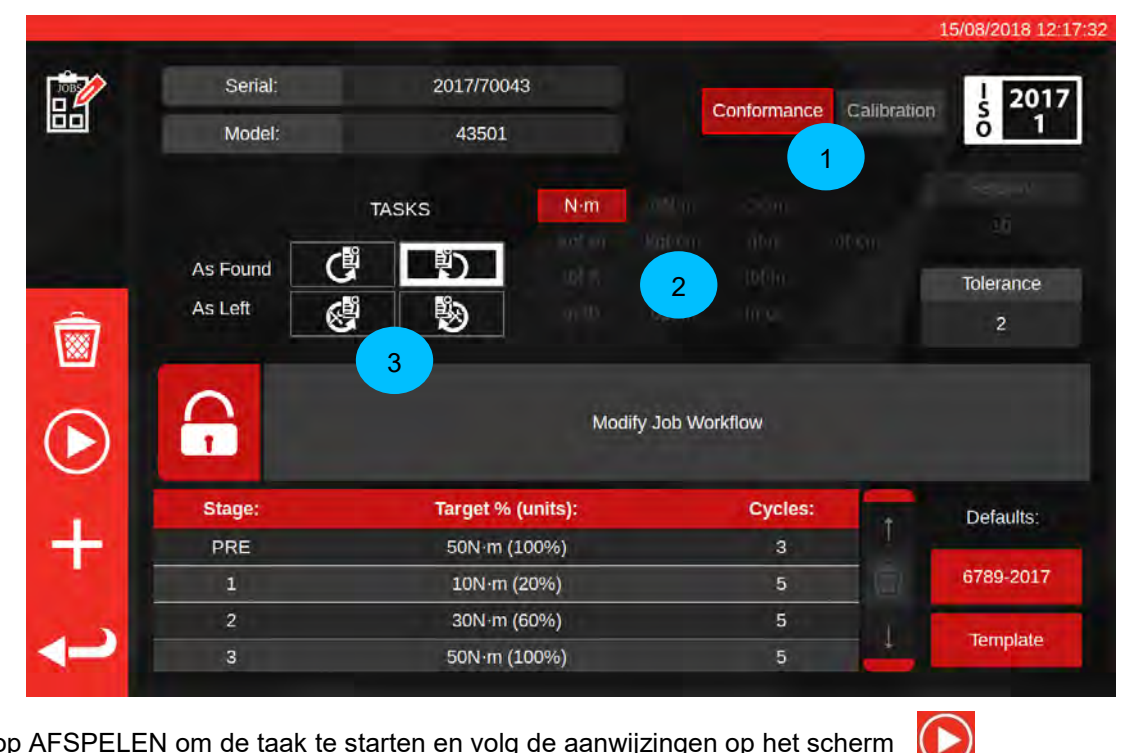

Druk op AFSPELEN om de taak te starten en volg de aanwijzingen op het scherm

|            |             |               |                      |               |          | 15/08/2018 12:37:14 |
|------------|-------------|---------------|----------------------|---------------|----------|---------------------|
| ?\\?       | Serial:     | 2017/70043    |                      | Units         | 1        | TD                  |
| Jec        | Model:      | 4350          | 1                    | N-m           | Serial   | 109067              |
|            | ISO Class:  | ISO 6789 Type | e I Class C          | N. III.       | Capacity | 150N·m              |
|            |             |               | Req                  | uired Fitting | 10       |                     |
|            |             |               | Description<br>Angle | 90            |          |                     |
|            | Clockwise   | As Found      | 漂 0.0                | 0 %           |          |                     |
| (O)        | Segment     |               |                      | Ind           | lex      | Acquired            |
| $\sim$     | Conformance |               |                      | 6.5           |          | ×                   |
| $\bigcirc$ |             |               |                      |               |          |                     |
| <b>ر</b> ا |             |               |                      |               |          |                     |

## Markeer segment.

Druk op Afspelen.

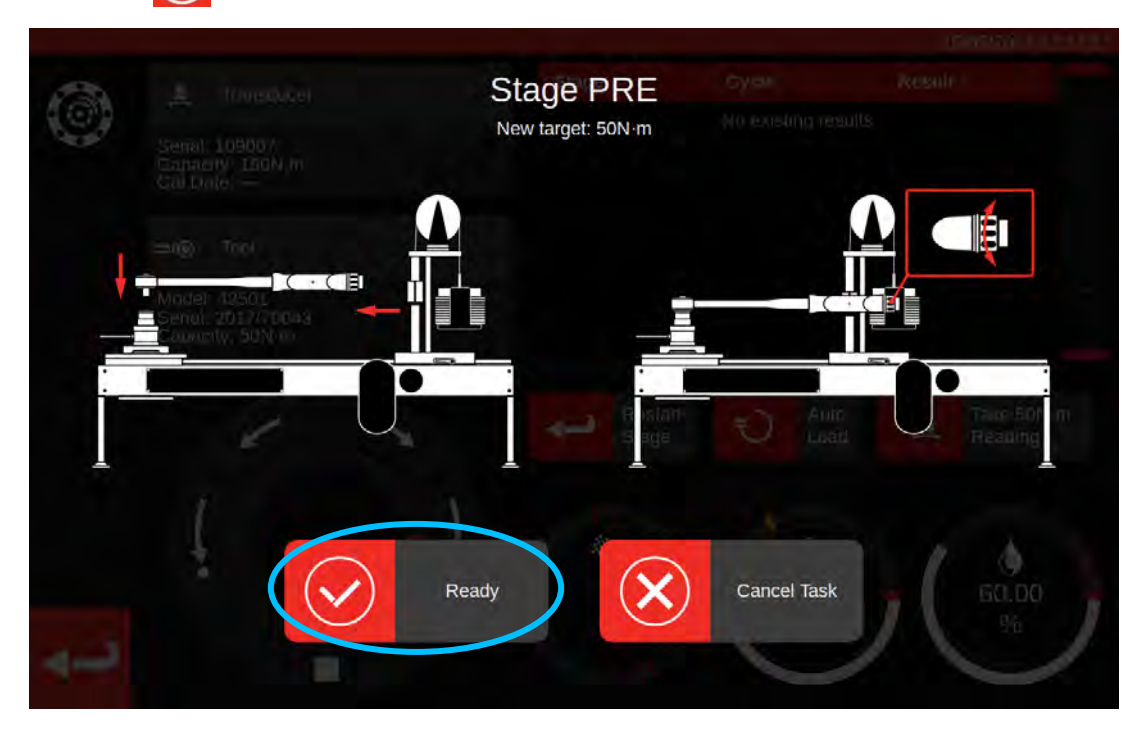

Druk op Gereed

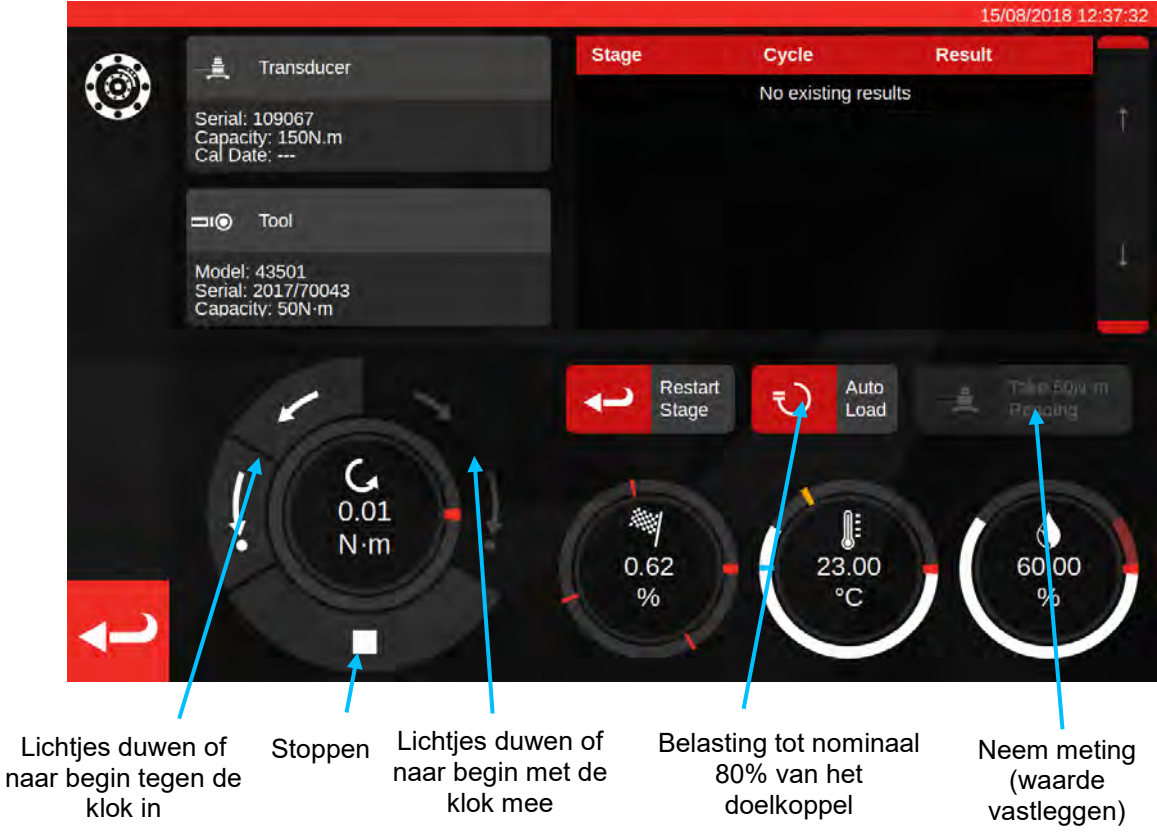

Druk op Automisch laden voor een nominale 80% van het te bereiken doel.

Gebruik de motorbedieningsknoppen en/of de handmatige I/P-aandrijvingsadapter (zie afbeelding hieronder) om het koppel te verhogen totdat het gereedschap aangeeft dat het beoogde koppel is bereikt.

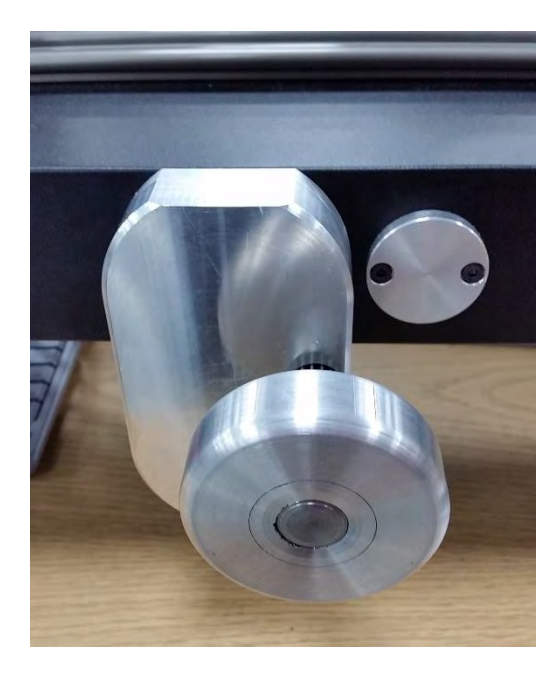

Gebruik de handmatige I/P-aandrijvingsadapter om de juiste waarde op het momentsleutelgereedschap te bereiken.

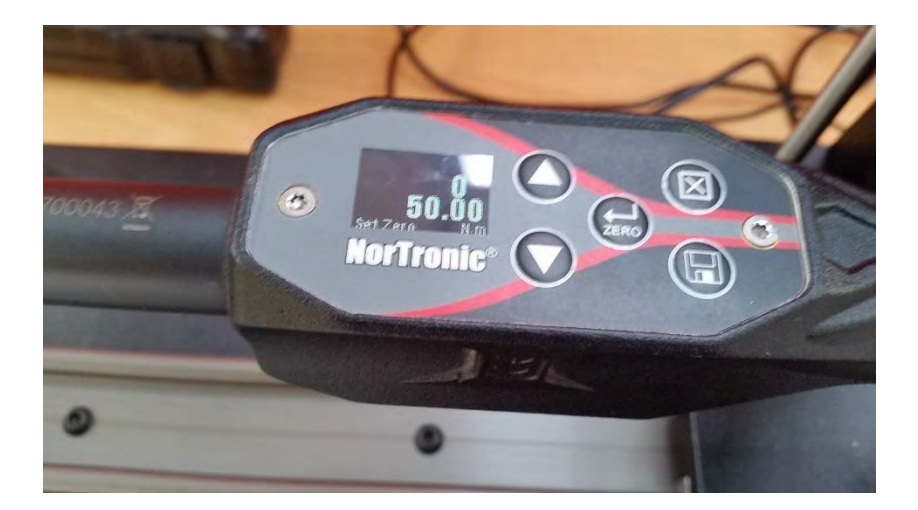

Bovenstaand weergegeven: doelwaarde aangegeven op het gereedschap. Klaar om vast te leggen.

Druk op Meting nemen om de huidige koppelwaarde vast te leggen.

Druk op de met de klok mee naar begin om de lading terug te zetten naar nul en druk vervolgens op Stoppen.

Eenmaal terug naar het nulkoppel kan de volgende meting worden uitgevoerd door dezelfde procedure te volgen.

Ga door totdat alle metingen voor het stadium zijn voltooid.

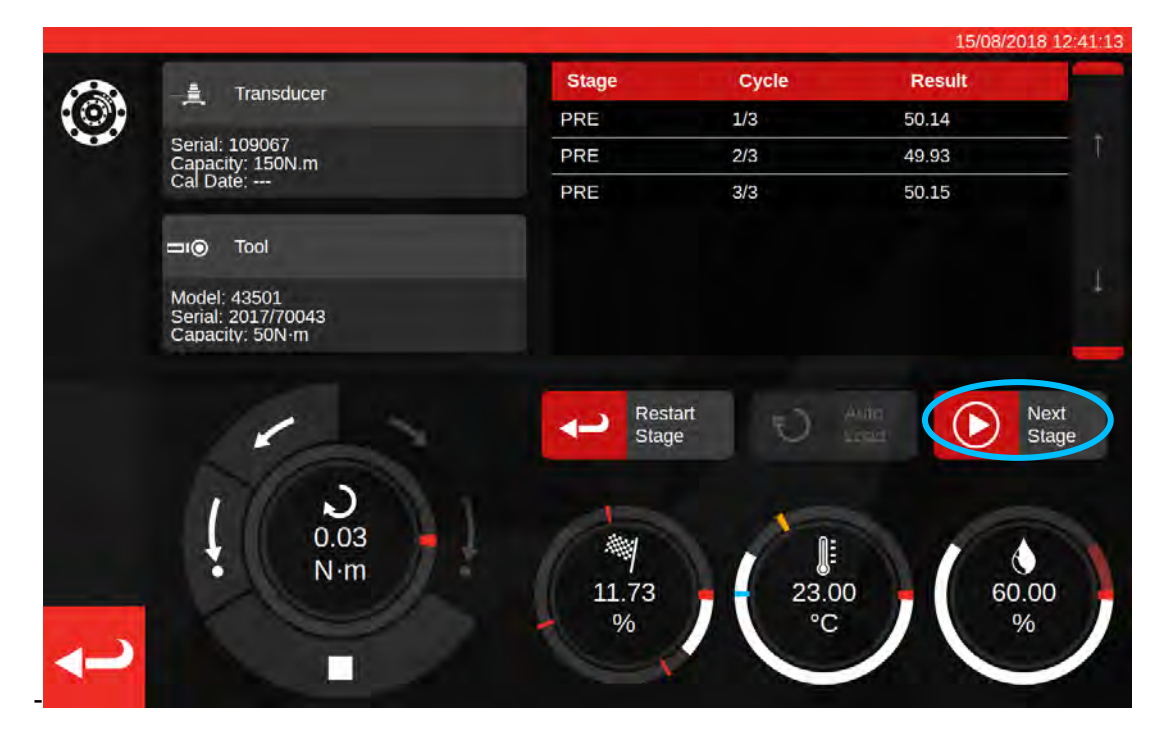

Zodra het voorladen is voltooid, verandert de knop Meting opnemen in Volgende fase. Druk op Volgende fase om door te gaan naar de volgende fase van de workflow.

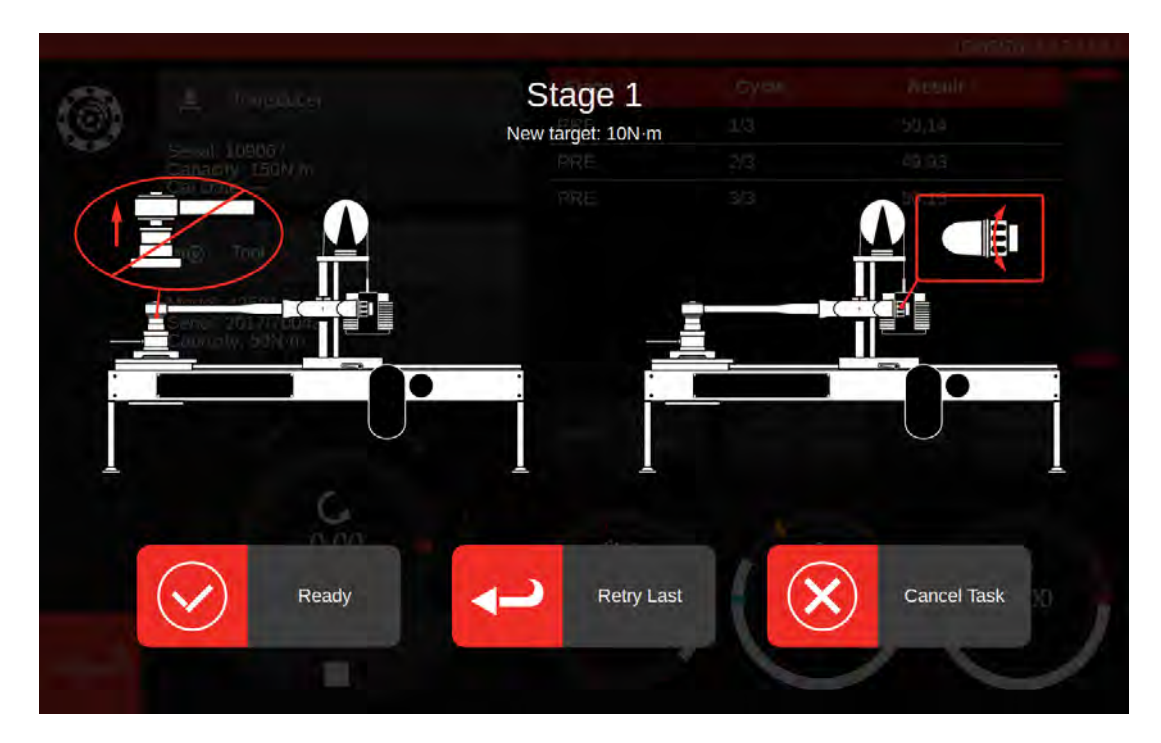

Volg de instructies op het scherm en voltooi fase 1 zoals u de voorlaadfase hebt gedaan. Herhaal deze acties om resultaten voor fase 2 en 3 te verzamelen.

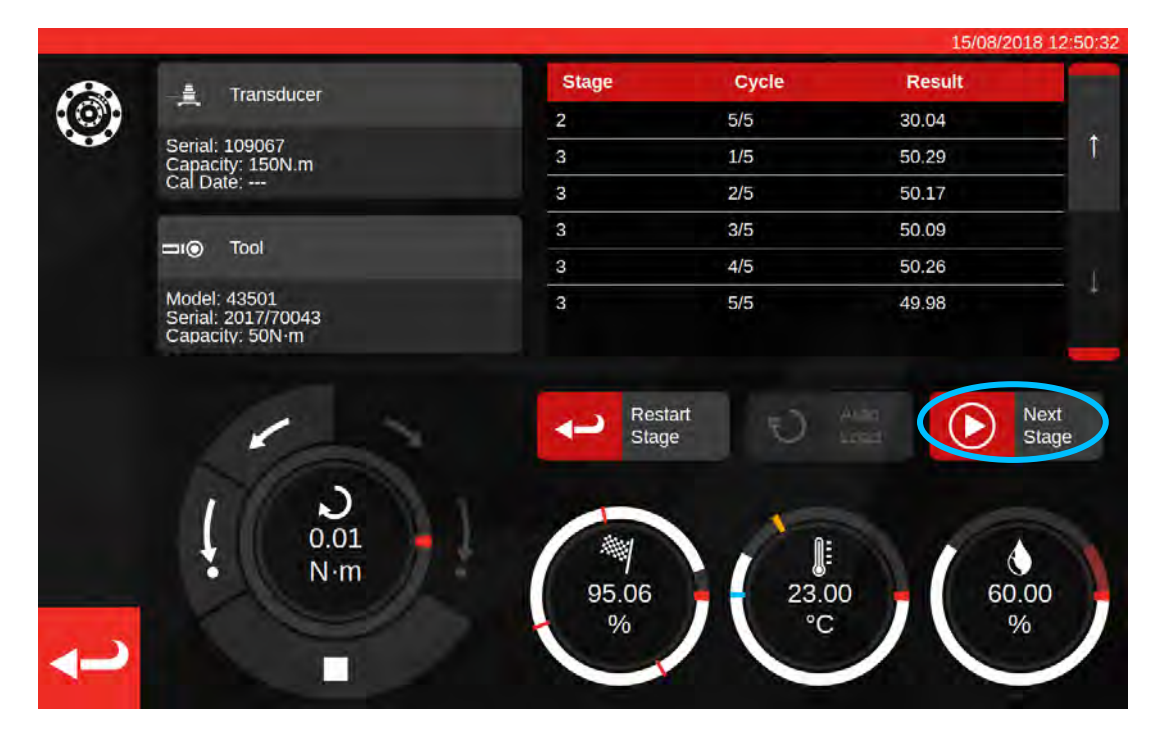

Wanneer de laatste fase is voltooid, drukt u nog een laatste keer op Volgende fase om door te gaan naar het voltooiingsscherm.

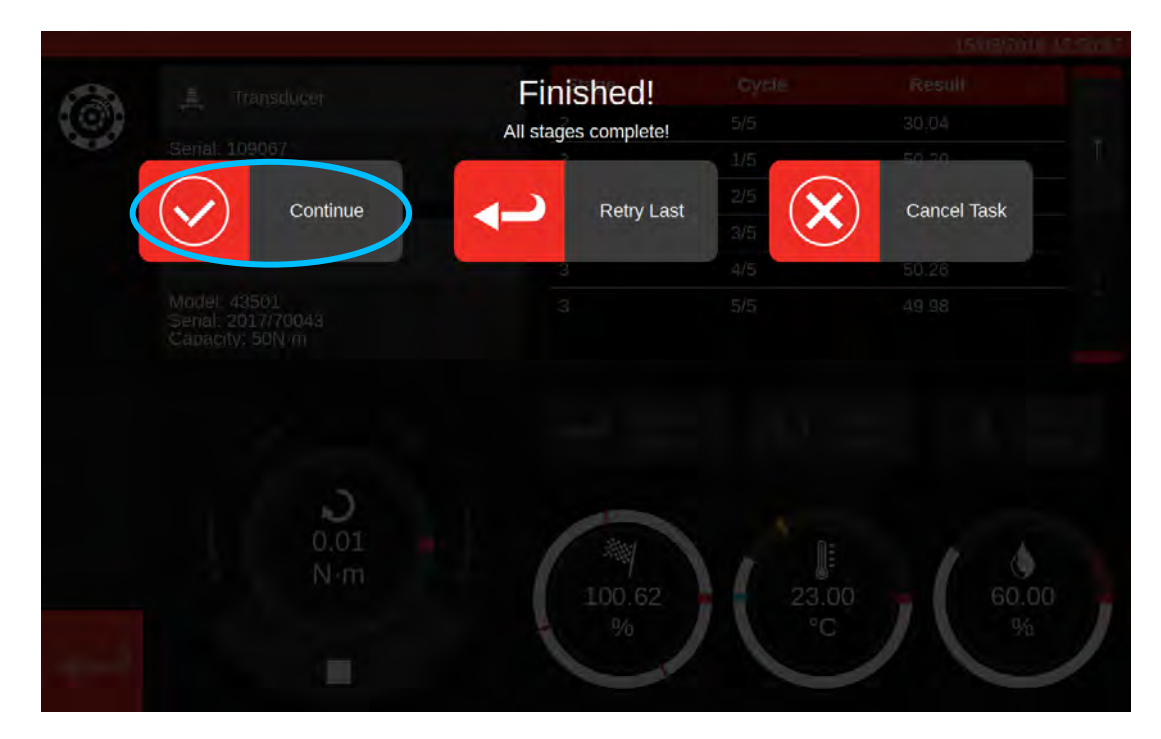

Om de taak te voltooien drukt u op Doorgaan; hiermee zullen de resultaten worden opgeslagen.

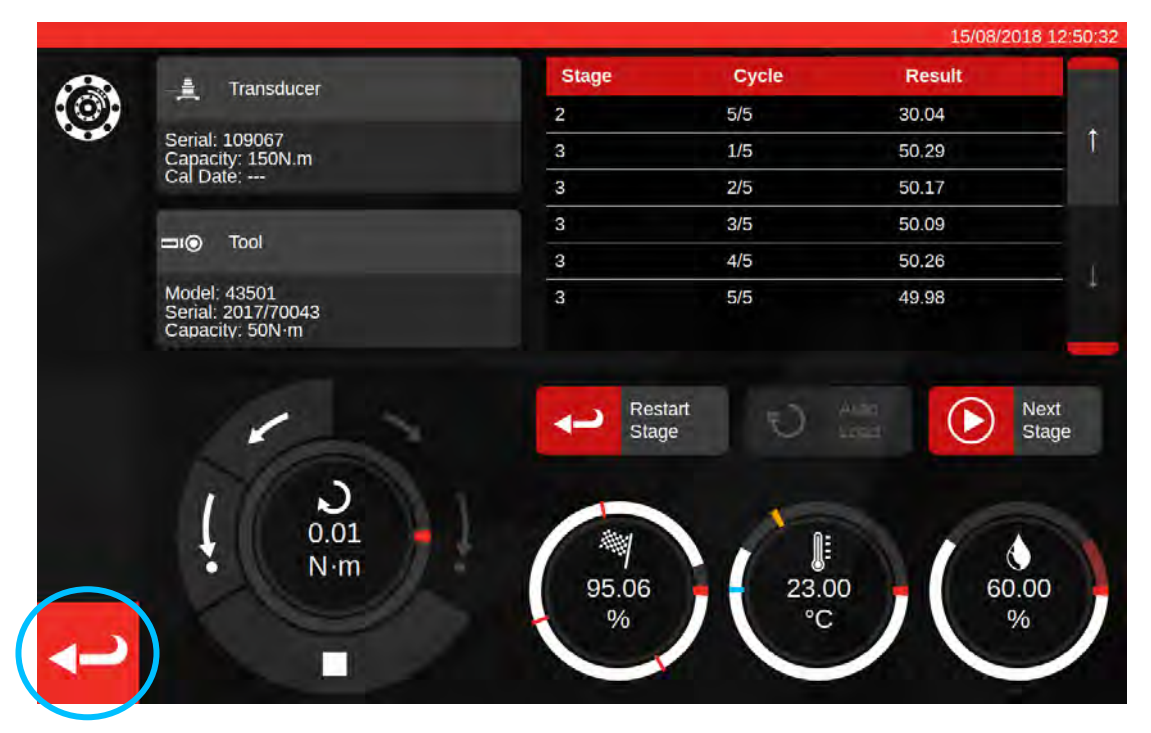

Nu de resultaten zijn opgeslagen, drukt u op de knop Terug om terug te keren naar het taakoverzicht.

| Job completed!<br>This job is complete! Generate documents? |  |
|-------------------------------------------------------------|--|
|                                                             |  |
| Required Fitting                                            |  |
|                                                             |  |
|                                                             |  |
| Clackwise As Found 👫 100.00 %                               |  |
|                                                             |  |
|                                                             |  |
|                                                             |  |
|                                                             |  |
|                                                             |  |
|                                                             |  |

Als alle onderdelen van de taak zijn voltooid, ziet u een bericht om een document voor de voltooide taak te genereren. Druk op OK om te genereren.

|          |                                       |                                         |                                  |                                                                  |                                                          |                                       |          | 15/08/2018 12: | 51:00 |
|----------|---------------------------------------|-----------------------------------------|----------------------------------|------------------------------------------------------------------|----------------------------------------------------------|---------------------------------------|----------|----------------|-------|
| <b>B</b> |                                       |                                         |                                  |                                                                  |                                                          |                                       |          |                |       |
|          |                                       | arta<br>orbar Torque Too                | Norba<br>Wildn<br>T +44<br>E ing | ar Torque Tool<br>nere Road   B<br>4(0)1295 2703<br>uny@norbar.c | s Ltd<br>anbury   Oxfo<br>33   F +44(0)1<br>om   www.nor | rdshire OX16<br>295 753643<br>bar com | 33U ) UK |                |       |
|          |                                       | Declara                                 | accordance w<br>Docume           | f Con<br>ith ISO 6789-<br>nt number:0                            | formai                                                   | nce                                   |          |                |       |
|          | The torque tool ide<br>Date: 15/08/20 | ntified in this docu                    | ument is decl                    | ared to be in a                                                  | conformance v                                            | with ISO 6789                         | -1:2017. |                |       |
| 2        | Model 43501                           |                                         |                                  | Senal                                                            | 2017/70043                                               | 0                                     |          |                |       |
| 2        | Specified Torque                      | Range from 10 to<br>erature 23C at a re | 50 N m<br>elative humidit        | ty <90%                                                          |                                                          |                                       |          |                |       |
|          |                                       | _                                       | As                               | Found                                                            |                                                          |                                       | -1       |                |       |
|          | Target Torque N-m                     | Maxmimum<br>Permissable<br>Deviation    |                                  | Observe                                                          | d Value Cloci                                            | kwise N·m                             |          |                |       |
|          | 10                                    | 9.8<br>10.2                             | 9.94                             | 9.96                                                             | 9.95                                                     | 10.01                                 | 10.03    |                |       |
|          | 30                                    | 29.4<br>30.6                            | 29.63                            | 30.03                                                            | 30.14                                                    | 30.06                                 | 30.04    |                |       |
|          | 50                                    | 51                                      | 50.29                            | 50.17                                                            | 50.09                                                    | 50.26                                 | 49.98    |                |       |
|          | The observed value                    | s fall within the ma                    | aximum perm                      | issible relativ                                                  | e deviation at                                           | each target s                         | etting.  |                |       |

Weergegeven document is gereed voor afdrukken.

Druk op Terug om terug te keren naar het beginscherm.

## Aanpassingsscherm

Het aanpassingsscherm is voor het experimenteren met en het instellen van gereedschappen. Gebruik de bedieningselementen om het gereedschap te laden en de metingen uit te voeren zoals u dat wilt.

U hebt toegang tot het aanpassingsscherm door:

- Gereedschap te selecteren op de gereedschapspagina en op de knop te drukken om de aanpassingspagina te laden
- Op de taakoverzichtspagina, wanneer er geen werk is geselecteerd om uit te voeren

In het laatste geval kunt u het aanpassingsscherm gebruiken nadat u een zoals-gevonden taak op een gereedschap hebt voltooid en hebt besloten dat het gereedschap slecht is afgesteld. U kunt dan de aanpassing uitvoeren met behulp van het aanpassingsscherm, voordat u de taak met een zoals-gelaten afrondt.

OPMERKING: Om van te voren te weten of u een taak met zowel zoals-gevonden als zoals-gelaten taken moet boeken, of gewoon zoals-gevonden, kunt u ook het aanpassingsscherm gebruiken om snel een gereedschap vooraf te testen. Als het erop lijkt dat het gereedschap goed is ingesteld, hoeft u misschien geen zoals-gelaten taak voor de taak te boeken. Als het erop lijkt dat het gereedschap slecht presteert, zal het waarschijnlijk slecht presteren in de zoals-gevonden kalibratie of conformiteit, en dus kunt u een zoals-gelaten boeken in afwachting van een aanpassing.

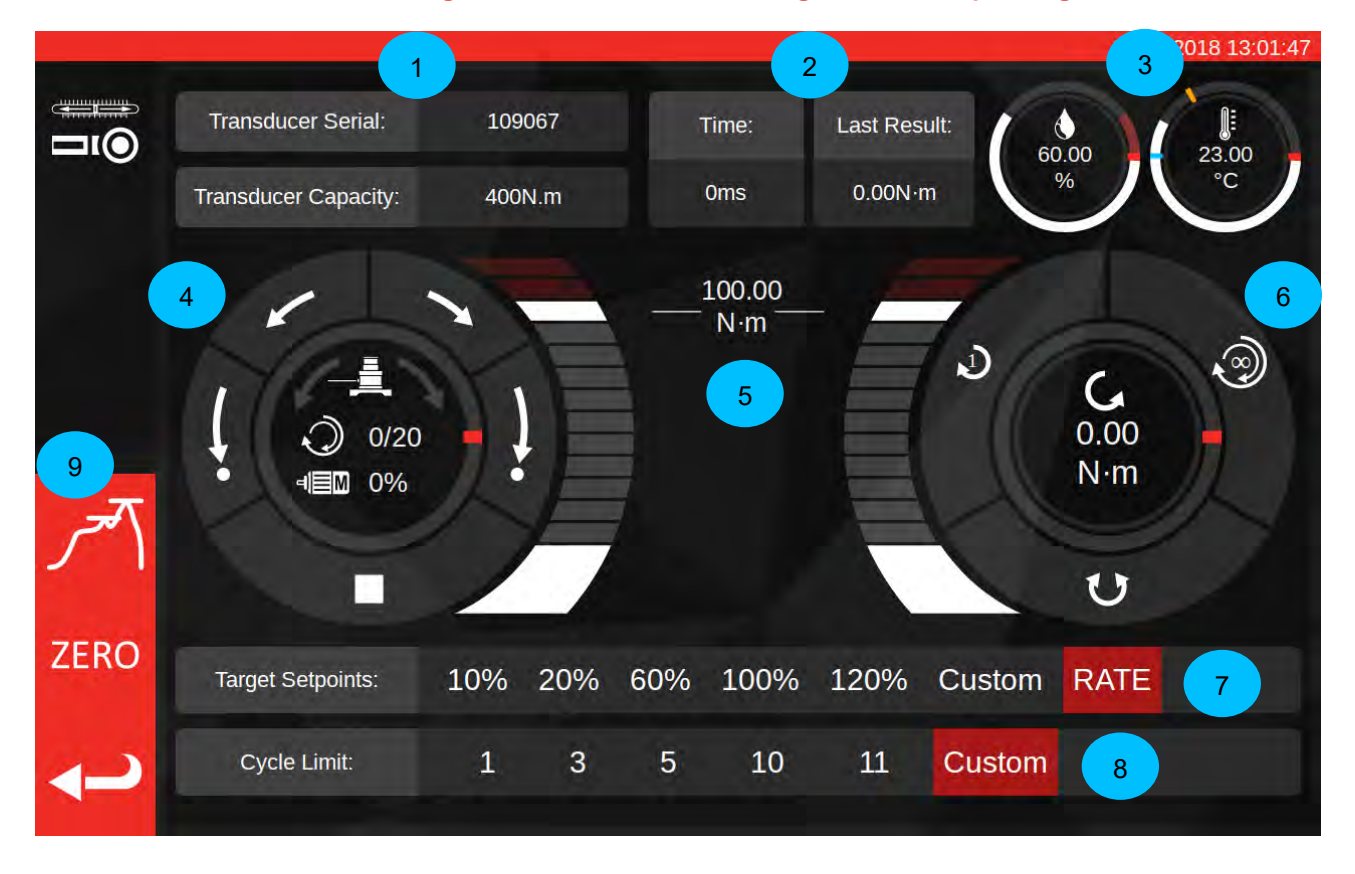

De belangrijkste gedeelten van het scherm zijn als volgt:

- 1. Omvormeroverzicht: de momenteel aangesloten omvormerserie en -capaciteit.
- 2. Laatste cyclusresultaat: de tijdsduur van de laatste 20% van de cyclus en de koppelwaarde.
- 3. Omgevingsgegevens: temperatuur en vochtigheid
- 4. **Motorbediening en statusknop**: Jog (korte pijlen) en start (lange pijlen) het TWC-mechanisme in beide richtingen, of stop de motor in beweging. Het midden van de draaiknop toont de huidige bewegingsrichting als het mechanisme in beweging is, de huidige X uit Y-cycli bij het uitvoeren van

continue cycli, en de huidige motorsnelheid. De binnenomtrek van de draaiknop is een grafische weergave van het enkele of meervoudige cycluswerk dat moet worden voltooid en zal geleidelijk worden gevuld tot de installatie klaar is.

OPMERKING: De richtingsknoppen draaien het omvormermechanisme; de pijlen met de klok mee draaien de omvormer bijvoorbeeld met de klok mee. Hierdoor moet het mechanisme tegen de wijzers van de klok in draaien om het draaimoment met de wijzers van de klok in te bouwen.

5. Schuifregelaar voor het doelkoppel: sleep omhoog en omlaag met uw vinger of een muis om snel een doel tot 120% van de huidige capaciteit van het gereedschap in de huidige eenheden in te stellen.

OPMERKING: Als u meer precisie nodig hebt dan de schuifregelaar toelaat, tikt u op de doelkoppelschuifregelaar om een invoervenster te openen en het gewenste doel in te voeren. De schuifbalk springt naar de juiste instelling.

6. Cyclus en omvormerdraaiknop: het midden van deze draaiknop geeft de actuele koppelwaarde en richting in de geselecteerde eenheden weer. Om tussen de beschikbare eenheden te wisselen, tikt u op de eenheid in de draaiknop of klikt u erop. De binnenomtrek van de draaiknop is een grafische weergave van het koppel van de actieve omvormer, weergegeven als een percentage van het momenteel ingestelde doel. Deze vult zich met de klok mee (of tegen de klok in), afhankelijk van het koppel dat op de omvormer te zien is. Als een koppelpiek wordt gedetecteerd, knippert de flitsring binnenin.

#### OPMERKING: U kunt alleen wisselen tussen eenheden die in het huidige gereedschapssjabloon zijn gedefinieerd; om in het instelscherm tussen eenheden te wisselen, moeten in het sjabloon ten minste twee eenheden worden gedefinieerd.

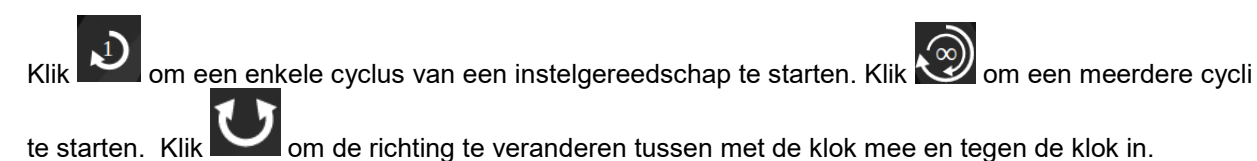

# **OPMERKING:** Bij het veranderen van richting zal de TWC het mechanisme naar een geschikte positie willen verplaatsen. Zorg ervoor dat er geen gereedschap op de TWC is geïnstalleerd voordat u dit toestaat.

- 7. Doelinstelpunten en snelheidsregeling: dit is een aantal snelkoppelingen om snel naar veelgebruikte doelen te gaan en een knop om de snelheidsregeling uit of in te schakelen. Als de snelheidsregeling is uitgeschakeld, zijn de metingen mogelijk niet nauwkeurig volgens de 6789-norm, maar wel sneller uit te voeren. Druk op de knop Aangepast om hetzelfde doelinvoerscherm te openen dat wordt gebruikt door de koppeldoelschuifregelaar (5) en voer een nauwkeuriger doel in.
- 8. Cycluslimietinstellingen: wijzig het aantal cycli dat de TWC automatisch op een rijtje uitvoert wanneer u de knop voor meerdere cycli op de cyclus- en de omvormerknop (6) gebruikt. Druk op de knop Aangepast om uw eigen waarde in te voeren als deze niet op de instelbalk wordt weergegeven
- **9. Piekmodus-, nul- en Terug-knoppen:** de piekmodusknop schakelt de gebruikersinterface tussen de modi die geschikt zijn voor het aanduiden of instellen van gereedschappen. Over het algemeen hoeft u deze knop niet te gebruiken; de juiste modus is al voor u gekozen op basis van de momenteel geselecteerde tool, die op zijn beurt is afgeleid van de ISO-classificatie. De nulknop leest de instellingen van de huidige aangesloten omvormer (capaciteit, serienummer, enz.) en stelt deze op nul. De knop Terug brengt u terug naar het vorige scherm.

#### OPMERKING: Telkens wanneer u van omvormer wisselt terwijl u op het instelscherm bent, moet u eerst op de nulknop drukken voordat u verdergaat, om de wijzigingen op te pikken.

## Aanpassingsscherm Met Indicatiegereedschappen

Als u een indiciatief gereedschap gebruikt, of als u de knop voor de piekmodus gebruikt om handmatig van modus te veranderen, ziet het instelscherm er als volgt uit:

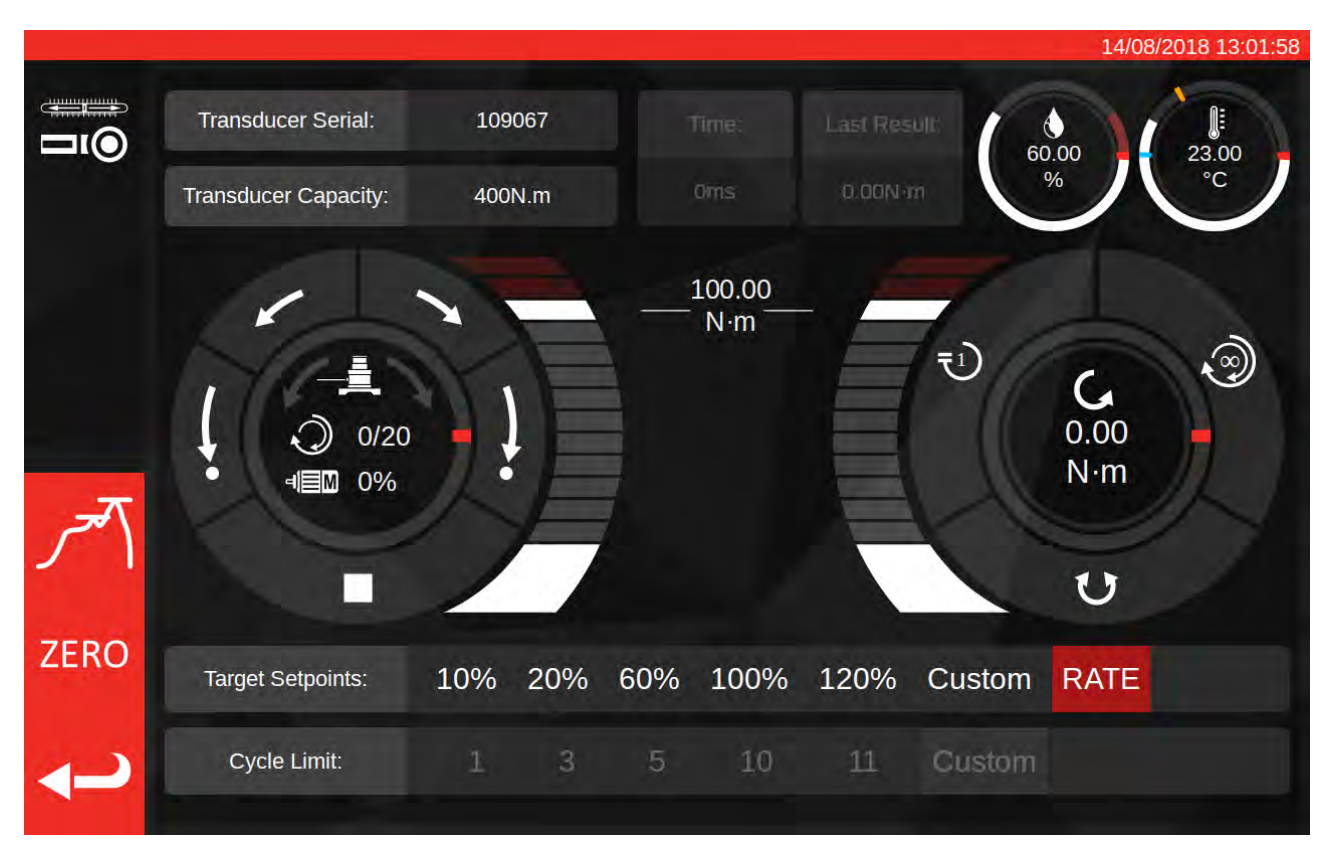

In dit geval worden de laatste cyclusresultaten uitgeschakeld (omdat de indicatieve gereedschappen het bereiken van het doelkoppel niet markeren op een manier die de TWC kan detecteren, zoals door te klikken) en worden de cycluslimietinstellingen uitgeschakeld (omdat de TWC niet automatisch kan werken met indicatieve gereedschappen omdat het niet kan detecteren wanneer het doel is bereikt).

Het instelscherm werkt precies hetzelfde als bij het instellen van het gereedschap, met uitzondering van de cyclus- en omvormerknop; hier starten zowel de enkele als de meervoudige cyclusknoppen een automatische belastingsvolgorde tot 80% van het momenteel ingestelde doelkoppel. Omdat meerdere cycli niet worden ondersteund voor het indicatieve gereedschappen, gedraagt de knop met meerdere cycli zich hetzelfde als de knop met één cyclus.

# ONDERHOUD

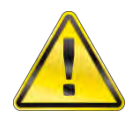

#### WAARSCHUWING: HET GEREEDSCHAP MOET VAN DE NETVOEDING ZIJN LOSGEKOPPELD VOORDAT U HET GAAT ONDERHOUDEN.

Voor optimale prestaties en veiligheid is een normaal onderhoud van het gereedschap nodig.

Het onderhoud door de gebruiker wordt beschreven in dit hoofdstuk en moet worden uitgevoerd in overeenstemming met dit hoofdstuk.

Elk ander onderhoud of reparatie moet worden uitgevoerd door Norbar of een Norbar-distributeur.

Onderhoudsintervals zullen afhankelijk zijn het gebruik van de TWC en de omgeving waarin deze wordt gebruikt:

Het maximum aanbevolen interval voor onderhoud en herkalibratie is twaalf maanden.

## Dagelijkse Controles

Aanbevolen wordt de algemene staat van de TWC te controleren voor gebruik:

- Controleer het netsnoer op schade vervang het als het defect is.
- Zorg ervoor dat u de PAT-test binnen de gestelde tijd uitvoert.
- Test het externe reststroomapparaat op de netvoeding (indien aanwezig).
- Zorg ervoor dat de TWC schoon is gebruik GEEN schuurmiddelen of oplosmiddelen.
- Zorg ervoor dat de ventilator- en ventilatiegleuven schoon en stofvrij zijn. Als u het gereedschap schoonmaakt met perslucht, moet u een veiligheidsbril dragen.
- Laat de TWC vrij teruggaan naar de startposities om een soepele en stille werking te garanderen.
- Zorg ervoor dat de omvormer zich binnen de herkalibratie bevindt.

#### Koppelkalibratie

Uw TWC is geleverd met een kalibratiecertificaat. Om de opgegeven nauwkeurigheid te behouden, wordt het aanbevolen de TWC ten minste eenmaal per jaar te kalibreren.

Herkalibratie moet worden uitgevoerd door Norbar of een door Norbar goedgekeurde distributeur, waar alle faciliteiten beschikbaar zijn om ervoor te zorgen dat het gereedschap met maximum nauwkeurigheid functioneert.

#### Temperatuur- En Vochtigheidsnauwkeurigheid

De TWC wordt geleverd met een sensor voor het meten van temperatuur en vochtigheid. Het wordt aanbevolen om de nauwkeurigheid van de sensor ten minste eenmaal per jaar te controleren. Nauwkeurigheidstests moeten worden uitgevoerd door een testfaciliteit met de relevante apparatuur. Een defecte sensor moet worden vervangen door een nieuwe eenheid.

### Smeermethode

De TWC is ontworpen als onderhoudsarm gereedschap. Bij normaal gebruik is er geen onderhoud nodig, maar na 6 maandelijkse intervallen of na 10.000 toepassingen (afhankelijk van wat het eerst komt) is het raadzaam om het apparaat te smeren zoals beschreven in dit hoofdstuk.

Gebruik de TWC-smeerkit, onderdeelnummer: 60325

1. Zorg ervoor dat het TWC-aandrijfwiel in de startpositie staat

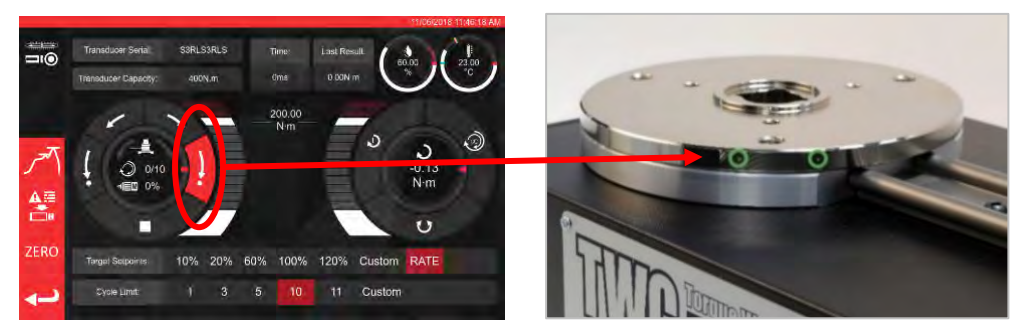

FIGUUR 20 - Ervoor Zorgen Dat De TWC In De Startpositie Staat

2. Verwijder de kopschroef die is uitgelijnd met de motor

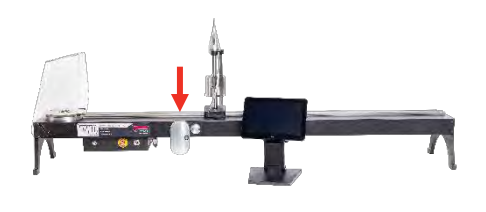

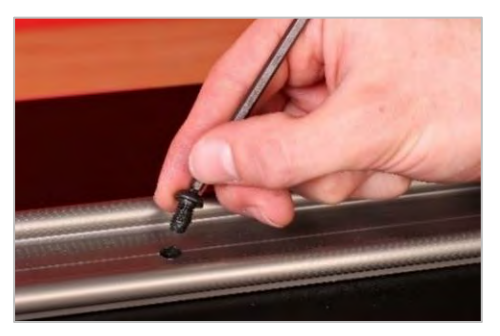

FIGUUR 21 - Het Verwijderen Van De Kopschroef

3. Injecteer 50% van het vet door het schroefgat met behulp van de meegeleverde spuit

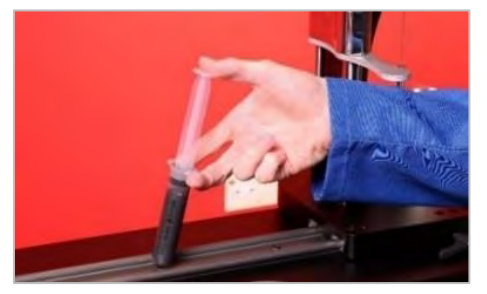

FIGUUR 22 - Smeermiddel Aanbrengen

4. Draai het aandrijfwiel tot de uiterste tegenovergestelde van zijn huidige positie

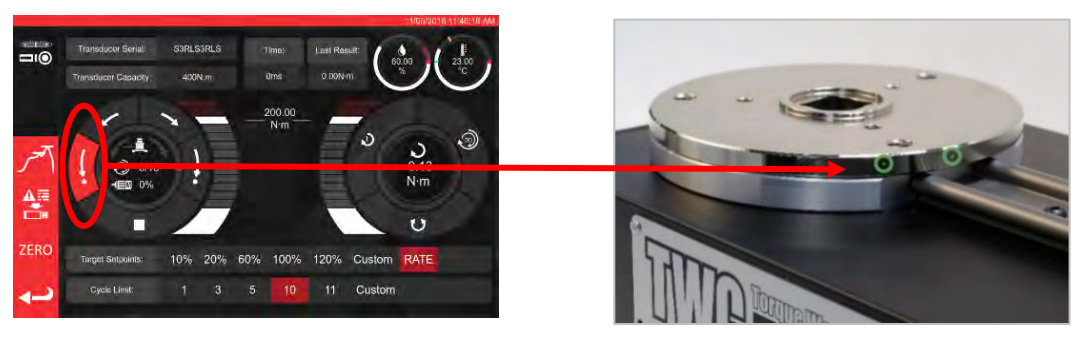

FIGUUR 23 - Extreme Maximale Positie

5. Spuit het resterende smeermiddel in

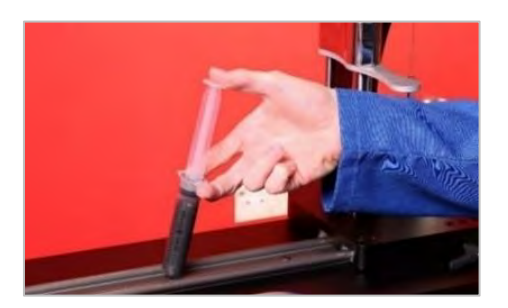

FIGUUR 24 - Smeermiddel Aanbrengen

6. Zet de TWC terug in de startpositie

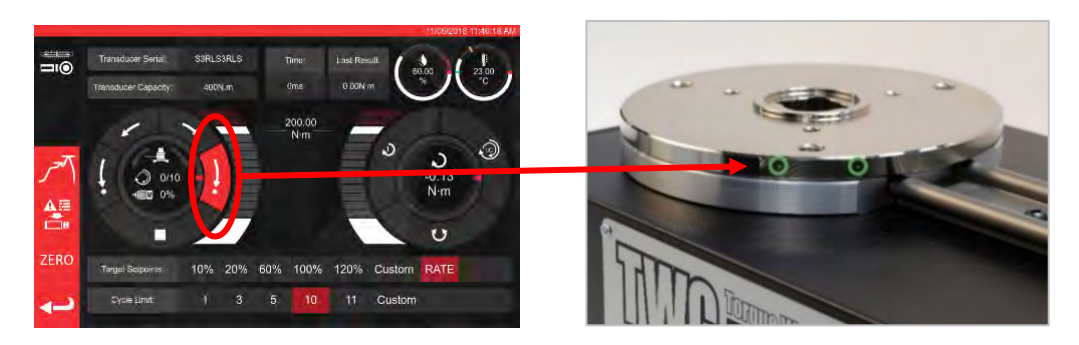

FIGUUR 25 - Terugkeren Naar De Startpositie

## De Besturingskast Loskoppelen Voor Kalibratie

1. Er zitten vier gaten in de kast waar de schroeven de kast aan de installatie bevestigen. Deze moeten eerst voorzichtig worden losgedraaid om de kast niet te laten vallen.

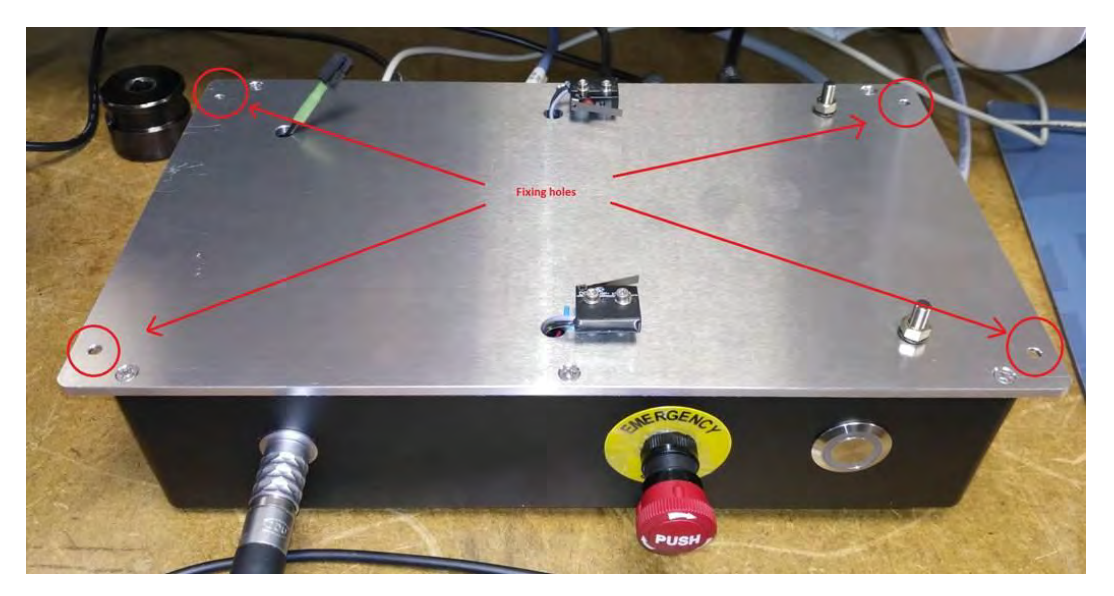

2. Laat vervolgens de kast voorzichtig zakken. De connector van de afschermingssensor bevindt zich in het frame. Haal de kabel voorzichtig eruit.

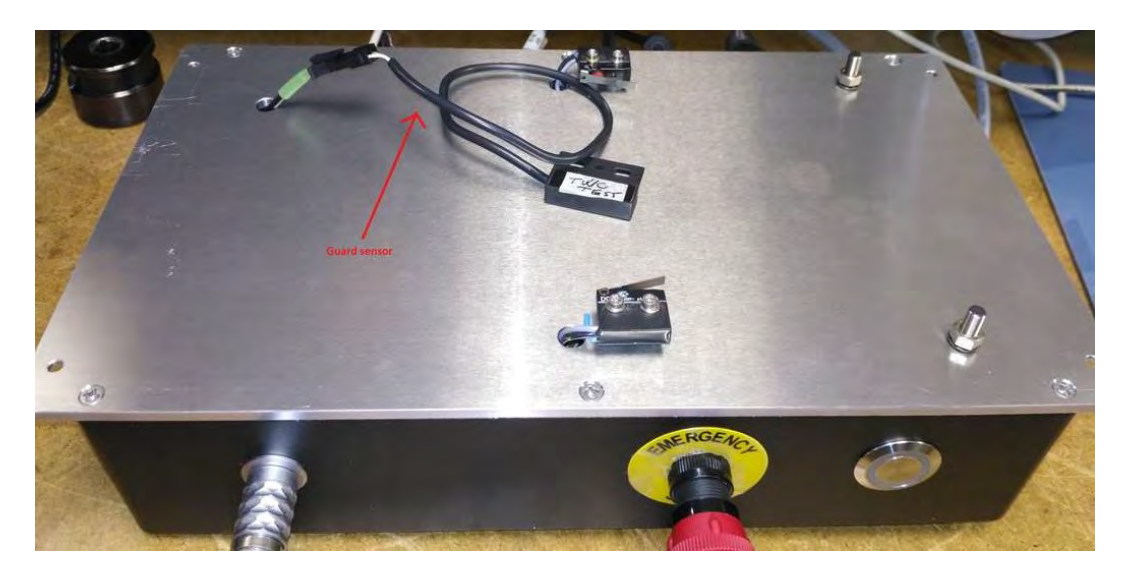

3. Druk nu op de hendel op de connector om de verbinding te verbreken.

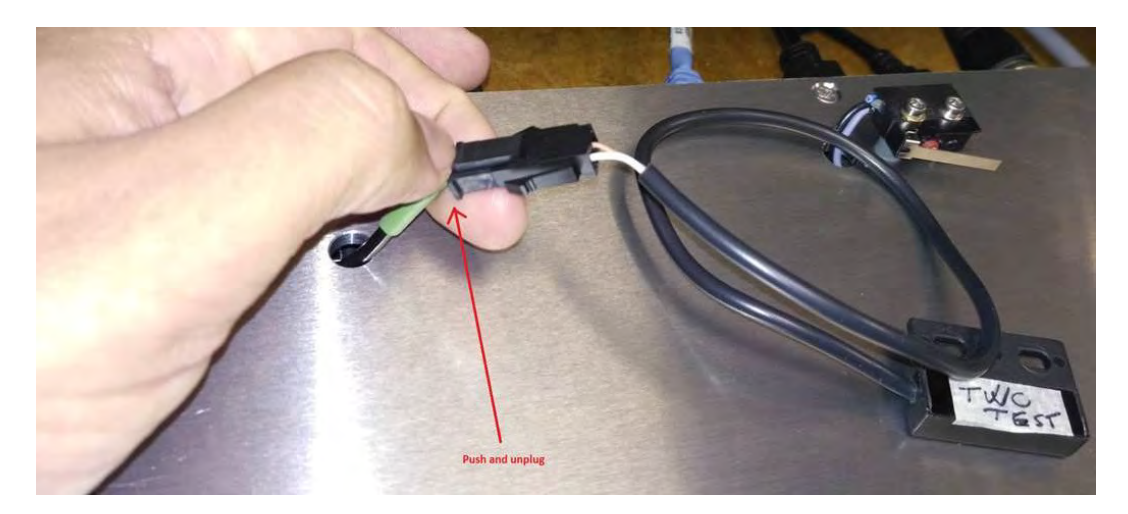

## Product Verwijderen

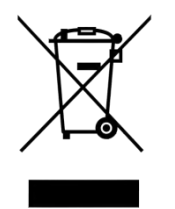

Dit symbool geeft aan dat het product niet bij het huishoudelijk afval mag worden weggegooid.

Verwijder het materiaal volgens uw plaatselijke wetten en voorschriften voor recycling.

Neem contact op met uw distributeur of bezoek de website van Norbar (<u>www.norbar.com</u>) voor meer informatie over recycling.

# SPECIFICATIES

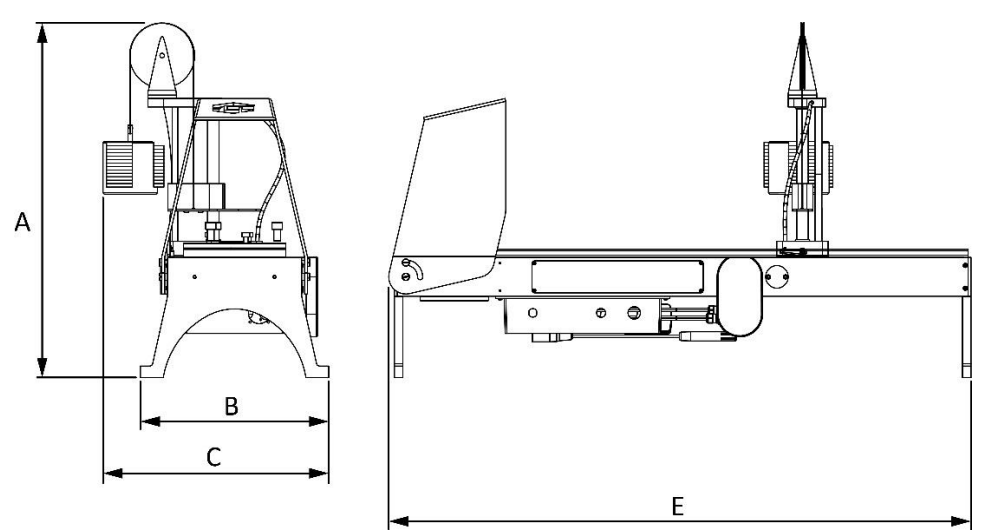

| Specificatie                         |            | TWC 400 TWC 1500                                                                              |                                        |  |  |  |  |
|--------------------------------------|------------|-----------------------------------------------------------------------------------------------|----------------------------------------|--|--|--|--|
| Maximaal uitgangs                    | koppel:    | 400 N·m / 295 lbf·ft                                                                          | 1500 N·m / 1100 lbf·ft                 |  |  |  |  |
| Moersleutellengte                    | Minimum    | 135 mm                                                                                        | 135 mm                                 |  |  |  |  |
| (koppelstraal):                      | Maximum    | 750 mm                                                                                        | 1500 mm                                |  |  |  |  |
| Moersleutelrichting                  | :          | Horizontaal                                                                                   | Horizontaal                            |  |  |  |  |
| Kalibratierichting:                  |            | Met de klok mee en tegen de<br>klok in                                                        | Met de klok mee en tegen de<br>klok in |  |  |  |  |
| Bedrijfstemperatuu                   | r:         | 0°C - 40°C                                                                                    | 0°C - 40°C                             |  |  |  |  |
|                                      | А          | 620 mm                                                                                        | 620 mm                                 |  |  |  |  |
| Afmetingen                           | В          | 330 mm                                                                                        | 330 mm                                 |  |  |  |  |
| (maximaal):                          | С          | 395 mm                                                                                        | 395 mm                                 |  |  |  |  |
|                                      | Е          | 1019 mm                                                                                       | 1769 mm                                |  |  |  |  |
| Gewicht                              |            | 40 kg                                                                                         | 45 kg                                  |  |  |  |  |
| Beeldscherm                          |            | 25,654 cm (10,1 "), LCD, Intell                                                               | iTouch Pro, 1280 x 800, 16:10          |  |  |  |  |
| Stroomvoorziening                    |            | 48 VDC, 5,84 A, 280,32 W                                                                      |                                        |  |  |  |  |
| Voltagevereisten                     |            | 110 - 240 Volt AC ± 10% bij 47 - 63 Hz.                                                       |                                        |  |  |  |  |
| Netvoedingszekerir                   | ng:        | 2 A                                                                                           |                                        |  |  |  |  |
| Interne zekering                     |            | Niet vervangbaar door de gebruiker                                                            |                                        |  |  |  |  |
| Stroomverbruik:                      |            | 280 W - maximum                                                                               |                                        |  |  |  |  |
| Bedrijfstemperatuu                   | rbereik    | 0°C tot                                                                                       | +40°C                                  |  |  |  |  |
| Opslagtemperatuur                    | bereik     | 20°C to                                                                                       | t +60°C                                |  |  |  |  |
| Maximum bedrijfsv                    | ochtigheid | 80% relatieve vo                                                                              | chtigheid @30°C                        |  |  |  |  |
| Omgeving:                            |            | Indoor gebruik in een licht i                                                                 | ndustriële omgeving. IP 40             |  |  |  |  |
| Overbelastingsbeve                   | eiliging   | Tussen 20%-50% van het ingestelde doelkoppel, afhankelijk van de koppelwaarde                 |                                        |  |  |  |  |
| Snelheid                             |            | 1,22 (graden                                                                                  | per seconde)                           |  |  |  |  |
| Trilling:                            |            | de totale trillingswaarde i                                                                   | s niet hoger dan 2,5m/s².              |  |  |  |  |
| Geluidsdrukniveau                    |            | LpA = 72,2 dB(A) zonder belasting en 78,7 dB(A) met hoog<br>koppel,<br>met onzekerhoid K=2 dB |                                        |  |  |  |  |
| Nauwkeurigheid<br>vochtigheidssensor |            | ± 2%RH @ 25°C                                                                                 |                                        |  |  |  |  |
| Nauwkeurigheid<br>temperatuursensor  |            | maximaal ±1°C                                                                                 |                                        |  |  |  |  |

Wegens doorlopende verbeteringen zijn alle specificaties onderhevig aan wijzigingen zonder waarschuwing vooraf.

**OPMERKING:** Als apparatuur wordt gebruikt op een manier die niet is gespecificeerd door de fabrikant, kan de bescherming door de apparatuur worden verhinderd.
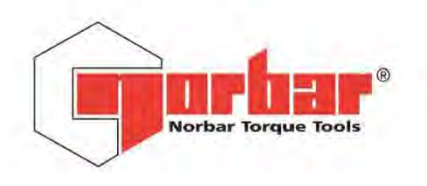

|        | Acres 1 |       |     |
|--------|---------|-------|-----|
| Norbar | Torque  | Tools | Ltd |

Wildmere Road | Banbury | Oxfordshire | OX16 3JU | UK T +44 (0)1295 270333 | F +44 (0)1295 753643 E enquiry@norbar.com www.norbar.com

> QA57 ISSUE 2 24.1.97

# EU Declaration of Conformity (No 0021)

This Declaration of Conformity is issued under the sole responsibility of the manufacturer.

#### The object of the declaration:

Torque Wrench Calibrator (TWC) 400 N·m Auto (Model: 60312). Torque Wrench Calibrator (TWC) 1500 N·m Auto (Model: 60313).

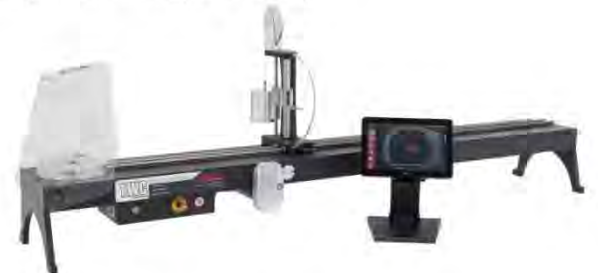

The object of the declaration described above is in conformity with the relevant union harmonisation legislation: Directive 2006/42/EC on Machinery Directive.

Directive 2014/30/EU on Electromagnetic Compatibility.

Directive 2011/65/EU of the European Parliament and of the Council of 8 June 2011 on the restriction of the use of certain hazardous substances in electrical and electronic equipment (RoHS).

The object of the declaration described above has been designed to comply with the following standards: BS EN ISO 12100:2010 Safety of machinery. General principles for design - Risk assessment and risk reduction. BS EN 61326-1:2013 Electrical equipment for measurement, control and laboratory use. EMC requirements.

#### The basis on which conformity is being declared:

The technical documentation required to demonstrate that the product meets the requirements of the above directives has been compiled by the signatory below and is available for inspection by the relevant enforcement authorities.

The CE mark was first applied in: 2018.

The product is also compliant with a Norbar transducer connected.

Signed for and on behalf of Norbar Torque Tools Ltd.

Signed:

T.M. Lester

Trevor Mark Lester B.Eng.

17 August 2018 Date:

Authority:

Full Name:

Compliance Engineer

Place:

Norbar Torque Tools Ltd., Wildmere Road, Banbury, Oxfordshire. OX16 3JU

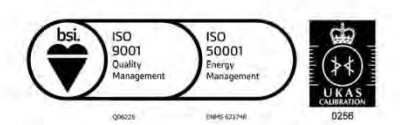

Registered in England No 380480 | VAT No GB 119 1060 05

United Kingdom | Australia | United States of America Singapore | China | India

# ACCESSOIRE-INSTRUCTIES

## Adapters Voor Vierkante Aandrijving - 29214, 29215, 29216, 29217

- De vierkante adapters voor de aandrijving zijn allemaal 1" mannelijk tot een reeks van vrouwelijke maten.
- De productietoleranties op deze componenten zijn aanzienlijk verminderd om een goede pasvorm en minder onzekerheden te garanderen.

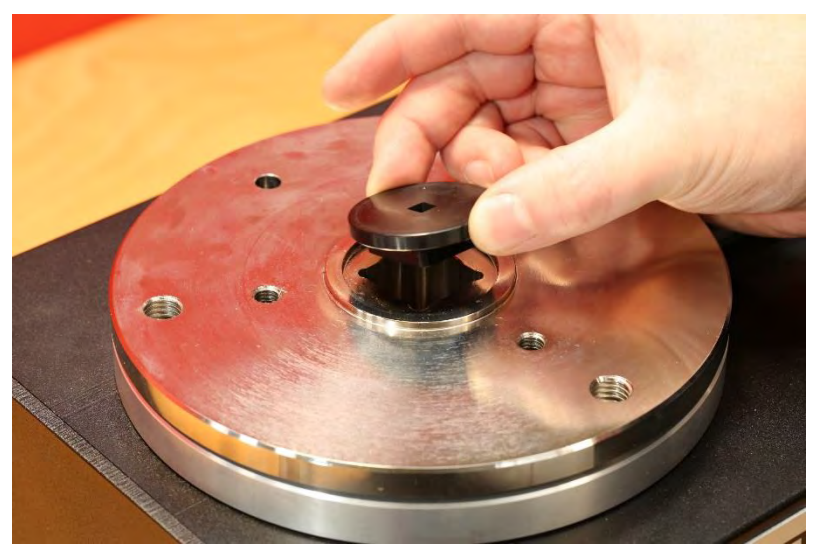

FIGUUR 26 - Vierkante Adapter Plaatsen

### Ondersteuningskit Voor Statische Omvormer - 60318

- Bevestig de steun aan het TWC-montageplatform met de meegeleverde inbusbouten.
- Mannelijke vierkantaandrijving voor statische omvormers grijpt in op de 1" vrouwelijke vierkantaandrijving in de TWC-montageplaat.
- In sommige gevallen kan een vierkante schijfadapter nodig zijn. Verdere details hieronder.
- Wanneer er kleinere statische omvormers nodig zijn, wordt de verminderaar gebruikt.

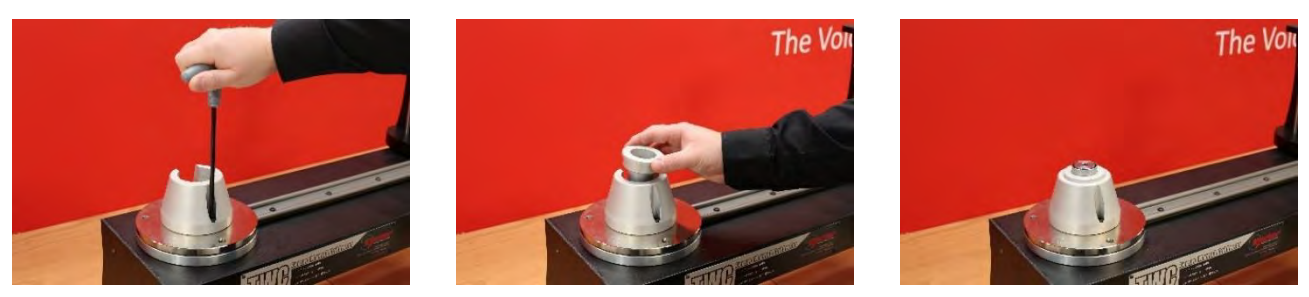

FIGUUR 27 - Ondersteuningskit Voor Montage Van Statische Omvormer

## Reactieplaat Met Korte Lengte - 60319

- Voor het kalibreren van kleine momentsleutels kan het gebruik van de reactieplaat met korte lengte nodig zijn.
- De reactieplaat wordt met de meegeleverde M6-vleugelschroeven eenvoudig vastgeschroefd aan het uiteinde van de TWC.
- Er zijn twee montageposities die afhankelijk zijn van welke omvormerstijl wordt gebruikt.

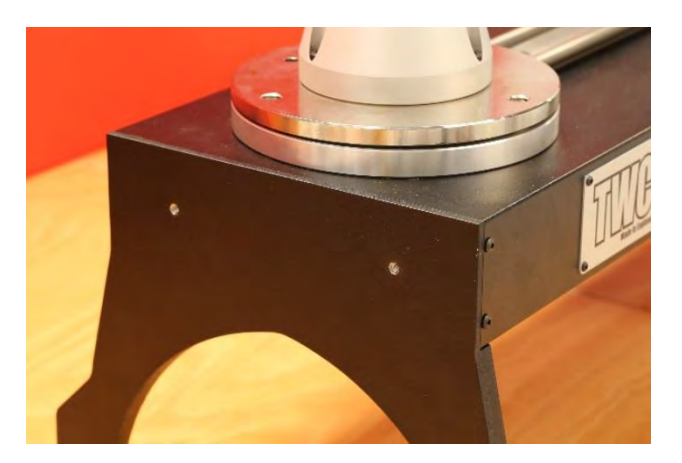

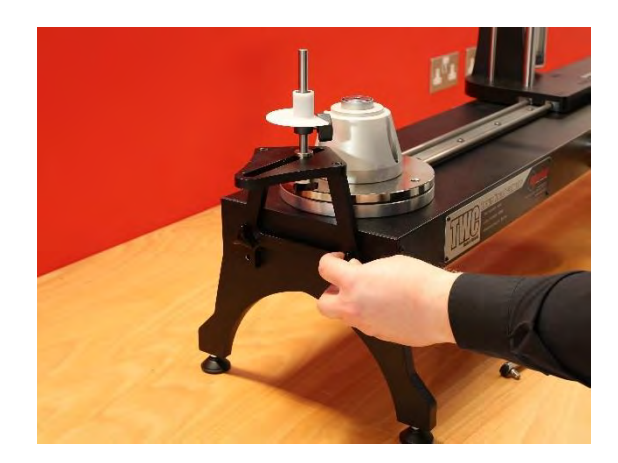

FIGUUR 28 - Bevestigen Van De Reactieplaat Met Korte Lengte

• Pas het reactiepunt zo nodig aan met de in figuur 29 afgebeelde vleugelschroeven om het vast te zetten

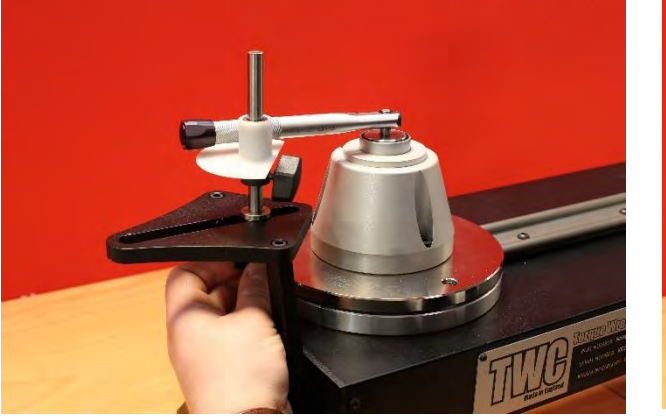

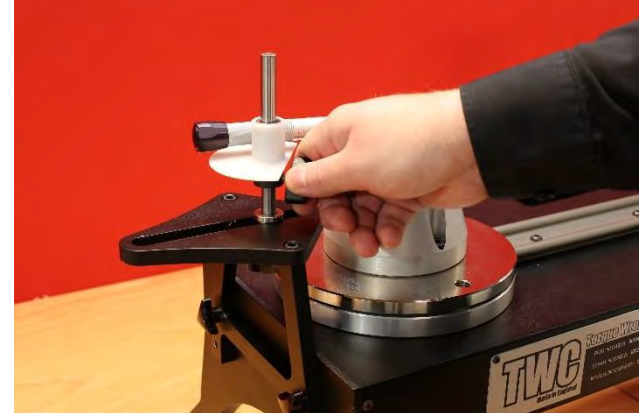

FIGUUR 29 - Aanpassen Van Het Reactiepunt Van De Reactieplaten Met Korte Lengte

OPMERKING: Bij gebruik van de reactieplaat met korte lengte wordt de de sleutel niet langer in tegengestelde richting uitgebalanceerd.

## FMT 25 Adapterkit - 60327

- Plaats de adapterplaat op de TWC en zet deze vast met de drie meegeleverde bouten zoals afgebeeld in figuur 30.
- Bevestig de FMT 25 op de adapterplaat met behulp van de drie bouten die bij de FMT worden geleverd.
- Gebruik een geschikt reactie-apparaat. De contragewichtsreactie kan te groot zijn, in welk geval de kortereactieplaat (60319) vereist kan zijn, zie pagina 74.

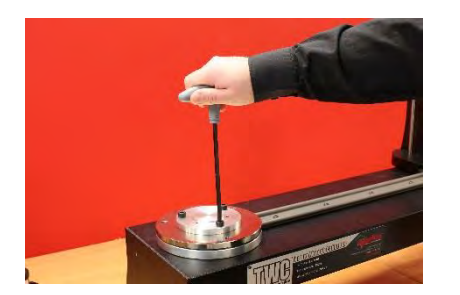

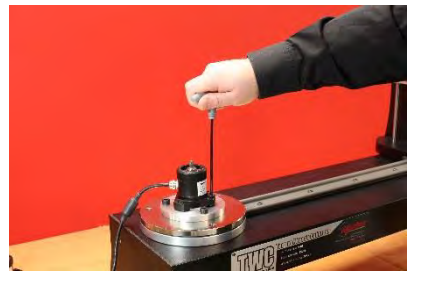

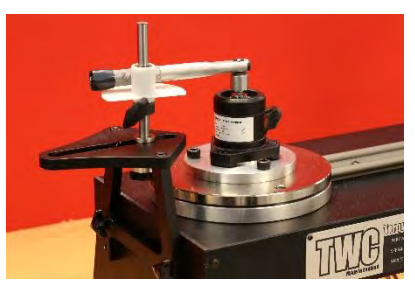

FIGUUR 30 - FMT 25-Adapterkit Bevestigen

## FMT Snelontkoppelingskit - 60322

De snelontkoppelingskit maakt een snelle uitwisseling van FMT-omvormers mogelijk.

- Verwijder alle omvormers van de TWC.
- Plaats de drie schroeven met schroefdraad rechtop in het TWC-montageplatform. Gebruik dwarsgaten om aan te spannen.
- Schroef elke FMT-selectie op de twee snelontkoppelingsplaten.
- Laat de gewenste omvormer en snelontkoppelingsplaat over de bovenkant van de staanders vallen en zet deze vast met de snelspannermoeren.

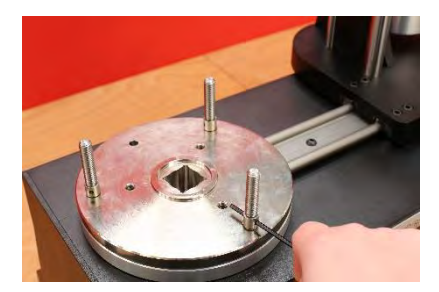

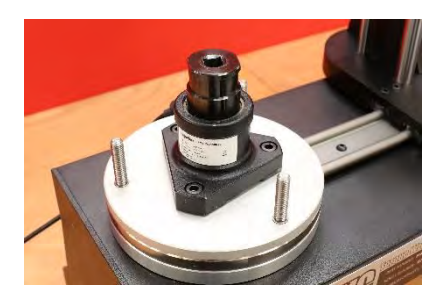

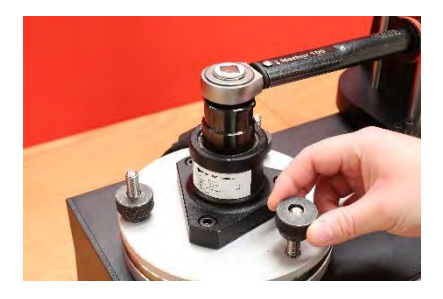

FIGUUR 31 – FMT-Snelontkoppelingskit Bevestigen

### TWC-Hoekoffsetplaatkit - 60330

- Plaats de hoekverstellingsplaat op de TWC en zet deze vast met de drie meegeleverde bouten en ringen zoals afgebeeld in figuur 32.
- Bevestig de FMT op de adapterplaat.

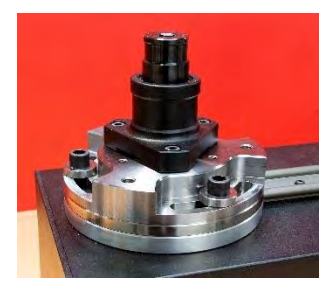

FIGUUR 32 - Bevestigen Van De TWC-Hoekverstellingsplaat

## PROBLEMEN OPLOSSEN

Het volgende is slechts een richtlijn, voor meer complexe defecten kunt u contact opnemen met Norbar of een Norbar-distributeur.

| Probleem                                                                                                    | Mogelijke oorzaak                                                                                       | Mogelijke oplossingen                                                                                                    |  |
|----------------------------------------------------------------------------------------------------|----------------------------------------------------------------------------------------------------|----------------------------------------------------------------------------------------------------|--|
| Geen weergave op<br>beeldscherm                                                                                               | Geen netvoeding                                                                                         | Controleer of de netvoeding is aangesloten en werkt                                                                                                    |  |
|                                                                                                    | Externe zekering of<br>stroomonderbreker heeft<br>gewerkt                                               | Controleer de zekering of stroomonderbreker                                                                                                    |  |
|                                                                                                    | Extern reststroomapparaat<br>heeft gewerkt                                                              | Controleer op fouten en start het reststroomapparaat opnieuw op                                                                                                    |  |
| Het gereedschap draait<br>niet wanneer de<br>schakelaar wordt<br>ingedrukt.                                                   | Gereedschap staat op<br>vastgedraaide schroef                                                           | Verwijder van de schroef.<br>Controleer de correcte instelling van de<br>gereedschapsrichting                                                                                                 |  |
|                                                                                                    | Gereedschap is uitgeschakeld                                                                            | Controleer of het gereedschap op AAN staat<br>(beeldscherm verlicht)                                                                                                    |  |
|                                                                                                    | Het gereedschap is in de<br>instellingsmodus                                                            | Sluit deze modus af en ga terug naar de<br>bedieningsmodus                                                                                                    |  |
|                                                                                                    | Aandrijvingsplaat is verschoven                                                                         | Zie de sectie ONDERHOUD voor meer informatie<br>over het vervangen van de aandrijvingsplaat.                                                                                                  |  |
|                                                                                                    | De tandwielgroep of motor is beschadigd.                                                                | Neem contact op met Norbar                                                                                                    |  |
| Geen weergave                                                                                                    | Geen netvoeding                                                                                         | Controleer de netvoeding                                                                                                    |  |
|                                                                                                    | Zekering in stekker opgeblazen                                                                          | Vervang de zekering<br>Een waarde van 2A wordt aanbevolen                                                                                                    |  |
|                                                                                                    | Touchscreen krijgt geen stroom                                                                          | De USB-stekker van het scherm dat op een van de<br>verschillende USB-aansluitingen is aangesloten<br>(deze hebben geen stroomuitgang), moet in de<br>daarvoor bestemde schermconnector zitten |  |
|                                                                                                    | Motor niet aangesloten                                                                                  | Sluit beide kabels aan                                                                                                    |  |
| Motor loopt niet                                                                                                    | Systeem aanvankelijk<br>ingeschakeld                                                                    | Druk op de knop Motor inschakelen                                                                                                    |  |
|                                                                                                    | Noodstop ingedrukt                                                                                      | Verwijder het gevaar<br>Laat de noodstopknop los<br>Druk op de knop Motor inschakelen                                                                                                    |  |
|                                                                                                    | Motor is uitgevallen                                                                                    | Laat het koppel los met de handgeschakelde<br>aandrijving                                                                                                    |  |
| Overkoppel<br>gedetecteerd /<br>overbelastingsbeveiliging<br>geactiveerd / einde van<br>de installatiebeweging<br>geactiveerd | Momentsleutelklik niet<br>gedetecteerd                                                                  | Controleer of moersleutel niet defect is<br>Verwijder het overkoppel (indien nodig met de<br>handgeschakelde aandrijving)<br>Druk op de knop Motor inschakelen                                |  |
| Te hoge temperatuur                                                                                                    | Controleer of de<br>ventilatorroosters geen<br>verstopping hebben. Controleer<br>of de ventilator werkt | Eenmaal afgekoeld is er geen<br>waarschuwingsbericht meer. U kunt het blijven<br>gebruiken.                                                                                                   |  |
| Overige                                                                                                    | Terugsturen naar Norbar voor reparatie                                                                  |                                                                                                    |  |

# WOORDENLIJST

| Woord of term | Betekenis                                                                                                    |
|---------------|----------------------------------------------------------------------------------------------------|
| А             | Amps                                                                                                    |
| a.c.          | Wisselstroom                                                                                                    |
| FMT           | Flens gemonteerde omvormer                                                                                                    |
| Pro-Test      | Professionele koppeltester                                                                                                    |
| RCD           | Reststroomapparaat voor het afsluiten van de stroomvoorziening bij een defect. De<br>gebruiker wordt op deze manier beschermd.<br>Een apparaat met een tripwaarde van 30mA of minder wordt aanbevolen. |
| Doel          | Het koppel dat de moersleutel moet bereiken.                                                                                                    |
| STB           | Statisch koppelblok                                                                                                    |
| TWC           | Momentsleutelkalibrator                                                                                                    |
| V             | Volt                                                                                                    |

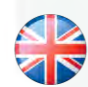

### NORBAR TORQUE TOOLS LTD

Wildmere Road, Banbury, Oxfordshire, OX16 3JU UNITED KINGDOM Tel + 44 (0)1295 270333 Email enquiry@norbar.com

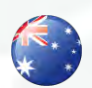

#### NORBAR TORQUE TOOLS 45–47 Raglan Avenue, Edwardstown, SA 5039 AUSTRALIA Tel + 61 (0)8 8292 9777 Email enquiry@norbar.com.au

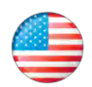

### NORBAR TORQUE TOOLS INC 36400 Biltmore Place, Willoughby, Ohio, 44094 USA Tel + 1 866 667 2279 Email inquiry@norbar.us

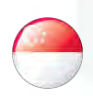

#### NORBAR TORQUE TOOLS PTE LTD

194 Pandan Loop #07-20 Pantech Business Hub SINGAPORE 128383 Tel + 65 6841 1371 Email enquires@norbar.sg

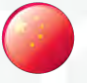

### NORBAR TORQUE TOOLS (SHANGHAI) LTD

91 Building-7F, No.1122 North Qinzhou Rd, Xuhui District, Shanghai CHINA 201103 Tel + 86 21 6145 0368 Email sales@norbar.com.cn

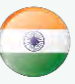

### NORBAR TORQUE TOOLS INDIA PVT. LTD

Plot No A-168, Khairne Industrial Area, Thane Belapur Road, Mahape, Navi Mumbai – 400 709 INDIA Tel + 91 22 2778 8480 Email enquiry@norbar.in

### www.norbar.com